# Evoko Liso・Home セットアップマニュアル

# 目次

| はじめに:システム要件                      | 1  |
|----------------------------------|----|
| 予約システムの準備                        | 3  |
| Microsoft 365 との連携               | 3  |
| Google Workspace との連携            |    |
| Evoko Home のインストール               | 40 |
| Windows Server の場合               | 40 |
| Ubuntu の場合                       | 45 |
| Evoko Home と予約システムの接続            | 45 |
| Evoko Home を Microsoft 365 に接続する | 45 |
| Evoko Home の初期設定                 | 49 |
| Evoko Liso のセットアップ               | 52 |
| Liso をネットワークに接続する                | 52 |
| デバイス登録タイマーを開始する                  | 52 |
| Liso を Evoko Home に接続する          | 53 |
| Liso のファームウェアアップデート              | 55 |

# はじめに:システム要件

Evoko Home サーバーは各会議室に設置された Evoko Liso を管理します。Evoko Home サーバーは、Liso デバイス を予約システムに接続し、予約システム内の会議室メールボックスと同期します。Evoko Home サーバーは、オンプ レミスまたはクラウドの企業ネットワークに上にサービスとしてインストールできます。

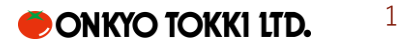

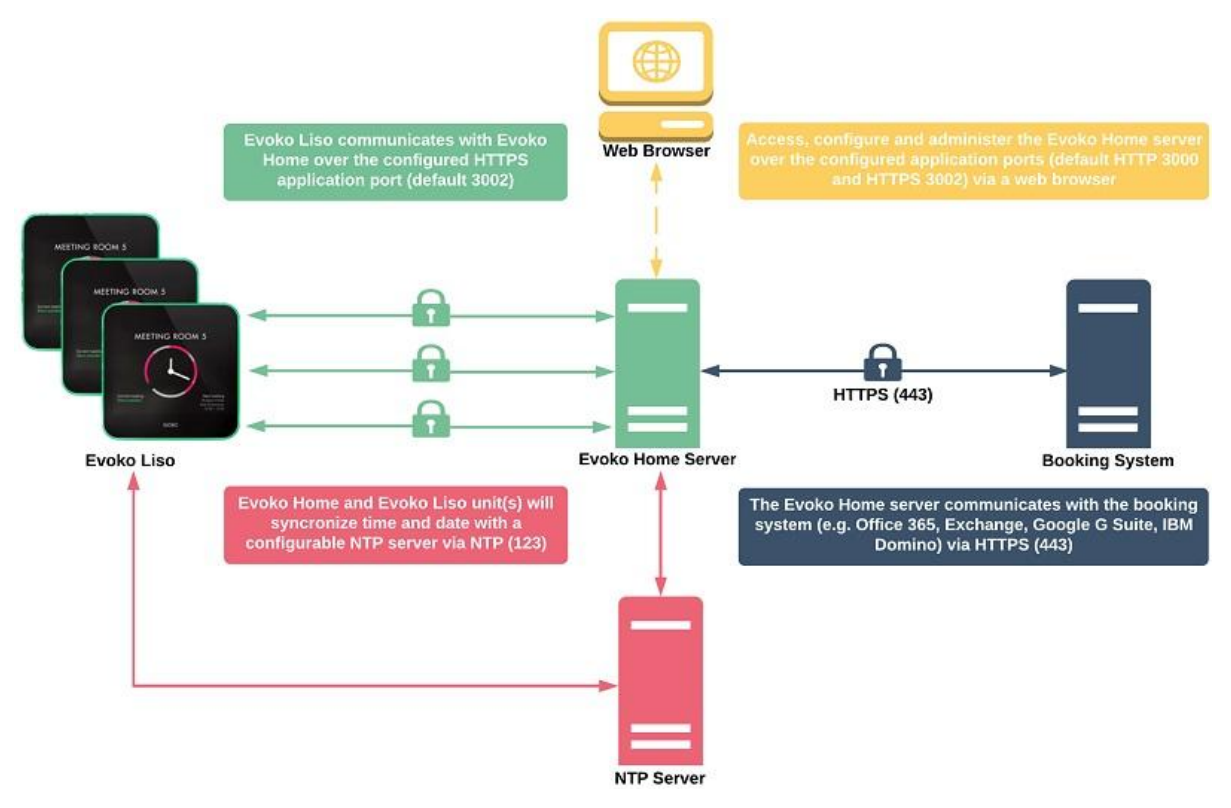

#### システムアーキテクチャー

- Evoko Home サーバーは、ポート (デフォルト 3002) を介して HTTPS 経由で Liso と通信します。
- Evoko Home サーバー Web アプリケーションは、初期セットアップ時に HTTP ポートを使用して Evoko Home サーバーと通信し SSL 証明書を構成します。SSL が構成された後はすべての通信で初期 セットアップ時に構成されたポート (デフォルト 3002) で HTTPS が使用されます。
- Evoko Home サーバーは、HTTP (80) または HTTPS (443) を介して予約システムと通信します。
- システムは、ポート 123 経由の UDP を使用する構成可能な NTP サーバーを使用して、時刻と日付を 同期します。

#### システム要件

- Windows Server バージョン 2016 以降、および Ubuntu 20.04 LTS
- ・ オンプレミスまたはクラウドベース、最低2コア、4GBの RAM、40GB のストレージ。
- 静的 IPv4 アドレス(Evoko Liso はこの IP と通信し連携します)
- HTTP (デフォルト ポート 3000 TCP)、SNMP (ポート 3001)、および HTTPS (ポート 3002) 経由でア クセス可能なアプリケーション ポート
- 予約システム(Office 365 など)にアクセスする HTTP (ポート 80) または HTTPS (ポート 443)
- NTP サーバーにアクセス時に経由する NTP (ポート 123 UDP)

#### サポートされている予約システム

- Microsoft 365 (旧 Office 365)
- Microsoft Exchange 2019
- Microsoft Exchange 2016

- Google Workspace (旧 G Suite)
- IBM Domino
- Evoko Booking (スタンドアロン予約システム)

# 予約システムの準備

本章では予約システムと Evoko Home を連携するための設定を行います。利用する予約システムによって手順が異な りますので、対応するシステム各項を参照ください。

#### Microsoft 365 との連携

Evoko Home を Microsoft 365 に接続する準備をします。

注: このプロセスを完了するには、Microsoft 365 グローバル管理者である必要があります。

このプロセスでは、Microsoft Entra 管理センター内でいくつかのトークンが生成されます。本手順の完了後、シス テムのセットアップ時に使用するため次の値を必ずメモしてください。

- Evoko Home サービスアカウント
- Azure AD アプリケーション (クライアント) ID
- Azure AD ディレクトリ (テナント) ID
- Azure AD クライアント シークレット値
- エンタープライズ アプリ オブジェクト ID
- リソースグループ オブジェクト ID
- 送信者グループオブジェクト ID

#### Evoko Home サービスアカウントの作成

Evoko Home の管理者となるサービスアカウントを作成します。このアカウントの作成には通常のユーザーアカウント同様にライセンスが必要です。

- ① Microsoft 365 管理センターに移動し、Office 365 管理者アカウントでログインします。
- ② サイドバーの[ユーザー]から[アクティブユーザー」をクリックします。
- ③ [ユーザーの追加]をクリック

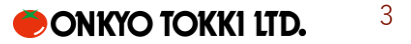

| ← → C      | admin.r         | microsoft.cor | m/#/users    |             |                      |                 |                     |                 |                     | ☆                          | Ō    | <del>ي</del> و | <u>ت</u> | 1 6    |
|------------|-----------------|---------------|--------------|-------------|----------------------|-----------------|---------------------|-----------------|---------------------|----------------------------|------|----------------|----------|--------|
| 🗢 отк 🛛 е  | CMS Blue Monkey | Plusdb        | GROUPSESSION | Notion 🖺 So | an 🛛 🛃 desknet's NEO | 🐼 Atlona Portal | 🤓 New RCF Marketing | g 🞯 RCF Service | S Mackie New Resour | <i>     ダッシュポード</i>   BowN |      | »              |          | \$~707 |
| III Micros | soft 365 管理t    | ュンター          |              |             | ₽ 検索                 |                 |                     |                 |                     | Þ                          |      | Q              | ŝ        | ?      |
| =          | 0               |               | ホーム >        | アクティブなユー    | ザー                   |                 |                     |                 |                     | I                          | ダーク  | モードを           | 有効に      | する     |
| ふ ホーム      | (2)             |               | アクラ          | ティブなコ       | L <b>ーザー</b>         |                 |                     |                 |                     |                            |      |                |          |        |
| ス ユーザー     | -               | ^             | (3)          |             |                      |                 |                     |                 |                     |                            |      |                |          |        |
| アクティ       | ′ブなユーザー         |               | ペ ユ−t        | チーの追加 🗉 ユ   | ーザー テンプレート           | 🕺 複数のユー         | ザーの追加 🔒 多要          | 素認証 💫 ユー        | ザーの削除 🖒 更新          | ▶ アクティ                     | ブなユー | ザーのリ           | リス       |        |
| ゲストニ       | ユーザー            |               | _            |             |                      |                 |                     |                 |                     |                            |      |                |          |        |
| 削除済み       | ゥのユーザー          |               |              | 表名 ↑        |                      | ユーザー            | 名                   |                 | ライセンス               |                            |      | 昭 列の           | 選択       | _      |
| 🖙 デバイス     | ζ.              | $\sim$        |              |             |                      |                 |                     |                 |                     |                            |      |                |          |        |
| ☆ チームと     | ニグループ           | $\sim$        |              |             |                      |                 |                     |                 |                     |                            |      |                |          |        |
| □ 課金情報     | ž               | $\sim$        |              |             |                      |                 |                     |                 |                     |                            |      |                |          |        |
| ク セットア     | アップ             |               |              |             |                      |                 |                     |                 |                     |                            |      |                |          |        |
| ・・・・ すべて表  | 示               |               |              |             |                      |                 |                     |                 |                     |                            |      |                |          | _      |

④ サービスアカウントの基本設定が開きます。

| #+                | 姓                                 | 名                                    |        |
|-------------------|-----------------------------------|--------------------------------------|--------|
| 芝本                | Evoko Home                        | Test Account                         |        |
| <br>) 製品ライセンス<br> | 表示名 *                             |                                      |        |
| <br>  オプションの設定    | Evoko-Home-Test-Account           |                                      |        |
|                   | ユーザー名・                            | ドメイン                                 |        |
| ○ 完了              | Evoko-Home-Test-Account           | @ otk.co.jp                          | $\sim$ |
|                   | //スワードを自動作成する                     |                                      |        |
|                   | パスワードは 8 ~ 256 文字<br>み合わせて使用する必要が | で、大文字、小文字、数字、記号のうち少なくとも 3 1<br>あります。 | つを組    |
|                   | パスワード・                            |                                      |        |
|                   |                                   | 強力                                   | ©      |
|                   | ── 初回サインイン時にこのユ                   | ーザーにパスワードの変更を要求する                    |        |
|                   | _                                 |                                      |        |

表示名 (例: 「Evoko Home Service Account」)、ユーザー名、およびパスワードを入力し[次へ]をクリ ックします。

⑤ Microsoftの製品ライセンスをクリックして割り当てます。これにより、サービスアカウントが Evoko
 Home に必要なメールボックスにアクセスできるようになります。

| ユーザーを追加         |                                                                                                    |
|-----------------|----------------------------------------------------------------------------------------------------|
| ❷ 基本            | 場所の選択。                                                                                                    |
| ● 製品ライセンス       |                                                                                                    |
| │<br>○ オブションの設定 |                                                                                                    |
| ○ <b>売</b> 了    | <ul> <li>Microsoft 365 Business Prenium<br/>利用可能なライセンスがありません。追加のライゼンスを購入するには、<br/>パト・トナーにお問い合わせください。<br/>SBBMe-microsoft-cloud@gsoftbank.cojp・03-662-714-13・パートナー<br/>情報を確認する</li> <li>Microsoft Power Automate Free</li> </ul> |
|                 | 9962/10000 個のライセンスが利用可能 ○ 製品ライセンスなりモリーダーを作成する (推奨されません) ユーザーは、製品ライセンスが割り当てられるまでは、Microsoft 365 に限定的 にアクセスできるか、まったくアクセスできない場合があります。                                                                                              |
|                 | (6)                                                                                                    |
|                 | 戻る 次へ キャンセル                                                                                                    |

- ⑥ [次へ]をクリックします。
- ⑦ オプションの設定に移動します。特に設定は必要な無いため、[次へ]をクリックします。

| -                                       |                                                                                          |
|-----------------------------------------|------------------------------------------------------------------------------------------|
| オプションの設定                                |                                                                                          |
| このユーザーに割り当てる役割を選択して、追加のプロファイル情報を入力できます。 |                                                                                          |
|                                         |                                                                                          |
| 役割 (ユーザー: 管理アクセス許可なし)                   | ~                                                                                        |
| プロファイル情報                                | $\sim c$                                                                                 |
|                                         | オプションの設定<br>このユーザーに割り当てる役割を選択して、追加のプロファイル情報を入力できます。<br>役割 (ユーザー: 管理アクセス許可なし)<br>プロファイル情報 |

⑧ 設定を確認して、[追加の完了]をクリックします。アカウントが正常に作成されたことを示すメッセージが表示されます。

| ユーザーを追加    |                                           |       |
|------------|-------------------------------------------|-------|
| ⊘ 基本       | 確認と完了                                     |       |
| ✓ 製品ライセンス  |                                           |       |
|            | 割り当て済みの設定                                 |       |
| ✓ オプションの設定 | このユーザーの追加を完了する前に、ユーザーのすべての情報と設定を確認してください。 |       |
|            | 表示名とユーザー名                                 |       |
| ● 完了       |                                           |       |
|            | パスワード                                     |       |
|            | 種類 カスタム パスワード                             |       |
|            | 編集                                        |       |
|            | 製品ライセンス                                   |       |
|            | 製品ライセンスなしでユーザーを作成します。                     |       |
|            |                                           |       |
|            |                                           |       |
|            | 戻る 追加の地丁                                  | キャンセル |

 ⑨ アカウントが作成できたことを確認するため、シークレット/InPrivate ウィンドウで、新しく作成した サービスアカウントを使用して outlook.office.com にログインします。確認ができれば完了となりま す。

#### ルームリソースアカウントを作成する

会議室をアカウントとして登録します。これは通常のユーザーではなく Microsoft によって設備及び設備品向けに用 意されている「リソースアカウント」を利用します。もし既に会議室リソースアカウントを作成して運用している場 合は作成する必要はありません。

- ① Microsoft 365 管理センターで、サイドバーの [リソース] にて[会議室と備品] を選択します。
- ② [+リソースの追加]をクリックして開きます。

|            |                             | Microsoft 365 管理センター |     |                |  |  |  |  |
|------------|-----------------------------|----------------------|-----|----------------|--|--|--|--|
|            | =                           |                      |     | ホーム > 会議室と備品   |  |  |  |  |
|            | ඛ                           | ホーム                  |     | 会議室と備品         |  |  |  |  |
|            | 8                           | ユーザー                 | ~(1 |                |  |  |  |  |
|            | ₽.                          | デバイス                 | ~   | + リソースの追加 ひ 更新 |  |  |  |  |
|            | <sup>4</sup> 2 <sup>0</sup> | チームとグループ             | ~   |                |  |  |  |  |
| $\bigcirc$ | ዲ                           | 役割                   | ~   | 名前             |  |  |  |  |
|            | 母                           | リソース                 | ^   | ]              |  |  |  |  |
|            | 1                           | 会議室と備品               |     |                |  |  |  |  |

③ リソースを「会議室」に変更し、会議室アカウントとして使用する名前とメール アドレスを入力します。[保存]をクリックします。

| ×<br>リソースの追加                                                       |
|--------------------------------------------------------------------|
| 会議室、社用事、または全員が使用する必要がある備品などのメールボックスを<br>作成して、それらのリソースを予約できるようにします。 |
| リソースの種類に関する詳細情報                                                    |
| リソースの種類                                                            |
| 会議室                                                                |
| 名前 *                                                               |
| Meeting Room                                                       |
| リソース名はアドレス感と、会議出席依頼および返信の宛先と差出人の行に表示されます。                          |
| メール・ドメイン                                                           |
| meeting-room @ otk.co.jp ~                                         |
| メール アドレスは、会議出席依頼をリソースに<br>送信するために使用されます。                           |
| 定員                                                                 |
| 保存                                                                 |

④ 会議室が正常に作成されたことを示すメッセージが表示されます。続けて会議室を追加する場合は[別のリソースを追加]をクリックします。完了したらXをクリックしてペインを閉じます。

# Meeting Room の準備ができました 自分の Room の新しいメールボックスを作成し、メールアドレスを使ってリソース を予約することができるようになりました。

定期的な会議を許可したり、会議の出席依頼を自動的に受け入れたりするなど、既 定の予約オプションが適用されています。これらはいつでも変更することができま す。

Evoko Home Azure AD アプリケーションを Microsoft Entra に登録する

- ① Microsoft アカウントを使用して Microsoft Entra 管理センターにログインします。
- ② サイドバーの[アプリケーション]に移動し、[アプリの登録]をクリックします。

| м                           | Microsoft Entra 管理センター のリソース、サービス、ドキュメントの検索(G+/) |        |                           |  |  |  |
|-----------------------------|--------------------------------------------------|--------|---------------------------|--|--|--|
| A                           | ホーム                                              | Â      | 音響特機株式会社                  |  |  |  |
| -1                          | 新機能                                              |        |                           |  |  |  |
| ×                           | 問題の診断と解決                                         |        |                           |  |  |  |
| *                           | お気に入り                                            | $\sim$ | 暇 アプリケーション へ              |  |  |  |
| ۵                           | ID                                               | ^      | エンタープライズ アプリケー            |  |  |  |
| 0                           | 概要                                               |        | 937                       |  |  |  |
| 8                           | ユーザー                                             | $\sim$ | アプリの登録                    |  |  |  |
| <sup>a</sup> x <sup>e</sup> | グループ                                             | $\sim$ |                           |  |  |  |
| 凸                           | デバイス                                             | $\sim$ |                           |  |  |  |
| ₿                           | アプリケーション                                         | $\sim$ | Microsoft Entra に関する詳細情報  |  |  |  |
| A                           | 保護                                               | $\sim$ | Microsoft Entra 型品ファミリ友探す |  |  |  |

③ [+新規登録]をクリックします。

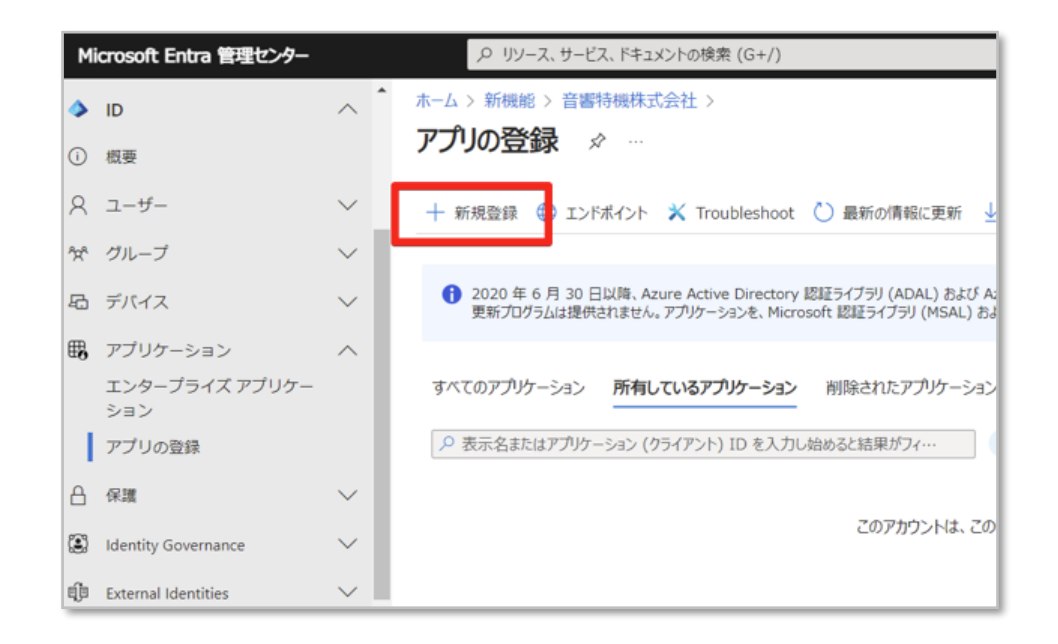

④ アプリケーションの名前 (例:「Evoko Home App」)を入力し、[登録] をクリックします。

| м   | icrosoft Entra 管理センター |        | シ リソース、サービス、ドキュメントの検索 (G+/)                                                                                                    |
|-----|-----------------------|--------|----------------------------------------------------------------------------------------------------|
| 4   | ID                    | ~ *    | ホーム > 新機能 > 音響特機株式会社 > アプリの登録 >                                                                                                    |
| 0   | 极要                    |        | アプリケーションの登録                                                                                                    |
| 8   | ユーザー                  | ~ _    | * 名前                                                                                                    |
| ĥ   | グループ                  | $\sim$ | このアプリケーションのユーザー向け表示名 (後で変更できます)。                                                                                                    |
| Ð   | デバイス                  | $\sim$ | Evoko Home Setup                                                                                                    |
| ₿,  | アプリケーション              | ~      |                                                                                                    |
|     | エンタープライズ アプリケー<br>ション |        | サポートされているアカウントの種類<br>このアプリケーションを使用したりこの API にアクセスしたりできるのはだれですか?                                                                                                    |
|     | アプリの登録                |        | ● この組織ディレクトリのみに含まれるアカウント (音響特機株式会社 のみ - シングル テナント)                                                                                                    |
| A   | 保護                    | $\sim$ | <ul> <li>○ 任意の組織ディルクトリ内のアカウント (任意の Microsoft Entra ID テナント - マルチテナント)</li> <li>○ 任意の組織ディルクトリ内のアカウント (任意の Microsoft Entra ID テナント - マルチテナント)と個人用の Microsoft アカウント (Skype, Xbox な</li> </ul> |
| ۲   | Identity Governance   | $\sim$ |                                                                                                    |
| ąja | External Identities   | $\sim$ | <ul> <li>         ・ 職入用 Microsoft アガラントの分         ・         ・         ・</li></ul>                                                                                                    |
|     | 表示数を増やす               |        | 通気に回ゅる計算                                                                                                    |

⑤ 概要ページが表示されます。Azure AD アプリケーション (クライアント) ID と Azure AD ディレクト
 リ (テナント) ID をメモします。

| ٥  | ID                    | ^ 1    | ホーム > 新規能 > 音響特級株式会                                 | 会社 > アプルの登録 >                                     |
|----|-----------------------|--------|-----------------------------------------------------|---------------------------------------------------|
| 0  | 69<br>6               |        | EVOKO Home S                                        | etup 🖉 🗠                                          |
| ۹  | ユーザー                  | ~      | 戶檢索                                                 | <ul> <li>副 創除 ① I&gt;Fボイント 図 プレビュー機能</li> </ul>   |
| ×  | グループ                  | ~      |                                                     | ● シレお時間があれば、Microsoft ID プラットフォーム (以前は開発者向け Azure |
| 8  | デバイス                  | $\sim$ | クイックスタート                                            |                                                   |
| -  | アプリケーション              | ~      | 💉 統合アシスタント                                          |                                                   |
| Ĩ  | エンタープライズ アプリケー<br>ション |        | <ul> <li>Diagnose and solve<br/>problems</li> </ul> | Rife,<br>Funks Home Setue                         |
| 1  | アプリの登録                |        | 管理                                                  | 7707-540 (7)+(7)+(10                              |
| a  | 保護                    | $\sim$ | <ul> <li>プランド45とプロパティ</li> <li>2012</li> </ul>      | £751279-10                                        |
| Ð  | Identity Governance   | $\sim$ | ↑ 証明書とシークレット                                        | ダイルクトリ (アナント) ID                                  |
| ٥. | External identities   | $\sim$ | トークン構成                                              | サポートされているアカウントの種類                                 |
|    | 表示数を増やす               |        | ◆ APIのアクセス許可                                        | TATABAD2                                          |
|    |                       |        | 🛆 AP1 0/23M                                         | 13 RAE                                            |

- ⑥ 「証明書とシークレット」に移動します。
- ⑦ 「+新しいクライアントシークレット」をクリックします。

| ()<br>使理                                              | ● アノフリーン52回時に可聞、シーツジア、                          | フェアシーンコン第113月78日ま            | 1.012.210.0028.4.4          |
|-------------------------------------------------------|-------------------------------------------------|------------------------------|-----------------------------|
| ブランド化とプロバティ<br>引換紙                                    | 証明書(0) クライアント シークレット(<br>トークンの要求時にアプリケーションが自身の1 | 0) フェデレーション資<br>D を証明するために使用 | 格情報 (0)<br>する秘密の文字列です。アプリケ・ |
| 🕴 証明書とシークレット                                          | + 新しいクライアント シークレット                              |                              |                             |
| <ul> <li>(1) トークン構成</li> <li>・ API のアクセス許可</li> </ul> | 反明                                              | 有効期限                         | <b>@</b> ()                 |
| <ul> <li>API の公開</li> </ul>                           | このアプリケーションのクライアント シークレットは                       | 昨成されていません。                   |                             |

⑧ 説明と有効期限を入力し、[追加]をクリックします。
 Evoko Home が Microsoft 365 と会議を同期するには有効なシークレットが必要です。設定した有効期

限が切れると同期が取れなくなります。その際には新しいクライアント シークレットを生成し、再認 証する必要があります。

| クライアント シークレットの | D追加               | ×      |
|----------------|-------------------|--------|
| 説明             | Evoko Home Secret |        |
| 有効期限           | 推奨: 180日(6か月)     | $\sim$ |
|                |                   |        |
|                |                   |        |
|                |                   |        |
|                |                   |        |
|                |                   |        |
|                |                   |        |
|                |                   |        |
|                |                   |        |
|                |                   |        |
|                |                   |        |
|                |                   |        |
|                |                   |        |

④ Azure AD クライアント シークレット値をメモします。

| <ul> <li>ROBE</li> <li>注明書とシークレット</li> </ul> | 証明書(0)       クライアント シークレット(1)       フェテレーション資格情報(0)         トークンの要求時にアプリケーションが自身の ID を証明するために使用する秘密の文字列です。アプリケーション パスワードと呼ばれること         +       新しいウライアント シークレット         説明       有効期限         Evoko Home Secret       2025/1/20 |                                                                                                  |          |  |  |
|----------------------------------------------|----------------------------------------------------------------------------------------------------|--------------------------------------------------------------------------------------------------|----------|--|--|
| トークン構成                                       | トークンの要求時にアプリケーションが                                                                                                    | クンの要求時にアプルケーションが自身の ID を証明するために使用する秘密の文字列です。アプルケーション バスワードと呼ばれることもありま + 新しいウライアント シークレット 説明 有効期限 |          |  |  |
| ● APIのアクセス許可                                 | ┼ 新しいクライアント シークレット                                                                                                    |                                                                                                  |          |  |  |
| 🗠 API の公開                                    | 説明                                                                                                    | 有効期限                                                                                             |          |  |  |
| א–ם עלד 🧏                                    | Evoko Home Secret                                                                                                    | 2025/1/20                                                                                        | 9-744 ID |  |  |
| A 所有者                                        |                                                                                                    |                                                                                                  |          |  |  |

⑪ サイドバーの「エンタープライズ アプリケーション」に移動します。新しく作成した Azure AD アプリケーションを検索し、リストでその名前をクリックします。

| Microsoft Entra 管理センター      |        | P リソース、サービス、ドキュメントの検索 (G+/)                                                                                                    |
|-----------------------------|--------|----------------------------------------------------------------------------------------------------|
| ID                          | ^ *    | ホーム > 新機能 > 音響特機株式会社 > アプリの登録 > Evoko Home Setup > エンタープライズ アプリケーション                                                                                                    |
| () 概要                       |        | エンタープライズ アプリケーション   すべてのアプリケーション …     音響得隔株式会社                                                                                                    |
| R ユーザー                      | $\sim$ | 🔍 🕂 新しいアプリケーション 🖒 更新 🚽 ダウンロード (エクスポート) 🛛 プレビューの情報 🗌 🎫 列 🗌 元レビュー機能                                                                                                    |
| 衆 グループ                      | $\sim$ |                                                                                                    |
| 石 デバイス                      | $\sim$ | <ul> <li>● 概要 Microsoft Entra テナントを ID プロパイターとして使用するように設定されている、ご自身の組織内のアプリケーションを表示、フィルター処理、検索し</li> <li>※ 問題の診断に解決 組織で管理されているアプリケーションの以入けは、アプリケーションの登録にあります。</li> </ul> |
| アプリケーション                    | ~      | 619                                                                                                    |
| エンターブライズ アブリケー<br>ション       |        |                                                                                                    |
| アプリの登録                      | _      | 影 プライベート ネットワーク コネクタ 1 個のアプリケーションが見つかりました                                                                                                    |
| 合 保護                        | $\sim$ | 2 ユーザー設定     名前     1 オブジェクト ID アブリーション ID ホームページ URL 作成日                                                                                                    |
| Identity Governance         | $\sim$ | F アプル起動ソール     Eff Evoko Home Setup     F5474d2b-8ba7-4… 8120e392-72b7-4… 2024/7/24     カスタム認証拡張機能                                                                      |
| 創 External Identities       | $\sim$ | セキュリティ                                                                                                    |
| <ol> <li>表示数を増やす</li> </ol> |        | ● 条件付きアクセス                                                                                                    |

11 エンタープライズ アプリ **オブジェクト ID** をメモします。

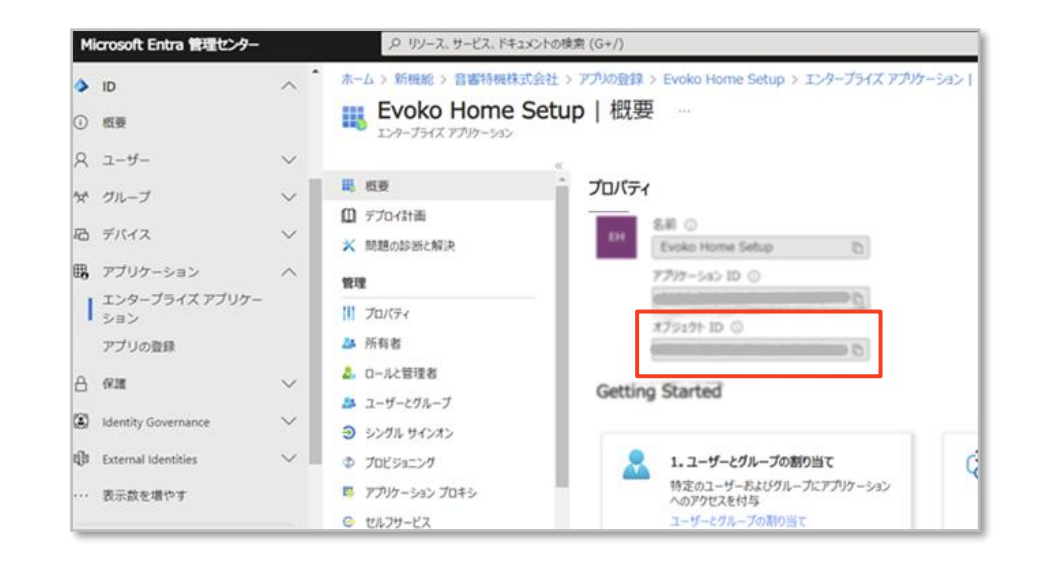

#### アプリケーションに権限を付与する

Microsoft Entra の Evoko Home アプリケーションに必要な権限を付与します。

① サイドバーの「アプリケーション」に移動し、「アプリの登録」に移動します。

| M   | crosoft Entra 184812-9- |                                                 | (P) リアース、サービス、ドキュメントで推算(G+7)                                                                                                    |
|-----|-------------------------|-------------------------------------------------|----------------------------------------------------------------------------------------------------|
| * * | *                       | Evoko H                                         | ) Evaluation v2.11 APP Registration ( 11時後に一切っト ) エンオープライズ アプロケーション ( 1455.0771カーション )<br>Iome v2.8 APP Registration ※ -                                                                                                    |
| •   | RECIPICAR               | P 株業                                            | ※ 自 Wile ① エンドボイント 知 スレビュー制度                                                                                                    |
| *   | 創業に入り                   | ~ <b>#</b> \$497,39->                           | ● 少した対象であれば、Hormant ED プリットフォーム (以後は経経を用いた Adure AC) に数するフィードパックを行いた                                                                                                    |
| •   | D.                      | へ × 総合75250+<br>× 対面の計画に始ま                      | へ 副車<br>意示長 : Evolus Jaures x2.8 APP Resubstation                                                                                                    |
| 0   | <b>e</b> a              | **                                              | 77/0-505 (75475)                                                                                                    |
| 8   | 2-9-                    | * = 750H62701H                                  | All of the second second secon |
| ×   | ウループ                    | ✓ 0 ata                                         | サポートはの15年7月7日 : 医電子を振動たみ                                                                                                    |
| 85  | デバイス                    | <ul> <li>IEMBES-5045</li> </ul>                 |                                                                                                    |
| -   | アプリケーション                | ▲ 第 1-55機能                                      | <ul> <li>2021 # 8 /9 20 IEUE, April Active Directory (EESY 729) (ADA), EED April Active Active Direct<br/>INDREF.2514, 7737-345/E. Hormonh (EEESY 729) (MEAL) &amp; ED Morrowsh Graph (EPV 75).</li> </ul>                                                                                                    |
|     | エンタープライズアプリター<br>ション    | <ul> <li>APLOPYCAPE</li> <li>APLOPHE</li> </ul> | 4 P43X5h                                                                                                    |
| Ι   | アプリの香蜂                  | L 7710-1                                        |                                                                                                    |
| 8   | 112                     | 🗸 🍱 rina                                        | Microsoft ID プラットフォー                                                                                                    |
| 60  | Identity Coversance     | ✓ ▲ D-A2管理者                                     | Microsoft to プラナフォームは、世紀サービス、オープンソース ライブラド                                                                                                    |
| 0   | External identifies     | 9#->+ >976->                                    | 第.ユーサービ朝茶2014                                                                                                    |
| *** | 教が話を増やす                 | ■ #L4978-1-972                                  | 2> 🔷 🚳 🛐 🖡 🕊                                                                                                    |
| Ł   | 6.8                     | v                                               |                                                                                                    |

- ② 新しく作成された Azure AD アプリケーションを検索し、リスト内でその名前をクリックします。
- ③ [APIのアクセス許可]に移動します。
- ④ [+ アクセス許可の追加]をクリックして、「API アクセス許可の要求」ペインを開きます。
- ⑤ Microsoft Graph をクリックし、次にアプリケーションのアクセス許可をクリックします。

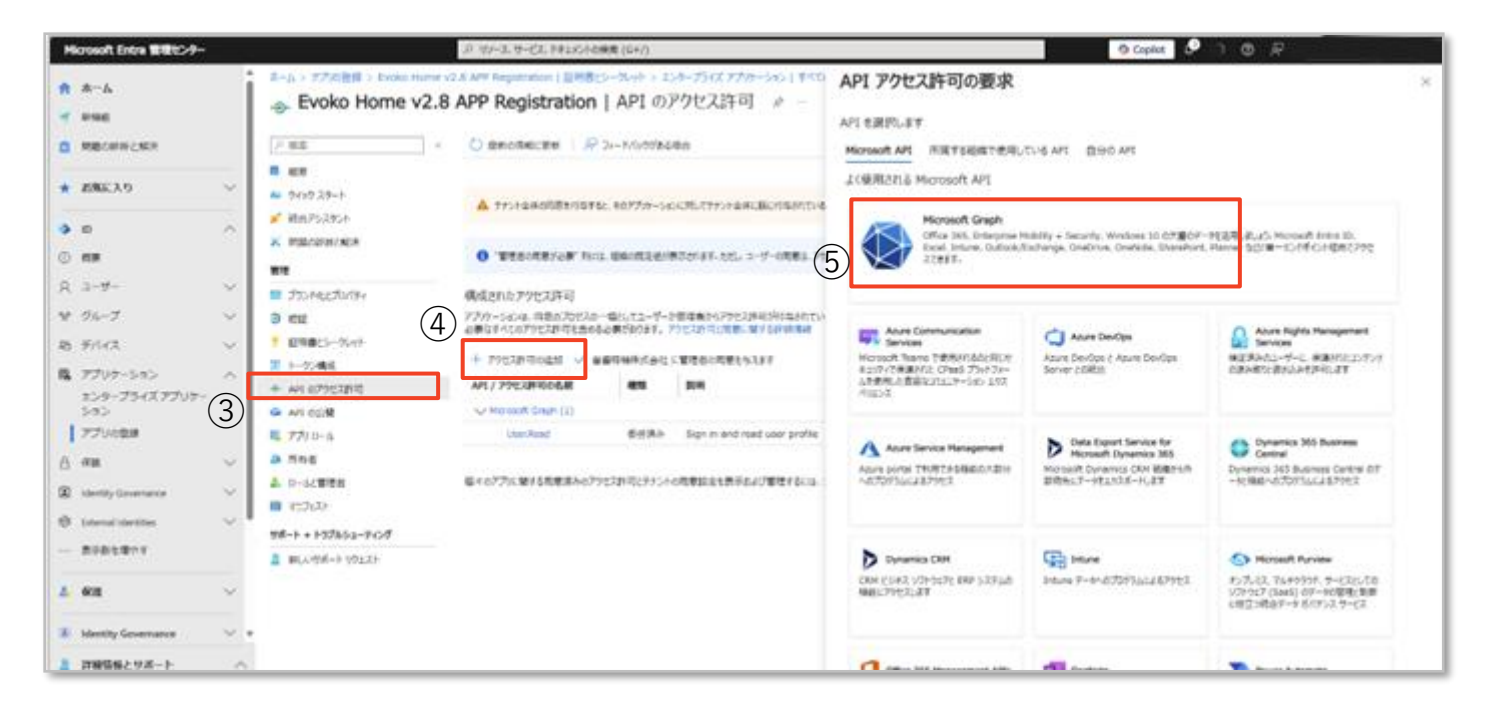

⑥ 権限のリストで、「User.Read」を検索し、User.Read.All をマークします。

| ド サービスまた |
|----------|
| すべて展     |
|          |
|          |
|          |
|          |
|          |
|          |
|          |
|          |
|          |
|          |
|          |
|          |
|          |

同じリストで「Group.Read」を検索し、Group.Read.All をマークします。

| API アクセス許可の要求                                                   | ×                                                                           |
|-----------------------------------------------------------------|-----------------------------------------------------------------------------|
| くすべての API                                                       |                                                                             |
| 委任されたアクセス許可<br>アプリケーションは、サインインしたユーザーとして API にアクセスする必要があり<br>ます。 | アプリケーションの許可<br>アプリケーションは、サインインしたユーザーなしで、バック グラウンド サービスまた<br>はデーモンとして実行されます。 |
| アクセス許可を選択する                                                     | すべて展開                                                                       |
| P Group.Read アクセス許可                                             | × 管理者の同意が必要                                                                 |
| ✓ Group (1)                                                     |                                                                             |
| Group.Read.All ①<br>Read all groups                             | (\$U)                                                                       |
| Group.ReadWrite.All ①<br>Read and write all groups              | (\$U)                                                                       |
|                                                                 |                                                                             |
|                                                                 |                                                                             |
|                                                                 |                                                                             |
|                                                                 |                                                                             |
|                                                                 |                                                                             |
| アケセス許可の追加 破棄                                                    |                                                                             |

- ⑧ ペインの下部にある「権限の追加」をクリックします。
- ⑨ [✓ 組織の管理者の同意を付与する]をクリックします。

|                   |                                          | フィードバックがある場                | <b>持合</b>                                                                                                    |                          |                          |        |
|-------------------|------------------------------------------|----------------------------|----------------------------------------------------------------------------------------------------|--------------------------|--------------------------|--------|
| - 极要              | ▲ アプリケーションに対するアクセス                       | 許可を編集しています                 | 。ユーザーは、既に同意したことがある場合でも同意が必要                                                                                                    | Rになります。                  |                          |        |
| 🎍 クイック スタート       |                                          |                            |                                                                                                    |                          |                          |        |
| 🕈 統合アシスタント        |                                          |                            |                                                                                                    |                          |                          |        |
| < 問題の診断と解決        | ▲ テナント全体の同意を付与する                         | と、そのアプリケーション               | に対してテナント全体に既に付与されているアクセス許可が                                                                                                    | 取り消される場合があります。ユーザーが自分の   | い代わりに付与済みのアクセス許可は        | 6響を受けま |
| 理                 |                                          |                            |                                                                                                    |                          |                          |        |
| 3 ブランドイヒとプロバティ    | 1 "管理者の同意が必要"列に                          | は、組織の既定値が表                 | 示されます。ただし、ユーザーの同意は、アクセス許可、ユー                                                                                                    | ザー、アプリごとにカスタマイズできます。この列に | は、ご自分の組織や、このアプリが使用       | 月される組織 |
| 認証                |                                          |                            |                                                                                                    |                          |                          |        |
| 証明書とシークレット        | 構成されたアクセス許可                              |                            |                                                                                                    |                          |                          |        |
| トークン構成            | アノリケーションは、同意のノロセスの・<br>必要なすべてのアクセス許可を含める | ー環としてユーサーか<br>ら必要があります。 アイ | 管理者からパクセス許可か何与されている場合、API<br>りセス許可と同意に関する詳細情報                                                                                                    | を呼び出すことが本認されます。構成された、    | <b>アクセス許可の一覧には、アノリケ-</b> | SACES  |
| ► API のアクセス許可     | + アクセス許可の追加 🗸 音                          | 郷持機株式会社に                   | 管理者の同意を与えます                                                                                                    |                          |                          |        |
| API の公開           | ADI / アクセフ許可の名前                          |                            | IN THE REAL PROPERTY IN THE REAL PROPERTY INTERNAL PROPERTY INTERNAL PROPERTY | 管理者の同會が必要                | <b>注照</b>                |        |
| ג-ם עלל           |                                          | 18/04                      | 1000 CT - CT - CT - CT - CT - CT - CT - C                                                                                                    | E-E-COMMON K/K           | D.V.BA                   |        |
| ▲ 所有者             | Crew Read All                            | マゴルケ                       | Dead all aresues                                                                                                    | fair y                   | ▲ 安慰時論株式会社 には            |        |
| ロールと管理者           | Group.read.All                           | 96/1010                    | Cire in and and uses and la                                                                                                    | 1400                     |                          |        |
| マニフェスト            | User Read All                            | シンティー                      | Sign in and read user prome                                                                                                    | (41)                     | ▲ 安慰時論株式会社 には            |        |
| ポート + トラブルシューティング | USELINEBU. All                           | /////                      | Read all users full profiles                                                                                                    | 18101                    |                          |        |
|                   |                                          |                            |                                                                                                    |                          |                          |        |

⑩ 確認ウィンドウが表示されるので、[はい]をクリックします。

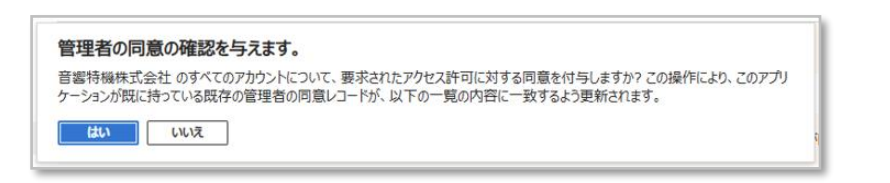

| ンパンスキャリカカライトしいの場合、APIを呼び出すことがな<br>と同意に関する詳細情報 | ▼65さ1は9。構成されたパ                                                | パン人計可の一覧には、アノリケーンヨンに                                                                  |
|-----------------------------------------------|---------------------------------------------------------------|---------------------------------------------------------------------------------------|
|                                               |                                                               |                                                                                       |
| 同意を与えます                                       |                                                               |                                                                                       |
|                                               | 管理者の同意が必要                                                     | 状態                                                                                    |
|                                               |                                                               |                                                                                       |
| Il groups                                     | はい                                                            |                                                                                       |
| and read user profile                         | いいえ                                                           | 受 音響持機株式     査響特機株式会社に付与されま                                                           |
| Il users' full profiles                       | はい                                                            | ⊘ 音響特機株式会社 に付 •••                                                                     |
|                                               | ll groups<br>and read user profile<br>Il users' full profiles | 電理者の同意が必要<br>III groups はい<br>and read user profile いいえ<br>II users' full profiles はい |

#### グループの作成

Evoko Home アプリケーションで使用されるリソース グループと送信者グループをそれぞれ作成します。 リソースグループは会議室アカウントのグループ、送信者グループは Evoko Home のサービス管理者を含みます。

#### リソースグループの作成

- ① サイドバーの[グループ]に移動し、[概要]に移動します。
- ② Evoko Home リソース グループを作成するには、[新しいグループ] をクリックします。

| Microsoft Entra 2020/9-                                 | 4                                                                          | 3 15/-元 サービス 1年110-10勝東 (G+/)                                                                                                    |
|---------------------------------------------------------|----------------------------------------------------------------------------|----------------------------------------------------------------------------------------------------|
| <ul> <li>А~А</li> <li>ная</li> <li>пасявское</li> </ul> | ● グルーブ   概要<br>www.st.tet: 20                                              | n(日明豊ビーベット) エンオープライズ アプラケーション(オイエムアプラケーション) > Evoko Hume v2.8 APP Regatation ( 4番 ) アク<br>ズ 町ム・グループ ): グループ発展をデクンロード   「国 プレビュー報告 |
| * 29423.0 V                                             | <ul> <li>р т∧тодь-7</li> <li>в ник.25s-7</li> <li>к нацельныхая</li> </ul> | (夏) ディントリアル<br>月 デナントの成立<br>58556                                                                                                 |
| R, ユーザー 〜<br>マ グループ ハ<br>  458                          | ◎ 主用<br>◎ 和田田田<br>◎ 和田田田<br>◎ 和田田市S                                        | 出ウループ 10 約0万ループ 1<br>1080 ブループ 12 クラウド グループ 16<br>2キュリティ グループ 1 オンプレミスカウル- 0                                                      |
| ネベ2のグループ<br>新聞したグループ<br>グループ設定                          | Priviaged Edentry     Noragement     P7t2, L/L2-     P1t2, L/L2-           | 23-ト<br>第250人でうイト                                                                                                    |
| 和 FIGRA マ<br>職 アプリカーション へ                               | A                                                                          | <ul> <li>アクセスレビュー</li> <li>第四ロユーザーだけび場所にアクセスできること</li> <li>第二日 「「これび場所にアクセスできること」</li> </ul>                                      |

グループの種類を Microsoft 365 に設定し、グループ名を入力します。 グループ名は任意の名前に設 定できます。(例: 「Evoko Home Resource Group」)。

③ 「メンバー」の下の[メンバーが選択されていません] をクリックして、「メンバーの追加」ペインを 開きます。

| M        | icrosoft Entra 管理センター     |        | ,○ リソース、サービス、ドキュメントの検索 (G+/)                                                                                              |          |
|----------|---------------------------|--------|----------------------------------------------------------------------------------------------------|----------|
| <b>^</b> | ホーム                       | Î      | ・・・ ゝ エンターブライズ アプリケーション   すべてのアプリケーション > Evoko Home v2.8 APP Registration<br>新しいグループ ・・・                                  | 概要 > アプノ |
|          | 問題の診断と解決                  | 3      | ₽ フィードバックがある場合                                                                                                    |          |
| *        | お気に入り                     | J<br>J | グループの雑類 * ○<br>Microsoft 365                                                                                              | ⊻ 1      |
| ٩        | ID                        | ^      | グループ名 * ○<br>V2.8 Evoko Home                                                                                              | <b>_</b> |
| 0        | 板要                        |        | グループのメール アドレス * ①<br>V2.8EvokoHome                                                                                        | com      |
| X<br>X   | ユー <del>サ</del> ー<br>グループ | ~      | グループの説明 ○<br>                                                                                                    | -<br>-   |
|          | 概要                        |        | グループに Microsoft Entra ロールを割り当てることができる ①                                                                                   |          |
|          | すべてのグループ                  |        | メンバーシップの種類 ①                                                                                                    |          |
|          | 削除したグループ<br>グループ設定        |        | 割り当て済み                                                                                                    | ~        |
| æ        | デバイス                      | $\sim$ | Microsoft 365 グループを分類および保護するには、Microsoft Entra ID でグループの秘密度ラベルを使用します。<br>Microsoft Entra ID での秘密度ラベルの割り当てについて、詳細をご確認いださい。 | ×        |
| ₿        | アプリケーション                  | ^      |                                                                                                    | - 1-     |
|          | エンターブライズ アブリケー<br>ション     | -      | 所有者が選択されていません                                                                                                    | _        |
|          | アプリの登録                    | (5)    | ノンバー                                                                                                    |          |
| a        | 保護                        | ~      | メンバーが確認されていません                                                                                                    |          |
| ۲        | Identity Governance       | $\sim$ |                                                                                                    | _        |
| đ        | External Identities       | ~ *    | ロールの加強化といるとなっ                                                                                                    |          |
| 2        | 詳細情報とサポート                 | ~<br>« | fritz                                                                                                    | Ŧ        |

④ 追加する会議室リソースアカウントを選択します。選択後、ペインの下部にある[選択]をクリックします。

|                                                                                                    | mam ① 用しているものが用うからない場合は、3     int の         ・         ・         ・ | 7469-008825080838645844                                           | BRAD (1)<br>2 Utrol-<br>B H Model Read<br>P M Meeting Room |
|----------------------------------------------------------------------------------------------------|-------------------------------------------------------------------|-------------------------------------------------------------------|------------------------------------------------------------|
| 30.04-           20.04-           20.05-000           20.05-000           20.05-000           20.05-000           20.05-000           20.05-000           20.05-000           20.05-000           20.05-000           20.05-000           20.05-000           20.05-000           20.05-000           20.05-000           20.05-000           20.05-000           20.05-000           20.05-000           20.05-000           20.05-000           20.05-000           20.05-000           20.05-000           20.05-000           20.05-000           20.05-000           20.05-000           20.05-000           20.05-000           20.05-000           20.05-000           20.05-000           20.05-000           20.05-000           20.05-000           20.05-000           20.05-000           20.05-000           20.05-000           20.05-000           20.05-000           20.05-000           20.05 | AR<br>AR<br>AR<br>AR<br>AR<br>AR<br>AR<br>AR<br>AR<br>AR          | 10         10           2-7-         10           2-7-         10 |                                                            |

- ⑤ [作成]をクリックしてリソース グループを作成します。
- ⑥ [プロパティ]をクリックして開き、**リソースグループ オブジェクト ID** をメモします。

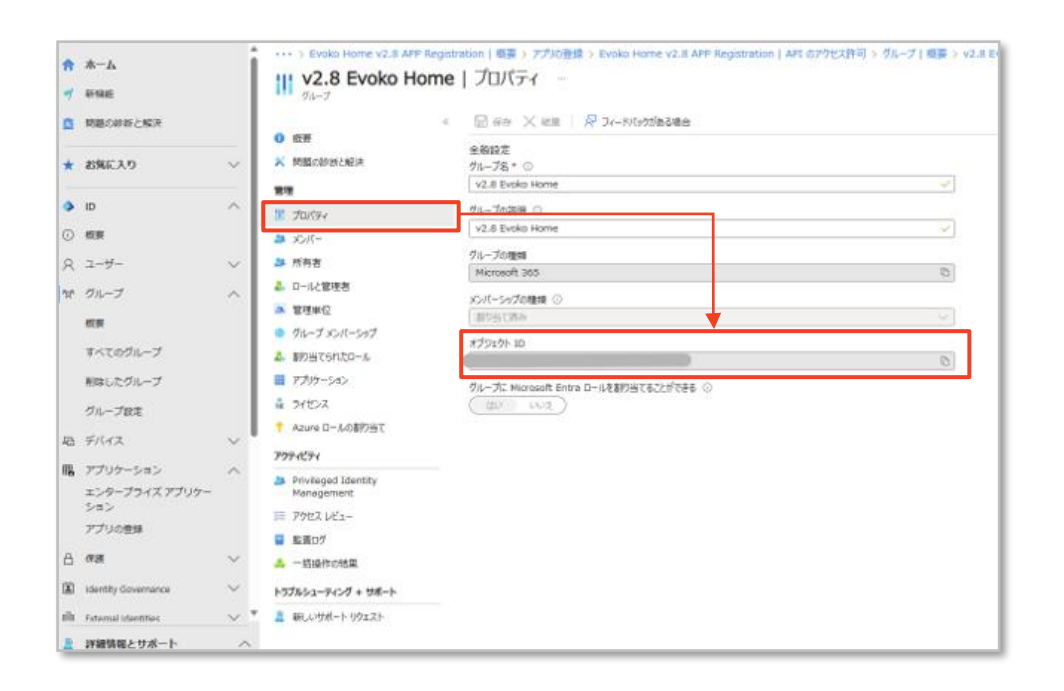

#### 送信者グループの作成

別のグループを作成します。本手順は直前の「リソースグループの作成」と同様です。

- 送信者グループを作成するには、サイドバーの[グループ]に再度移動し、[概要]をクリックし、[新しい グループ]をクリックします。
- グループの種類を Microsoft 365 に設定し、グループ名を入力します(例:「Evoko Home Senders Group」)。
- ③ 「メンバー」の下で、[メンバーが選択されていません]をクリックして、「メンバーの追加」ペインを 開きます。
- ④ 「Evoko Home サービスアカウントの作成」で作成したアカウントを選択します。ペインの下部にある[選択]をクリックします。
- ⑤ [作成]をクリックして、送信者グループを作成します。
- ⑥ [プロパティ]をクリックして開き、送信者グループ オブジェクト ID をメモします。

#### PowerShell でのサービスプリンシパルの作成

このセクションでは、PowerShell で Evoko Home アプリケーションをサービス プリンシパルとして登録します。

PowerShell での操作にあたってスクリプトの実行及びモジュールのインストールが必要です。これらの設定はセキュリティ上制限されている場合があります。その場合はネットワーク管理者にご相談ください。

#### PowerShell の準備と Exchange Online への接続

- ① Windows PowerShell を管理者として実行します。
- ② スクリプトの実行ポリシーを変更します。次のコマンドを実行します。

#### Set-ExecutionPolicy RemoteSigned

Copyright 2013-2020 Biamp Systems http://support.biamp.com/

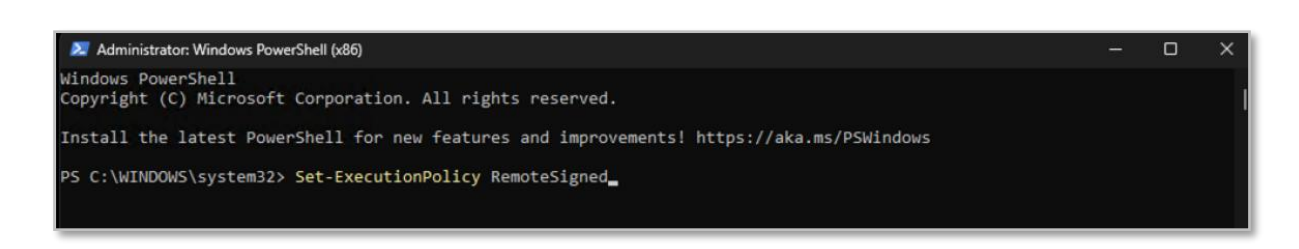

# 応答が返ってくるので「Y」と入力し、キーボードで Enter キーを押します。

| 🗾 Administrator: Windows PowerShell (x86)                                                                                                    | -     |       | > |
|----------------------------------------------------------------------------------------------------|-------|-------|---|
| Windows PowerShell<br>Copyright (C) Microsoft Corporation. All rights reserved.                                                                                                    |       |       |   |
| Install the latest PowerShell for new features and improvements! https://aka.ms/PSWindows                                                                                                    |       |       |   |
| PS C:\WINDOWS\system32> Set-ExecutionPolicy RemoteSigned                                                                                                    |       |       |   |
| Execution Policy Change<br>The execution policy helps protect you from scripts that you do not trust. Changing the execution policy<br>you to the security risks described in the about_Execution_Policies help topic at<br>https:/go.microsoft.com/fwlink/?LinkID=135170. Do you want to change the execution policy?<br>[Y] Yes [A] Yes to All [N] No [L] No to All [S] Suspend [?] Help (default is "N"): Y_ | might | expos | e |

③ Exchange Online PowerShell モジュールがまだ存在しない場合はインストールします。次のコマンド

### を実行します。

#### Install-Module -Name ExchangeOnlineManagement

応答では「Y」と入力し Enter キーを押します。

新機能と改善のために最新の PowerShell をインストールしてください!https://aka.ms/PSWindows S C:¥WINDOWS¥system32> Install-Module -Name ExchangeOnlineManagement 言頼されていないリボジトリ 言頼されていないリボジトリからモジュールをインストールしようとしています。このリボジトリを信頼する場合は、Set-PSReposit pry コマンドレットを実行して、リボジトリの InstallationPolicy の値を変更してください。'PSGallery' Dらモジュールをインストールしますか? Y1 はい(Y) [A] すべて統行(A) [N] いいえ(N) [L] すべて無視(L) [S] 中断(S) [?] ヘルブ(既定値は "N"): y 警告: バージョン '3.5.1' のモジュール 'ExchangeOnlineManagement' は既に 'C:¥Program iles¥WindowsPowerShell¥Modules¥ExchangeOnlineManagement¥3.5.1' にインストールされています。バージョン '3.7.0' をインストールするには、Install-Module を実行して、-Force バラメーターを追加してください。このコマンドは、バージョン

④ 次のコマンドを実行してモジュールを読み込みます。

#### Import-Module ExchangeOnlineManagement

 ⑤ Exchange Online に接続します。 <UPN> を、ユーザー プリンシパル名形式の Exchange Online アカ ウントに置き換えます(例: admin@organization.onmicrosoft.com)。

#### Connect-ExchangeOnline -UserPrincipalName <UPN>

| 🔀 Select Administrator: Windows PowerShell (x86)                                                                                                    | (=   |        | × |
|----------------------------------------------------------------------------------------------------|------|--------|---|
| Windows PowerShell<br>Copyright (C) Microsoft Corporation. All rights reserved.                                                                                                    |      |        |   |
| Install the latest PowerShell for new features and improvements! https://aka.ms/PSWindows                                                                                                    |      |        |   |
| PS C:\WINDOWS\system32> Set-ExecutionPolicy RemoteSigned                                                                                                    |      |        |   |
| Execution Policy Change<br>The execution policy helps protect you from scripts that you do not trust. Changing the execution policy m<br>you to the security risks described in the about_Execution_Policies help topic at<br>https:/go.microsoft.com/fwlink/?LinkID=135170. Do you want to change the execution policy?<br>[Y] Yes [A] Yes to All [N] No [L] No to All [S] Suspend [?] Help (default is "N"): Y<br>PS C:\WINDOWS\system32> Connect-ExchangeOnline -UserPrincipalName michael@biampdemo.onmicrosoft.com | ight | expose | 2 |

ログインウィンドウが表示されますので、パスワードを入力し、サインインをクリックします。

|                                                                                                    | Sign in to your account                                        | × |
|----------------------------------------------------------------------------------------------------|----------------------------------------------------------------|---|
| 💐 Administrator: Windows PowerShell (s&R)                                                                                                    | Microsoft                                                      |   |
| Windows PowerShell<br>Copyright (C) Microsoft Corporation. All rights reserved.                                                                                                    | Enter password                                                 |   |
| Install the latest PowerShell for new features and improvements! https://aka.ms/PSWindow<br>PS C:WINDOWS\system32> Set-ExecutionPolicy RemoteSigned<br>Execution Policy Change<br>The execution policy helps protect you from scripts that you do not trust. Changing the<br>you to the security risks described in the about Execution Policies help topic at<br>https:/go.microsoft.com/fuink/jinkID-33570. Do you want to change the execution polic<br>[Y] Yes [A] Yes to All [M] No [L] No to All [S] Suspend [2] Help (default is "N"):<br>PS C:\WINDOWS\system32> Connect-ExchangeOnline -UserPrincipalName michael@biampdemo.onmi | Password<br>Forgot my password<br>Sign in with another account |   |

問題なくログインが完了すると、次のような応答が返ってきます。

| This V3 EXO PowerShell module contains new REST API backed Exchange Online cmdlets which doesn't require WinRM for Clien<br>t-Server communication. You can now run these cmdlets after turning off WinRM Basic Auth in your client machine thus mak<br>ing it more secure. |
|----------------------------------------------------------------------------------------------------|
| Unlike the EXO* prefixed cmdlets, the cmdlets in this module support full functional parity with the RPS (V1) cmdlets.                                                                                                    |
| V3 cmdlets in the downloaded module are resilient to transient failures, handling retries and throttling errors inherent<br>ly.                                                                                                    |
| REST backed EOP and SCC cmdlets are also available in the V3 module. Similar to EXO, the cmdlets can be run without WinR<br>M basic auth enabled.                                                                                                    |
| For more information check https://aka.ms/exov3-module                                                                                                    |
| PS C:\WINDOWS\system32>                                                                                                    |
|                                                                                                    |

#### サービスプリンシパルの作成

- ① 前のセクションで収集した値を使用してサービス プリンシパルを作成します。
  - ・<Azure AD Application (Client) ID>: Azure AD アプリケーション (クライアント) ID
  - ・**<Enterprise App Object ID>**:エンタープライズ アプリ オブジェクトオブジェクト ID
  - ・最後の Evoko Home は任意の名前に置き換えることができます。

置き換えたコマンドを実行します。

| PS C:¥WINDOWS¥system32> New-ServicePrin | cipal -Appld ce3ceae2-9487-4d86-ba83-ef34            | 412ffa59 -Objectid 130f8069-e973-4ed1-b97d-7830e49e2289 -DisplayName "EvokoHome " |
|-----------------------------------------|------------------------------------------------------|-----------------------------------------------------------------------------------|
| DisplavName<br>EvokoHome                | ObjectId<br><br>130f8069-e973-4ed1-b97d-7830e49e2299 | App1d<br><br>ce3ceae2-9487-4d86-ba83-ef34412ffa59                                 |

New-ServicePrincipal -AppId <Azure AD Application (Client) ID> -ObjectId <Enterprise App Object ID> -DisplayName "Evoko Home"

- ② 前のセクションで収集した値を使用して、リソース グループの管理ロールの割り当てを作成します。
  - ・<Enterprise App Object ID>:エンタープライズ アプリ オブジェクトオブジェクト ID
  - ・<**Resource Group Object ID**>:リソース グループ オブジェクト ID

置き換えたコマンドを実行します。

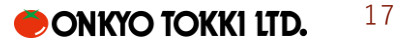

New-ManagementRoleAssignment -App <Enterprise App Object ID> -Role
"Application Calendars.ReadWrite" -RecipientGroupScope <Resource Group Object
ID>

| PS C:¥WINDOWS¥system32> New-Se  | rvicePrincipal -Ap     | old ce3ceae2-9487-4           | 4d86-ba83-ef34412        | 2 <b>ffa59</b> -ObjectId 130     | 0f8069-e973-4ed1-b97d-7830e49e2299 -DisplayName "EvokoHome "                               |
|---------------------------------|------------------------|-------------------------------|--------------------------|----------------------------------|--------------------------------------------------------------------------------------------|
| DisplayName<br>EvokoHome        | ObjectI<br><br>130f806 | d<br>-<br>9-e973-4ed1-b97d-78 | Ar<br><br>330e49e2299 ce | opId<br><br>s3ceae2-9487-4d86-ba | a83-ef34412ffa59                                                                           |
| PS C:¥WINDOWS¥system32> New-Ma  | nagementRoleAssign     | ment -App ce3ceae2·           | -9487-4d86-ba83-e        | ef34412ffa59 -Role ^             | "Application Calendars.ReadWrite"-RecipientGroupScope 95b7cc67-1e7d-411a-9729-67da1ec7e8cf |
| Name                            | Role                   | RoleAssigneeName              | RoleAssigneeType         | e AssignmentMethod               | EffectiveUserNam<br>e                                                                      |
| <br>Application Calendars.Read₩ | Application Ca         | 130f8069-e973                 | ServicePrincipa          | l Direct                         |                                                                                            |

③ 前のセクションで収集した値を使用して、送信者グループの管理ロールの割り当てを作成します。

・**<Enterprise** App Object ID>:エンタープライズ アプリ オブジェクトオブジェクト ID

・<Senders Group Object ID>:送信者グループ オブジェクト ID

置き換えたコマンドを実行します。

New-ManagementRoleAssignment -App <Enterprise App Object ID> -Role
"Application Mail.Send" -RecipientGroupScope <Senders Group Object ID>

| PS C:¥WINDOWS¥system32> New-Se | rvicePrincipal -Ap | pId ce3ceae2-9487-                             | 4d86-ba83-ef344121 | ffa59 -ObjectId 130            | 0f8069-e973-4ed1-b97d-7830e49e2299 -DisplayName "EvokoHome"                                |
|--------------------------------|--------------------|------------------------------------------------|--------------------|--------------------------------|--------------------------------------------------------------------------------------------|
| DisplayName Object I           |                    | iectId<br><br>149069072-4cd1-b97d-7930c49c2209 |                    | oId<br><br>3ceae2-9487-4d86-ba | ∋82-⊳f34d12ffa50                                                                           |
| PS C:¥WINDOWS¥system32> New-Ma | nagementRoleAssign | ment -App ce3ceae2                             | -9487-4d86-ba83-et | f34412ffa59 -Role "            | "Application Calendars.ReadWrite"-RecipientGroupScope 95b7cc67-1e7d-411a-9729-67da1ec7e8cf |
| Name                           | Role               | RoleAssigneeName                               | RoleAssigneeType   | AssignmentMethod               | Effect i veUserNam<br>e                                                                    |
| Application Calendars.ReadW    | Application Ca     | 130f8069-e973                                  | ServicePrincipal   | Direct                         |                                                                                            |
| PS C:¥WINDOWS¥system32> New-Ma | nagementRoleAssign | ment -App ce3ceae2                             | -9487-4d86-ba83-et | f34412ffa59 -Role "            | "Application Mail.Send"-RecipientGroupScope db0970f2-c63e-4b09-beca-abd112132cb9           |
| Name                           | Role               | RoleAssigneeName                               | RoleAssigneeType   | AssignmentMethod               | EffectiveUserNam<br>e                                                                      |
| Application Mail.Send-130f8    | Application Ma     | 130f8069-e973                                  | ServicePrincipal   | Direct                         |                                                                                            |

以上で Microsoft との連携準備は完了です。

#### Google Workspace との連携

Evoko Home アプリを Google Workspace (旧 G Suite) に登録する方法について説明します。このプロセスを完了す るには、Google ドメイン管理者である必要があります。

#### プロセス終了後、すべての情報が反映されるまでに最大 24 時間かかる場合があります。

- 1. 新しいプロジェクトを作成し、APIを有効にする
- 2. サービスアカウントを作成する
- 3. ユーザーに API を付与する
- 4. アプリに API 権限を追加する
- 5. リソースカレンダーの作成と構成

**注意:**本手順中にいくつかのトークンが生成されます。トークンは後のステップで使用するので必ず記録してください。次の値をメモします。

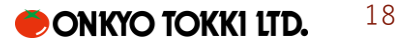

・Evoko ホーム管理者メール

- ・サービス アカウントのメール アドレス
- ・サービス アカウントの固有 ID
- ・P12 キー (.p12 ファイル)

新しいプロジェクトを作成し、API を有効にする

このセクションでは Evoko Home と Google Workspace を統合するための新しいプロジェクトを作成し、必要な API を追加します。

- ① Google アカウントを使用して Google Cloud Platform にログインします。
- ② [+プロジェクトの作成]をクリックします。

| Manage resources - Google Clo. x + |                                     |                                     |        |           |        | ~ - C     |       |
|------------------------------------|-------------------------------------|-------------------------------------|--------|-----------|--------|-----------|-------|
| ← → C ■ console.cl                 | oud.google.com/cloud-resource-manag | er                                  |        |           | ළ 1    | * * 1     | 0     |
|                                    | Q Search Produc                     | cts, resources, docs (/)            |        |           | 11 D.  | • • •     | 6     |
| Manage resources                   | CREATE PROJECT                      | TE FOLDER MOVE DELETE               |        |           | c      | SHOW INFO | PANEL |
| T Filter Filter                    |                                     |                                     |        |           |        | 0         |       |
| Name Name                          | D                                   | Last accessed $\equiv$ $\downarrow$ | Status | Charges 🚱 | Labels | Tags      |       |
| gsuite.evoko.org                   | 14462593801                         | July 28, 2022                       |        |           |        | -         | 1     |
|                                    |                                     |                                     |        |           |        |           |       |
|                                    |                                     |                                     |        |           |        |           |       |

③ Evokoを構成するためにプロジェクトの名前を入力し、[作成]をクリックします。

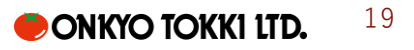

| C     A correladoud and                   | •                                            | DR 2 Several instant dR 2D | <br> |  |
|-------------------------------------------|----------------------------------------------|----------------------------|------|--|
| Google Cloud                              | Q. Search Products, resources, docs (/)      | ii D                       |      |  |
| ew Project                                |                                              |                            |      |  |
| oject name *                              |                                              |                            |      |  |
| oko Configuration 180CT2022               | Ø                                            |                            |      |  |
| oject ID: evoko-configuration-18oct202    | 2. It cannot be changed later. EDIT          |                            |      |  |
|                                           |                                              |                            |      |  |
| ganization -                              | - 0                                          |                            |      |  |
| ect an organization to attach it to a pro | lect. This selection can't be changed later. |                            |      |  |
| Location *                                |                                              |                            |      |  |
| gsuite.evoko.org                          | BROWSE                                       |                            |      |  |
|                                           |                                              |                            |      |  |
|                                           |                                              |                            |      |  |

④ プロジェクトが作成されると、通知領域に通知が表示されます。

| ⊙ ма   | anage resources – Google Clou 🗙 | +                           |                          |        |                                     |        | ~  | -     | 0        | ×   |
|--------|---------------------------------|-----------------------------|--------------------------|--------|-------------------------------------|--------|----|-------|----------|-----|
| ← →    | C i console.cloud.goog          | le.com/cloud-resource-manag | er                       |        |                                     | Ê      | ☆  | *     |          | ) E |
|        | Google Cloud                    | Q Search Produc             | cts, resources, docs (/) |        |                                     | 2      | 1  | 0     |          |     |
| Man    | age resources 💽 c               | REATE PROJECT 🔹 CREAT       | TE FOLDER MOVE DELETE    |        | Notifications                       |        |    | HOW I | INFO PAI | NEL |
| ₩ Filt | ter Filter                      |                             |                          |        | Create Project: Evoko Configuration | Just n | ow |       | 0        | ш   |
|        | Name                            | ID                          | Last accessed \Xi 🛛 🕹    | Status | SELECT PROJECT                      |        |    | igs   |          |     |
|        | gsuite.evoko.org                | 14462593801                 | June 25, 2022            |        |                                     |        |    |       |          | :   |
|        |                                 |                             |                          |        |                                     |        |    |       |          |     |
| Ľv     | sbliso-image-gui-igz            |                             |                          |        |                                     |        |    |       | Show all | ×   |

⑤ 通知をクリックして API マネージャーにアクセスするか、 = ナビゲーションメニューをクリックし、
 [API とサービス]、[有効な API とサービス]の順に移動します。

| RPI A                                                                                                    | PIs & Services – APIs & Ser      | vice: X      | +                                                           |               |                                                   | ~       | -       |        | × |
|----------------------------------------------------------------------------------------------------|----------------------------------|--------------|-------------------------------------------------------------|---------------|---------------------------------------------------|---------|---------|--------|---|
| ← ·                                                                                                    | C 🔒 console.                     | cloud.goog   | le.com/apis/dashboard?project=evoko-configuration-18oct2022 |               | l                                                 | ₽ ☆     | * 0     |        | ÷ |
| =                                                                                                    | Google Cloud                     | 🕯 Evoko      | Configuration 180CT2022 - Q Search Products, resource       | ces, docs (/) |                                                   | •       | 0       |        |   |
| 51                                                                                                    | Cloud overview                   | >            | PIS & Services + ENABLE APIS AND SERVICES                   |               |                                                   |         |         |        |   |
| ::                                                                                                    | View all products                |              |                                                             |               | 1 hour 6 hours 12 hours 🗸 1 day 2 days 4 days 7 d | days 14 | days 31 | l days |   |
| PINN                                                                                                    | ED                               |              | Traffic                                                     | :             | Errors                                            |         |         | :      |   |
| API                                                                                                    | APIs & Services                  | >            | Enabled APIs & services                                     | 1.0/s         |                                                   |         | 1005    |        |   |
| 200                                                                                                    | Billing                          |              | Library                                                     | 0.8/s         |                                                   |         | 80%     |        |   |
| θ                                                                                                    | IAM & Admin                      | >            | Credentials                                                 | 0.6/s         | A No data is available for the selected time fra  | me      | 60%     |        |   |
| 12                                                                                                    | Marketplace                      |              | OAuth consent screen                                        | 0.4/s         |                                                   |         | 40%     |        |   |
|                                                                                                    | Marketplace                      |              | Domain verification                                         | 0.2/s         |                                                   |         | 20%     |        |   |
| ۲                                                                                                    | Compute Engine                   | >            | Page usage agreements                                       | 0             | 12 PM 6 PM Tue 18 6 Å                             | м       |         |        |   |
| ٢                                                                                                    | Kubernetes Engine                | >            |                                                             |               |                                                   |         |         |        |   |
|                                                                                                    | Cloud Storage                    | >            | Madian Internet                                             |               |                                                   |         |         |        |   |
| ۵                                                                                                    | BigQuery                         | >            | medial fatericy                                             | •<br>1.0      |                                                   |         |         |        |   |
| 11                                                                                                    | VPC network                      | >            |                                                             | 0.8           |                                                   |         |         |        |   |
| 1                                                                                                    |                                  |              |                                                             | 0.6           |                                                   |         |         |        |   |
| 1₽                                                                                                    | Cloud Run                        |              | No data is available for the selected time frame.           | 0.4           |                                                   |         |         |        |   |
| Dente State State | SOI<br>onsole.cloud.google.com/a | pis/dashboar | d?project=evoko-configuration-18oct2022                     | 0.2           |                                                   |         |         |        |   |
| Ľ.                                                                                                    | usbliso-image-gui-igz            | ^            |                                                             |               |                                                   |         | Sh      | ow all | × |

⑥ [+ APIとサービスを有効にする]をクリックします。

| RPI A        | Ns & Services – APIs & Serv | vice: X +                                                                                                    | $\sim$ | -      | 0       | ×   |
|--------------|-----------------------------|----------------------------------------------------------------------------------------------------|--------|--------|---------|-----|
| $\leftarrow$ | C 🔒 console.c               | cloud.google.com/apis/dashboard?project=evoko-configuration-18oct2022                                               | ☆      | *      |         | ) ÷ |
| ≡            | Google Cloud                | Evoko Configuration 180CT2022      Q Search Products, resources, docs (/)      III 2                                | ۰      | •      |         |     |
| API          | APIs & Services             | APIS & Services + ENABLE APIS AND SERVICES                                                                          |        |        |         |     |
|              | Enabled APIs & service      | es 1 hour 6 hours 12 hours √1 day 2 days 4 days 7 day                                                               | /s 14  | l days | 30 day  | s   |
| 卌            | Library                     |                                                                                                    |        |        |         |     |
| 0-           | Credentials                 | Traffic Errors                                                                                                    |        |        | :       |     |
| 19           | OAuth consent screen        | 1.0/6                                                                                                    |        | 1      | 00%     |     |
|              | Domain verification         | 0.8%                                                                                                    |        | 8      | 0%      |     |
| Ξo           | Page usage agreement        | 0.8/s 0.8/s A No data is available for the selected time frame. A No data is available for the selected time frame. | a.     | 6      | 0%      |     |
|              |                             | 0.4/s                                                                                                    |        | - 4    | 0%      |     |
|              |                             | 0.2%                                                                                                    |        | 2      | 0%      |     |
|              |                             | 12 PM 6 PM Tue 18 6 AM 0 12 PM 6 PM Tue 18 6 AM                                                                     |        | 0      |         |     |
|              |                             | Nedla latera i                                                                                                    |        |        |         |     |
|              |                             | wearan ratericy                                                                                                    |        |        |         |     |
|              |                             | 08                                                                                                    |        |        |         |     |
|              |                             | 0.6                                                                                                    |        |        |         |     |
|              |                             | ▲ No data is available for the selected time frame.                                                                 |        |        |         |     |
| <١           |                             | 0.2                                                                                                    |        |        |         |     |
| Li u         | sbliso-image-gui-igz        | *                                                                                                    |        |        | Show al | ×   |

API ライブラリが表示されるので、「Google Calendar API」を検索し、クリックします。

| RPI APIs & Services – Evoko C                    | onfigur 🗙    | +                       |                                                                                                    | ~    | -    |        | < |
|--------------------------------------------------|--------------|-------------------------|----------------------------------------------------------------------------------------------------|------|------|--------|---|
| $\leftrightarrow$ $\rightarrow$ C $\cong$ consol | le.cloud.ge  | oogle.com/apis/libra    | ry/browse?project=evoko-configuration-18oct20228kq=Google%20Calendar%20Api                                                                                                    | ê \$ | * 🗆  | I 🙆 I  | : |
| ≡ Google Cloud                                   | 🕴 Evoko (    | Configuration 180CT20   | 22 <del>+</del> Q (                                                                                                    | i 20 | ) () | : 🔼    |   |
| RPI API Library                                  |              |                         | Q, Google Calendar <u>Api</u>                                                                                                    |      |      |        |   |
| API Library > "Google Calen                      | dar Api*     |                         |                                                                                                    |      |      |        |   |
| Type to filter                                   |              | "Google Ca              | lendar Api"                                                                                                    |      |      |        |   |
| Visibility                                       | ^            | 2 results               |                                                                                                    |      |      |        |   |
| Public                                           | (2)          |                         | Google Calendar API                                                                                                    |      |      |        |   |
| Category<br>Google Enterprise APIs               | <b>^</b> (2) | 31                      | Google Enterprise API<br>The Calendar API lets you display, create and modify calendar events as well as work with many other calendar-related objects, such as<br>calendars or access controls.                                                               |      |      |        |   |
| Google Workspace                                 | (2)          |                         | CalDAV API                                                                                                    |      |      |        |   |
|                                                  |              | 31                      | Google Enterprise API  CalDAV is an extension of WebDAV that provides a standard for clients to access calendar information on a remote server. Google provides a<br>CalDAV interface that you can use to view and manage calendars using the CalDAV protocol. |      |      |        |   |
|                                                  |              |                         |                                                                                                    |      |      |        |   |
|                                                  |              |                         |                                                                                                    |      |      |        |   |
| https://console.cloud.google.com                 | /apis/librar | y/calendar-json.googlea | pis.com?project=€voko-configuration-18oct2022                                                                                                    |      |      |        |   |
| usbliso-image-gui-ig                             | z ^          |                         |                                                                                                    |      | She  | ow all | × |

⑧ Google Calendar API ページ内で[有効にする]をクリックします。

| PPI Google Calendar API – APIs & Se × +                                                                                                    | ~ - D X         |
|----------------------------------------------------------------------------------------------------|-----------------|
| ← → C 🔒 console.cloud.google.com/apis/library/calendar-json.googleapis.com?project≈evoko-configuration-18oct2022                                                                                                    | ९ 🖻 🖈 🖬 🔕 ह     |
| Evoko Configuration 180CT2022 -                                                                                                    | 9 ii 53 🌲 🥹 i 🔼 |
| <del>&lt;</del>                                                                                                    |                 |
| Google Calendar API<br>Google Enterprise API<br>Integrate with Google Calendar using the Calendar API.<br>EMAILE TRY THIS API (2<br>OVERVIEW DOCUMENTATION SUPPORT                                                                                                    |                 |
| Overview         The Calendar API lets you display, create and modify calendar events as well as work with many other calendar-related objects, such as calendars or access controls.       Additional details         Learn more &       Type: Sast & APIs Service name: calendar-going google Enterprise APIs Service name: calendar-going google Enterprise APIs Service name: calendar-goingo |                 |
| Get Started with the Calendar API R2         Calendar API R2         Here are a few lideas for getting         To look up a particular resource type         started with the Goode Calendar API. or method, see the Reference.                                                                                                    |                 |
| L' usbliso-image-gui-igz ^                                                                                                    | Show all X      |

⑨ 同様の手順を繰り返して、「Gmail API」を追加して有効にします。

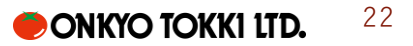

| RPI APIs & Services - Evoko Co                   | onfigur X    | +                      |                                                                                                    | ×     | - 0    | ×   |
|--------------------------------------------------|--------------|------------------------|----------------------------------------------------------------------------------------------------|-------|--------|-----|
| $\leftrightarrow$ $\rightarrow$ C $\cong$ consol | e.cloud.ge   | oogle.com/apis/libra   | y/browse?project=evoko-configuration-18oct2022&q=gmail%20api Q                                                                                                    | @ ☆   | * 🗆 🌔  | A : |
|                                                  | • Evoko (    | Configuration 180CT20  | 2 <b>-</b> Q i                                                                                                    | i 🛛 🕻 | 0 :    |     |
| RPI API Library                                  |              |                        | Q. gmail and                                                                                                    |       |        |     |
| API Library 🗲 "gmail api"                        |              |                        |                                                                                                    |       |        |     |
| Type to filter                                   |              | "gmail api"            |                                                                                                    |       |        |     |
| Visibility                                       | ^            | 0                      |                                                                                                    |       |        |     |
| Public                                           | (2)          | 2 results              |                                                                                                    |       |        |     |
| Category                                         | ^            | Μ                      | Gmail API<br>Google Enterprise API                                                                                                    |       |        |     |
| Google Enterprise APIs                           | (1)          |                        | The Gmail API lets you view and manage Gmail mailbox data like threads, messages, and labels.                                                                                                    |       |        |     |
| Email                                            | (1)          |                        | Gmail Postmaster Tools API                                                                                                    |       |        |     |
| Google Workspace                                 | (1)          | <b>W</b>               | Google                                                                                                    |       |        |     |
| Other                                            | (1)          |                        | The Gmail Postmaster API is a RESTful API that provides programmatic access to email traffic metrics (like spam reports, delivery errors etc)<br>otherwise available through the Gmail Postmaster Tools UI currently. |       |        |     |
|                                                  |              |                        |                                                                                                    |       |        |     |
|                                                  |              |                        |                                                                                                    |       |        |     |
|                                                  |              |                        |                                                                                                    |       |        |     |
|                                                  |              |                        |                                                                                                    |       |        |     |
| https://console.cloud.google.com                 | /apis/librar | y/gmail.googleapis.com | project=evoko-configuration-18oct2022                                                                                                    |       |        | _   |
| L usbliso-image-gui-ig                           | 2 ^          |                        |                                                                                                    |       | Show a | ×   |

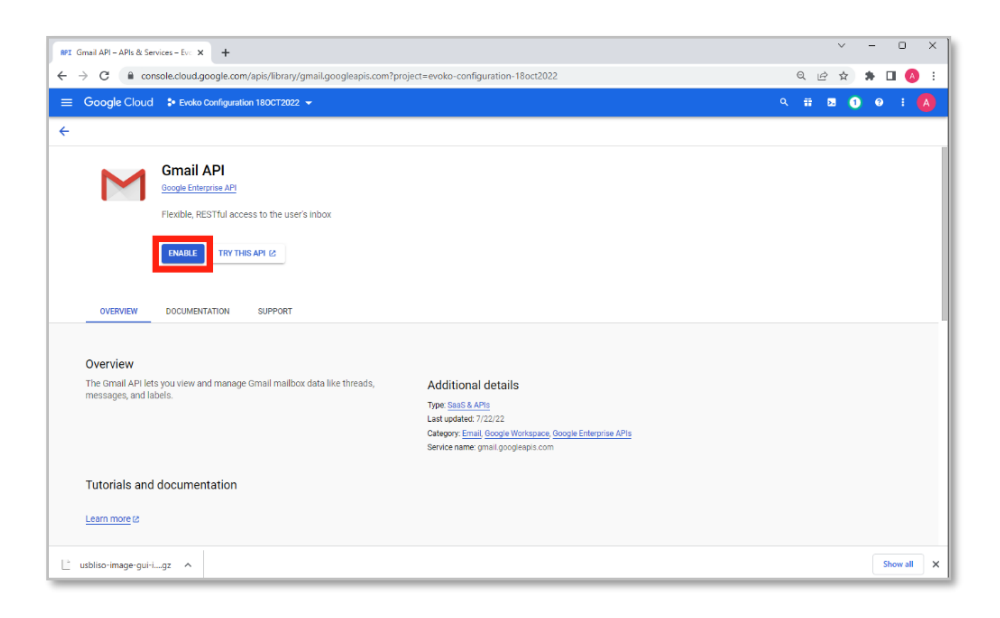

⑩ 同様に[Admin SDK API]を追加して有効にします。

| RPI APIs & Services – Evoko Configu                     | w × +                        |                                                                                                    |   | ,  | ~ | -   | 0       | ×   |
|---------------------------------------------------------|------------------------------|----------------------------------------------------------------------------------------------------|---|----|---|-----|---------|-----|
| ← → C â console.clo                                     | ud.google.com/apis/library,  | prowse?project=evoko-configuration-18oct20228tq=admin%20sdk%20api                                                                                                    | Q | e  | ☆ | * 1 | J 🚺     | E I |
| ≡ Google Cloud 💲 Ev                                     | voko Configuration 180CT2022 | <b>ب</b> م                                                                                                    |   | 5. | 2 | 0   | 1       |     |
| API API Library                                         |                              | Q. admin.gdt.gb] X                                                                                                    |   |    |   |     |         |     |
| API Library > "admin sdk api"                           |                              |                                                                                                    |   |    |   |     |         |     |
| Type to filter                                          | "admin sdk a                 | pi″                                                                                                    |   |    |   |     |         |     |
| Visibility .                                            | 2 results                    |                                                                                                    |   |    |   |     |         |     |
| Category .<br>Developer tools<br>Google Enterprise APIs |                              | fmin SDK API<br>ogle Enterprise API 🔮<br>min SDK Mets administrators of enterprise domains to view and manage resources like user; groups etc. It also provides audit and usage<br>ourst of domain.                                                                                                    |   |    |   |     |         |     |
| Security<br>Google Workspace                            |                              | oud identity<br>ogie Entroprise AP<br>aud identity i be most seave platform for managing your company's users, devices and applications in the cloud. Stay secure on the same<br>astructure Boogre users to manage billions of enterprise and company is users, devices and applications in the cloud. Stay secure on the same<br>astructure Boogre users to manage billions of enterprise and company is users, devices and applications in the cloud. Stay secure on the same<br>astructure Boogre users to manage billions of enterprise and company is users, devices and applications in the cloud. Stay secure on the same<br>and scale without having to think about capacity. Cloud binnity features include user interprise management, account security, angle sign-on, |   |    |   |     |         |     |
| 🕒 usbliso-image-gui-igz 🗸                               | ^                            |                                                                                                    |   |    |   | s   | now all | ×   |

| MI Admin SDK API – APIs & Service: × +                                                                                                    |                                                                                                    | ∨ - □ X         |
|----------------------------------------------------------------------------------------------------|----------------------------------------------------------------------------------------------------|-----------------|
| ← → C                                                                                                    | ect=evoko-configuration-18oct2022                                                                                                    | ର ଜ 🖈 🖬 🔕 :     |
| ≡ Google Cloud Strewsko Configuration 180CT2022 -                                                                                                    |                                                                                                    | 9. 11 🗷 🛛 🛛 I 🙆 |
| ÷                                                                                                    |                                                                                                    |                 |
| Admin SDK API<br>Google Enverse API<br>Admin SDK lets administrators of enterprise domains to view an                                                                                                    | nd manage                                                                                                    |                 |
| resources like user                                                                                                    |                                                                                                    |                 |
| OVERVIEW DOCUMENTATION                                                                                                    |                                                                                                    |                 |
|                                                                                                    |                                                                                                    |                 |
| Overview                                                                                                    |                                                                                                    |                 |
| Overview<br>Admin SDR lets administrators of enterprise domains to view and manage<br>resources like user, groups etc. It also provides audit and usage reports of<br>domain.                                      | Additional details<br>Type: Saa5 & APIs<br>Last updated: 7/22/22<br>Category: Concept Concept Concept Concept Concept<br>Category: Concept Concept |                 |
| Admin SDK lets administrators of enterprise domains to view and manage<br>resources like user, groups etc. It also provides audit and usage reports of<br>domain.                                                  | Additional details<br>Type: <u>SasS &amp; APs</u><br>Last updated: 7/22/22<br>Category: <u>Goode Workspice</u> , <u>Goode Enterprise APs</u><br>Service name: admin googlespis.com                                                                                                    |                 |
| Admin Stok lets administrators of enterprise domains to view and manage<br>resources like user, groups etc. It also provides audit and usage reports of<br>domain.<br>Tutorials and documentation<br>Learn more to | Additional details<br>Type: Sas 8 APB<br>Law tupdated: 7/22/22<br>Category: Cogate Ministry, Google Enterprise APIs<br>Service name: admin googleapis.com                                                                                                    |                 |

#### サービスアカウントを作成する

Evoko Home のサービス アカウントと Google Cloud Platform の P12 キーを作成します。

① メニューアイコンをクリックし、[IAM & Admin]を開いて[Service Accounts]を選択します。

|           | AM – IAM & Admin – Evo   | ko Con 🗙   | +                         |                   |                    |                            |                   |                      | ~ -                     | 0             | × |
|-----------|--------------------------|------------|---------------------------|-------------------|--------------------|----------------------------|-------------------|----------------------|-------------------------|---------------|---|
| ~         | → C 🔒 consol             | le.cloud.g | oogle.com/iam-admin/iam?  | project=evoko     | -configuration     | -18oct2022                 |                   |                      | Q 🖻 🛧 🌲                 |               | : |
| ≡         | Google Cloud             | Evoko      | Configuration 180CT2022 👻 | ٩                 | Search Prod        | ucts, resources, docs (/)  |                   |                      | ) II 🗷 🗿 G              | • • •         |   |
| ii!       | Cloud overview           | >          | M 🔩 GRANT AC              | CESS 🔩 R          | EMOVE ACCESS       |                            |                   |                      | HELP ASSISTANT          | S LEARN       |   |
|           | View all products        |            | IAM                       | IENDATIONS H      | ISTORY             |                            |                   |                      |                         |               |   |
|           |                          |            | Identity & Organization   | act "Evoko        | Configurat         | ion                        |                   |                      |                         |               |   |
| PINN      | ED                       |            | Policy Troubleshooter NEW | CULVORU           | Conngulat          |                            |                   |                      |                         |               |   |
| API       | APIs & Services          | >          | Policy Analyzer           | roject and all of | its resources. Lea | rn more                    |                   |                      |                         |               |   |
|           | Billing                  |            | Organization Policies     |                   |                    |                            |                   |                      | Include Google-provided | role grants 🛛 | , |
| 8         | IAM & Admin              | ×          | Service Accounts          | VIEW BY ROI       | ES                 |                            |                   |                      |                         |               |   |
| 200       |                          |            | Labels                    | me or value       |                    |                            |                   |                      |                         | 9 11          |   |
| ¥         | Marketplace              |            | Tags                      |                   | Name               | Role                       | Security insights | Inheritance          |                         |               |   |
| ۲         | Compute Engine           | >          | Settings                  | iite.evoko.org    | Admin User         | Organization Administrator |                   | 🟦 gsuite.evoko.org 🕜 |                         |               |   |
| ٢         | Kubernetes Engine        | >          | Privacy & Security        |                   |                    | Owner                      |                   |                      |                         |               |   |
| -         | Cloud Storage            | ,          | Identity-Aware Proxy      |                   |                    |                            |                   |                      |                         |               |   |
|           | eload elenage            |            | Roles                     |                   |                    |                            |                   |                      |                         |               |   |
| ₩.        | BigQuery                 | >          | Audit Logs                |                   |                    |                            |                   |                      |                         |               |   |
| 11        | VPC network              | >          | Create a Project          |                   |                    |                            |                   |                      |                         |               |   |
| >>>       | Cloud Run                |            | Asset Inventory           |                   |                    |                            |                   |                      |                         |               |   |
| 8         | SQL                      |            | Essential Contacts        |                   |                    |                            |                   |                      |                         |               |   |
| *≡        | Logging                  | >          | Groups                    |                   |                    |                            |                   |                      |                         |               |   |
| https://o | console.cloud.google.com | /iam-admi  | Quotas                    | -configuration-   | 18oct2022          |                            |                   |                      |                         |               |   |
| Ľ         | usbliso-image-gui-ig     | z ^        |                           | -                 |                    |                            |                   |                      |                         | Show all      | × |

② [+サービスアカウントの作成]をクリックします。

| =  | Google Cloud Steve         | ko Configuration 180CT2022 - Q. Search Products, resources, docs (/)                                                                                                    | ) 🗰 🗷 🛛 🖬 🚺                                            |
|----|----------------------------|----------------------------------------------------------------------------------------------------|--------------------------------------------------------|
| 9  | IAM & Admin                | Service accounts + CREATE SERVICE ACCOUNT DELETE + MANAGE ACCESS C REFRESH                                                                                                    | 🖾 HELP ASSISTANT 🗢 LEAR                                |
| 2  | IAM                        | Service accounts for project "Evoko Configuration 180CT2022"                                                                                                    |                                                        |
| ,  | Policy Troubleshooter      | Organization policies can be used to secure service accounts and block risky service account features, such as successful AG Grants, key creation (upload, or the creation or<br>account organization policies, | if service accounts entirely. Learn more about service |
| Ş  | Policy Analyzer            | = Eiter Enter einesetvietes er velus                                                                                                    | 0 11                                                   |
| 2  | Organization Policies      | Findel Chief pupper of manual of nature     Final Status Name      Description Key ID Key creation date 0Auth 2 Client ID      Actions                                                                          | • •                                                    |
| 2  | Service Accounts           | No rows to display                                                                                                    |                                                        |
| 3  | Workload Identity Federati |                                                                                                    |                                                        |
| •  | Labels                     |                                                                                                    |                                                        |
|    | Tags                       |                                                                                                    |                                                        |
| 3  | Settings                   |                                                                                                    |                                                        |
| 8  | Privacy & Security         |                                                                                                    |                                                        |
| æ  | Identity-Aware Proxy       |                                                                                                    |                                                        |
| ×. | Roles                      |                                                                                                    |                                                        |
| 1  | Manage Resources           |                                                                                                    |                                                        |
| ŝ  | Release Notes              |                                                                                                    |                                                        |
|    |                            |                                                                                                    |                                                        |

③ Evoko ホーム サービス アカウントの名前、ID、説明を入力し、[作成して続行]をクリックします。

| θ   | Create service account – IAM & / 🗴 | e +                                                                               | ~ - O X        |
|-----|------------------------------------|-----------------------------------------------------------------------------------|----------------|
| ÷   | → C                                | google.com/iam-admin/serviceaccounts/create?project=evoko-configuration-18oct2022 | ् छ 🖈 🖬 🔕 🗄    |
|     | Google Cloud 🔹 Evoko               | Configuration 180CT2022 - Q. Search Products, resources, docs (/)                 | 8 8 0 0 I 🔕    |
| 0   | IAM & Admin                        | ← Create service account                                                          | HELP ASSISTANT |
| -1  | IAM                                | Service account details                                                           |                |
| Θ   | identity & Organization            | Service account name     Evolucius/ServiceAccount                                 |                |
| ٩   | Policy Troubleshooter _            | Display name for this service account                                             |                |
| П,  | Policy Analyzer                    | Service account ID *                                                              |                |
|     | Organization Policies              | Email address: evolutioservicescount@evolic-configuration-                        |                |
| -12 | Service Accounts                   | 18oct2022 Jam genviceecount.com                                                   |                |
|     | Workload Identity Federati         | Used for Evolio Home Configuration                                                |                |
| ٩   | Labels                             | Describe what this service account will do                                        |                |
| э   | Tags                               | CREATE AND CONTINUE                                                               |                |
| \$  | Settings                           |                                                                                   |                |
| 0   | Privacy & Security                 | Grant this service account access to project     (optional)                       |                |
| Ŧ   | identity-Aware Proxy               |                                                                                   |                |
| =   | Roles                              | Grant users access to this service account (optional)                             |                |
| D   | Manage Resources                   | DOME CANCEL                                                                       |                |
| E   | Release Notes                      |                                                                                   |                |
| a   |                                    |                                                                                   |                |
| Ľ   | usbliso-image-gui-igz A            |                                                                                   | Show all X     |

④ [ロールの選択]ドロップダウンメニューからサービスアカウントを選択し、「サービスアカウントトークン作成者」を選択し、[完了]をクリックします。

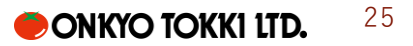

| 0 0 | reate service account – IAM & /                                                                                                    | < +                                                                                                    |   | `  | /        | -      | 0       | ×   |
|-----|----------------------------------------------------------------------------------------------------|----------------------------------------------------------------------------------------------------|---|----|----------|--------|---------|-----|
| ← - | → C <sup>a</sup> console.cloud.                                                                                                    | google.com/iam-admin/serviceaccounts/create?project=evoko-configuration-18oct2022                                                                                                    | Q | Ŀ. | <b>ث</b> | *      |         | ) ÷ |
| ≡   | Google Cloud 🔹 Evoko                                                                                                    | Configuration 180CT2022 - Q. Search Products, resources, docs (/)                                                                                                    |   | ۶. | 3        | 0      | ÷       |     |
| θ   | IAM & Admin                                                                                                    | ← Create service account                                                                                                    |   |    | ļ        | E HELF | ASSIST  | ANT |
|     | IAM  Identity & Organization Policy Troubleshooter Policy Analyzer Organization Policies Service Accounts Workload Identity Federati Labels Tags Settings Privacy & Security Rokes Manage Resources Rokese Polocs | <ul> <li>Service account details</li> <li>Grant this service account access to project<br/>(Drant this service account access to Evide Configuration 180CT2022 so that it<br/>as permission to complex specific actions on the resources in your project.<br/>Lan more</li> <li>Grant this merice account access to Evide Configuration 180CT2022 so that it<br/>that conditions (period)</li> <li>File Evide Account Steen Charles</li> <li>Service Account Token<br/>Creation</li> <li>Service Account Token<br/>Creation</li> <li>Service Account Token<br/>Creation</li> <li>Service Account Token<br/>Creation</li> <li>Service Account Token<br/>Creation</li> <li>Service Account Token<br/>Creation</li> <li>Service Account Token<br/>Creation</li> <li>Service Account Token<br/>Creation</li> <li>Service Account Token<br/>Creation</li> <li>Service Account Token<br/>Creation</li> <li>Service Account Token<br/>Creation</li> <li>Service Account Token<br/>Creation</li> <li>Service Account Token<br/>Creation</li> <li>Service Account Token<br/>Creation</li> <li>Service Account Token Creator</li> <li>Workload Identity User</li> <li>Workload Identity User</li> </ul> |   |    |          |        |         |     |
| <١  |                                                                                                    |                                                                                                    |   |    |          |        |         |     |
| Ľ.  | usbliso-image-gui-igz 🔨                                                                                                    |                                                                                                    |   |    |          | S      | how all | ×   |

⑤ 新しく作成されたサービスアカウントは一覧に表示されます。横のメニューから [詳細の管理]をクリックします。

| <b>9</b> s      | ervice accounts – IAM & Admin                           | × +                                             |                                                                                                    |                                                                                            |                                                                                     |                                                     |                                  |                                                           |                          |                                                                                                    | ~                                    | -           |             | ×        |
|-----------------|---------------------------------------------------------|-------------------------------------------------|----------------------------------------------------------------------------------------------------|--------------------------------------------------------------------------------------------|-------------------------------------------------------------------------------------|-----------------------------------------------------|----------------------------------|-----------------------------------------------------------|--------------------------|----------------------------------------------------------------------------------------------------|--------------------------------------|-------------|-------------|----------|
| ← -             | C C console.cloud                                       | l.google.con                                    | n/iam-admin/serviceaccounts?                                                                                                    | project=evoko-configu                                                                      | ration-18oct2022                                                                    |                                                     |                                  |                                                           |                          | QĽ                                                                                                    | 2 ☆                                  | *           |             | 11       |
| ≡               | Google Cloud 🔹 Evok                                     | o Configurati                                   | on 180CT2022 👻                                                                                                    | Q. Search Products, r                                                                      | esources, docs (/)                                                                  |                                                     |                                  |                                                           |                          |                                                                                                    | 2 6                                  | ) 0         |             |          |
| θ               | IAM & Admin                                             | Servic                                          | e accounts + CREAT                                                                                                    | E SERVICE ACCOUNT                                                                          | 🗑 DELETE 🛛 😫 MANAGE                                                                 | ACCESS C REFF                                       | resh                             |                                                           |                          | P HE                                                                                                    | LP ASSIS                             | TANT        | \$ LE       | ARN      |
| 91 09 of        | IAM<br>Identity & Organization<br>Policy Troubleshooter | Service<br>A service<br>Organizat<br>account of | e accounts for project "Evo<br>account represents a Google Cloud ser<br>ion policies can be used to secure servi<br>rganization policies. | oko Configuration 18<br>vice identity, such as code run<br>ice accounts and block risky of | BOCT2022"<br>nning on Compute Engine VMs, Ap<br>rervice account features, such as a | p Engine apps, or syster<br>utomatic IAM Granta, kr | ns running out<br>ey creation/up | tside Google. <u>Learn mo</u><br>load, or the creation of | e about se<br>service ac | rvice according to the second second se | <u>xunts.</u><br>Irely. <u>Learr</u> | more ab     | out service | <u>.</u> |
| 8               | Policy Analyzer                                         | ₩ FI                                            | iter Enter property name or value                                                                                                    |                                                                                            |                                                                                     |                                                     |                                  |                                                           |                          |                                                                                                    |                                      | 0           |             |          |
| 2               | Service Accounts                                        |                                                 | Email                                                                                                    | Status                                                                                     | Name ↑<br>EvokoLisoServiceAccount                                                   | Description<br>Used for Evoko                       | Key ID<br>No                     | Key creation date                                         | 0Auth 1<br>10539         | 373232                                                                                                    | 82408158                             |             | 1           |          |
|                 | Workload Identity Federati                              |                                                 | 18oct2022.lam.gserviceaccount.c                                                                                                    | moc                                                                                        |                                                                                     | Configuration                                       | Reys                             |                                                           | 0                        | Mana<br>Mana                                                                                                    | ge detail<br>ge perm                 | s<br>ssions |             | _        |
| >               | Tags                                                    |                                                 |                                                                                                    |                                                                                            |                                                                                     |                                                     |                                  |                                                           |                          | Mana<br>View                                                                                                    | ge keys<br>metrics                   |             |             |          |
| *               | Settings<br>Privacy & Security                          |                                                 |                                                                                                    |                                                                                            |                                                                                     |                                                     |                                  |                                                           |                          | View                                                                                                    | ogs                                  |             |             |          |
| æ               | Identity-Aware Proxy                                    |                                                 |                                                                                                    |                                                                                            |                                                                                     |                                                     |                                  |                                                           |                          | Delete                                                                                                    | •                                    |             |             |          |
| *               | Roles                                                   |                                                 |                                                                                                    |                                                                                            |                                                                                     |                                                     |                                  |                                                           |                          |                                                                                                    |                                      |             |             |          |
| D               | Manage Resources                                        |                                                 |                                                                                                    |                                                                                            |                                                                                     |                                                     |                                  |                                                           |                          |                                                                                                    |                                      |             |             |          |
| E               | Release Notes                                           |                                                 |                                                                                                    |                                                                                            |                                                                                     |                                                     |                                  |                                                           |                          |                                                                                                    |                                      |             |             |          |
| در<br>https://c | onsole.cloud.google.com/iam-ad                          | min/serviceac                                   | counts/details/10539223732328240                                                                                                    | 8158?project=evoko-confi                                                                   | guration-18oct2022                                                                  |                                                     |                                  |                                                           |                          |                                                                                                    |                                      |             |             |          |
|                 | usbliso-image-gui-igz 🔨                                 |                                                 |                                                                                                    |                                                                                            |                                                                                     |                                                     |                                  |                                                           |                          |                                                                                                    |                                      | S           | how all     | ×        |

⑥ [詳細]タブでサービスアカウントの電子メールアドレスとサービスアカウント一意の ID をメモします。

| 0          | EvokoLisoServiceAccount – IAM 8 | × +                                                                                                    |    | ~   | -      |         | ×     |
|------------|---------------------------------|----------------------------------------------------------------------------------------------------|----|-----|--------|---------|-------|
| ÷          | → C <sup>a</sup> console.cloud. | google.com/iam-admin/serviceaccounts/details/105392237323282408158?project=evoko-configuration-18oct2022 | QÊ | ☆   | * 0    |         |       |
| ≡          | Google Cloud 🔹 Evoko            | o Configuration 180CT2022  Q. Search Products, resources, docs (/)                                       |    | . 3 | 0      |         | A     |
| θ          | IAM & Admin                     | ← EvokoLisoServiceAccount                                                                                |    |     | 🖻 HELP | ASSIST  | INT   |
| ÷ <u>e</u> | IAM                             | DETAILS PERMISSIONS KEYS METRICS LOGS                                                                    |    |     |        |         |       |
| Θ          | Identity & Organization         | Service account details                                                                                  |    |     |        |         |       |
| ٩          | Policy Troubleshooter           | Name EvokoLisoServiceAccount SAVE                                                                        |    |     |        |         |       |
| R          | Policy Analyzer                 | Description                                                                                              |    |     |        |         |       |
|            | Organization Policies           | Email                                                                                                    |    |     |        |         |       |
|            | Workload Identity Federati      | evokolisseerviceaccount@evoko-configuration-18oct2022.iam.gserviceaccount.com                            |    |     |        |         |       |
| •          | Labels                          | Unque in 0 105392237323282408158                                                                         |    |     |        |         |       |
|            | Tags                            | Service account status                                                                                   |    |     |        |         |       |
| ۵          | Settings                        | Disabiling your account allows you to preserve your policies without having to delete it.                |    |     |        |         |       |
| 0          | Privacy & Security              | DISABLE SERVICE ACCOUNT                                                                                  |    |     |        |         |       |
|            | Identity-Aware Proxy            |                                                                                                    |    |     |        |         |       |
|            | Manane Resources                | Advanced settings                                                                                        |    |     |        |         |       |
|            | Palaasa Notas                   |                                                                                                    |    |     |        |         |       |
| Б          | nelease notes                   |                                                                                                    |    |     |        |         |       |
| <          |                                 |                                                                                                    |    |     |        |         | _     |
| - 53       | evoko-configuratip12 ^          |                                                                                                    |    |     | Sł     | iow all | ] × [ |

- ⑦ [キー]をクリックして[キーの追加]を開き、キーの種類として[P12]を選択します。
- ⑧ [作成]をクリックしてこの P12 キーを保存します。

生成されたファイルは後で Evoko Home - Google 接続時に必要になります。

| 0  | EvokoLisoServiceAccount - IAM   > | < +                                        |                                                                                          |           | Ŷ        | -     |         | 3    | ×  |
|----|-----------------------------------|--------------------------------------------|------------------------------------------------------------------------------------------|-----------|----------|-------|---------|------|----|
| ÷  | → C                               | google.com/iam-admin/servicead             | counts/details/105392237323282408158/keys?project=evoko-configuration-18oct2022          | Q E       | ? \$     |       |         | ۵    | i. |
| =  | Google Cloud 🔹 Evaka              | Configuration 180CT2022 🗢                  | Search Products, resources, docs (/)                                                     | # E       | 0        | 0     | 1       | (4)  |    |
| 0  | IAM & Admin                       | ← EvokoLisoServiceAc                       | count                                                                                    |           | 1        | E HEI | P ASSI  | TANT |    |
| •2 | IAM                               | DETAILS PERMISSIONS                        | KEYS METRICS LOGS                                                                        |           |          |       |         |      |    |
| θ  | Identity & Organization           | Keys                                       |                                                                                          |           |          |       |         |      |    |
| ٩  | Policy Troubleshooter             | Service account keys more about the best v | nt keys and instead use the Workload Id                                                  | entity Fe | deration | You   | an lear | 1    |    |
| 8  | Policy Analyzer                   | Add a new key pair or upload a pu          | "EvokoLisoServiceAccount"                                                                |           |          |       |         |      |    |
| 9  | Service Accounts                  | Block service account key creation         | Downloads a file that contains the private key. Store the file securely because this key |           |          |       |         |      |    |
|    | Workload Identity Federati        | ADD KEY +                                  | can be recommon in kost.<br>Key type                                                     |           |          |       |         |      |    |
| ٠  | Labels                            | Type Status Key                            | O JSON                                                                                   |           |          |       |         |      |    |
| >  | Tags                              | No rows to display                         | P12     For backward compatibility with code using the P12 format                        |           |          |       |         |      |    |
| ۵  | Settings                          |                                            |                                                                                          |           |          |       |         |      |    |
| 0  | Privacy & Security                |                                            | CANCEL CREATE                                                                            |           |          |       |         |      |    |
| *  | Identity-Aware Proxy              |                                            |                                                                                          |           |          |       |         |      |    |
| 0  | Manage Resources                  |                                            |                                                                                          |           |          |       |         |      |    |
| B  | Release Notes                     |                                            |                                                                                          |           |          |       |         |      |    |
| a  |                                   |                                            |                                                                                          |           |          |       |         |      |    |
| Ŀ  | usbliso-image-gui-igz 🔺           |                                            |                                                                                          |           |          |       | Show    | all  | ×  |

| EvokoLisoServiceAccount – IAM                                                                                                    | × +                                                                                                    |                                                                                                    |                                        |                | `        | < _             | 0        | >   |
|----------------------------------------------------------------------------------------------------|----------------------------------------------------------------------------------------------------|----------------------------------------------------------------------------------------------------|----------------------------------------|----------------|----------|-----------------|----------|-----|
| → C                                                                                                    | d.google.com/iam-admin/serviceacco                                                                                                    | unts/details/105392237323282408158/keys?project=evoko-configuration-                                                                                                    | 18oct2022                              | Q              | e 1      | <del>ار</del> ج |          | A   |
|                                                                                                    |                                                                                                    | Q. Search Products, resources, docs (/)                                                                                                    |                                        |                |          | 3 0             |          |     |
| IAM & Admin                                                                                                    | ← EvokoLisoServiceAcco                                                                                                    | unt                                                                                                    |                                        |                |          | 🗩 HELI          | PASSIST  | INT |
| L IAM                                                                                                    | DETAILS PERMISSIONS                                                                                                    | KEYS METRICS LOGS                                                                                                    |                                        |                |          |                 |          |     |
| Identity & Organization                                                                                                    | Keys                                                                                                    |                                                                                                    |                                        |                |          |                 |          |     |
| Policy Troublechooler     Policy Analyzer     Organization Policies     Service Accounts     Vionical Identity Federal.     Labels     Settings     Settings     Eldentity-Aware Procy     Roles | Add a new key part or upload put<br>the sector of upload put<br>back service acount it wy creater<br>than more about setting organic<br>Add KEY ~<br>Their Battes Key<br>No rows to drippy | Create private key for<br>EvokoLisoServiceAccount"<br>contrologies a file that contains the private key. Store the file securely because this key<br>art be recovered if lost<br>> 000<br>filecommends<br>> 12<br>For backwed compatibility with code using the P12 format | et heys and instead use the <u>Wor</u> | kload Identity | Federati | on . You c      | an learn |     |
| Manage Resources                                                                                                    |                                                                                                    |                                                                                                    |                                        |                |          |                 |          |     |
| 1                                                                                                    |                                                                                                    |                                                                                                    |                                        |                |          |                 |          |     |
| usbliso-image-gui-igz 🗠                                                                                                    |                                                                                                    |                                                                                                    |                                        |                |          |                 | Show a   |     |

#### ユーザーに API を付与する

このセクションでは、組織内のユーザーを Evoko Home 管理者メールとして指定します。このユーザーは Evoko Home を Google Workspace に接続するときに認証され、Evoko Home インターフェースでグローバル管理者として 機能します。API 権限は「管理者メール」として機能するユーザーにのみ必要です。

- ① Google アカウントを使用して Google 管理コンソールにログインします。
- ② ≡ ナビゲーション メニューをクリックし、[ディレクトリ]、[ユーザー]に移動します。
- ③ 管理者メールとして割り当てるユーザーをクリックします。
- ④ 「管理者の役割と権限」で、[役割の割り当て]をクリックします。

| 🖰 Evoka                       | oLisoServiceAccount – IAM 🤇 🗙 💽 I | Bob Andersson - Admin Console 🗴 📀 Calendar                               | r Resources - Admin Con 🗙 📔 Evoko - Calenda                   | ar - Week of Octo 🗙 📔 🕇                                   |   | ~   | - |          | ×   |
|-------------------------------|-----------------------------------|--------------------------------------------------------------------------|---------------------------------------------------------------|-----------------------------------------------------------|---|-----|---|----------|-----|
| $\leftarrow \   \rightarrow $ | C admin.google.com/ac/            | users/1pxezwc3a0npn2                                                     |                                                               |                                                           |   | ê ☆ | * |          | ) E |
| = (                           | O Admin                           | Q Search for users, groups or setting                                    | gs                                                            |                                                           | ¢ | 8   | 0 |          | A   |
| in H<br>In Da<br>→ 2 Di       | tome<br>eashboard<br>irrectory    | Users > Bob Andersson Bob Andersson bob andersson@rsuite.e               | Admin roles and privileges                                    | Bob doesn't have any admin roles or privileges.           |   |     |   | ~        | 1   |
| GI                            | iroups<br>Arganizational units    | voko.org<br>Active<br>Last sign in: A month ago<br>Created: May 14, 2018 |                                                               | ASSIGN ROLES                                              |   |     |   |          | l   |
| ► Bi                          | uildings and resources            | Organizational unit<br>gsuite.evoko.org                                  | Apps<br>Google apps<br>72 of 74 available Google services are | Other cloud apps                                          |   |     |   | ~        |     |
|                               | Herectory sync BETA               | RESET PASSWORD                                                           | on for Bob. Turn apps on or off                               | this organization. Browse for apps Turn<br>apps on or off |   |     |   |          |     |
| → 🕄 Si<br>→ IL Ri             | iecurity<br>teporting             | UPLOAD PROFILE PHOTO<br>ADD ALTERNATE EMAILS                             | Managed devices                                               | Your organization doesn't have mobile                     |   |     |   |          |     |
| , 🗖 ві                        | illing                            | ADD TO GROUPS                                                            |                                                               | device management. SETUP MOBILE DEVICE MANAGEMENT         |   |     |   |          |     |
| 🛛 evok                        | ko-configuratip12                 | 1                                                                        |                                                               |                                                           |   |     |   | Show all | ×   |

⑤ グループ管理者ロールを選択して必要な API 権限を適用し、[保存]をクリックします。

デフォルトの Google ロール(スーパー管理者、グループ管理者、ユーザー管理者、ヘルプデスク管理 者)を選択して、必要な API 権限を適用します。

| 😌 EvokoLisoServiceAccount – IAM ( 🗙         | O Bob Andersson - Admin Console X O Calen          | dar Resources - Admin Con 🗙 📔 Evoko - Calen            | dar - Week of Octol 🗙 📔 🕂          |                      | ~ -          | 0        | > |
|---------------------------------------------|----------------------------------------------------|--------------------------------------------------------|------------------------------------|----------------------|--------------|----------|---|
| ← → C                                       | m/ac/users/1pxezwc3a0npn2/roles                    |                                                        |                                    |                      | iể ☆ 🗯       |          |   |
| = 💽 Admin                                   | Q Search for users, groups or setti                | ngs                                                    |                                    |                      | ф 8 Ø        |          | A |
| Home                                        | Users > Bob Andersson > Admin roles                | and privileges                                         |                                    |                      |              |          |   |
| Dashboard                                   | Bob                                                | Admin roles and privileges                             |                                    |                      |              | ^        |   |
| Directory                                   | Andersson                                          |                                                        |                                    |                      |              |          |   |
| Users                                       | bob.andersson@gsuite.e                             | Roles                                                  |                                    |                      |              |          |   |
| Groups                                      | Active                                             | Manage admin roles for Bob. Assign pre-built ro        | ples or create custom roles with t | specific privileges. |              |          |   |
| Organizational units                        | Last sign in: A month ago<br>Created: May 14, 2018 | 0 roles assigned                                       |                                    |                      | CREATE CUSTO | VI ROLE  |   |
| <ul> <li>Buildings and resources</li> </ul> | Organizational unit                                | Role name                                              | Scope of role                      | Assigned state 🔺     | Condition 🚱  |          |   |
| Directory settings                          | gsuite.evoko.org                                   | Super Admin                                            |                                    | Not assigned         |              |          |   |
| Directory sync BETA                         | RESET PASSWORD                                     | Groups Admin                                           |                                    |                      |              |          |   |
| Devices                                     | UPDATE USER                                        | Groups Administrator                                   | All organizational units           | Assigned             |              |          |   |
| Apps                                        |                                                    | User Management Admin<br>User Management Administrator | -                                  | Not assigned         |              |          |   |
| Security                                    | UPLOAD PROFILE PHOTO                               | Help Desk Admin                                        |                                    | Not assigned         |              |          |   |
| II. Reporting                               | ADD ALTERNATE EMAILS                               | Help Desk Administrator                                |                                    |                      |              |          |   |
| Billing                                     | ADD TO GROUPS                                      | Services Administrator                                 |                                    | Not assigned         |              |          |   |
| Account                                     | EMAIL                                              | Mobile Admin<br>Mobile Administrator                   |                                    | Not assigned         |              |          |   |
| 🤞 evoko-configuratip12 \land                |                                                    |                                                        |                                    |                      |              | Show all |   |

補足

詳細に権限を設定したい場合、カスタム管理者ロールを作成して付与することができます。 カスタム管理者ロールを作成するには「アカウント」、「管理者ロール」に移動します。

| → G ■ admin.goog            | ie.com/ac/usefs/1pxezwcsaunpnz/roles               |                                                        |                                    |                     | E       | r H  |   |   |   |
|-----------------------------|----------------------------------------------------|--------------------------------------------------------|------------------------------------|---------------------|---------|------|---|---|---|
| 🛛 🔿 Admin                   | Q Search for users, groups or settin               | ngs                                                    |                                    |                     | ¢       | 8    | 0 | ш | G |
| ) Home                      | Users > Bob Andersson > Admin roles a              | nd privileges                                          |                                    |                     |         |      |   |   |   |
| Dashboard                   | Pab                                                | Admin roles and privileges                             |                                    |                     |         |      |   | ^ |   |
| Directory                   | Andersson                                          |                                                        |                                    |                     |         |      |   |   |   |
| Devices                     | bob.andersson@gsuite.e                             | Roles                                                  |                                    |                     |         |      |   |   |   |
| Apps                        | voko.org                                           | Manage admin roles for Bob. Assign pre-built r         | oles or create custom roles with s | pecific privileges. |         |      |   |   |   |
| Security                    | Last sign in: A month ago<br>Created: May 14, 2018 | 1 role assigned                                        |                                    |                     |         |      |   |   |   |
| Reporting                   | Organizational unit                                | Role name                                              | Scope of role                      | Assigned state 🛧    | Conditi | on Ø |   |   |   |
| Billing                     | gsuite.evoko.org                                   | Groups Admin                                           | All organizational units           | Assigned            |         |      |   |   |   |
| Account                     | RESET PASSWORD                                     | Super Admin                                            |                                    |                     |         |      |   |   |   |
| Account settings            | LIDDATE LISED                                      | Google Apps Administrator Seed Role                    | 10                                 | Not assigned        |         |      |   |   |   |
| Admin roles                 | UPDATE USER                                        | User Management Admin<br>User Management Administrator |                                    | Not assigned        |         |      |   |   |   |
| <ul> <li>Domains</li> </ul> | UPLOAD PROFILE PHOTO                               | Help Desk Admin                                        |                                    |                     |         |      |   |   |   |
| Data migration              | ADD ALTERNATE EMAILS                               | Help Desk Administrator                                | 8                                  | Not assigned        |         |      |   |   |   |
| Rules                       | ADD TO GROUPS                                      | Services Admin<br>Services Administrator               | ¢7                                 | Not assigned        |         |      |   |   |   |
| Storage                     | EMAIL                                              | Mobile Admin<br>Mobile Administrator                   |                                    | Not assigned        |         |      |   |   |   |

次に、[新しいロールの作成]を押します。

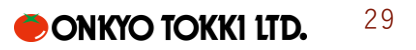

| Admin                                                                      | Q Search for users, groups | or settings                         |             | ф X @ III 🍕                              |
|----------------------------------------------------------------------------|----------------------------|-------------------------------------|-------------|------------------------------------------|
| Security                                                                   | Admin roles                |                                     |             |                                          |
| II. Reporting                                                              |                            |                                     |             |                                          |
| Billing                                                                    | Roles Create new ro        | ole                                 |             |                                          |
| @ Account                                                                  | Role                       | Role description                    | Туре 😧      |                                          |
| Account settings                                                           | Super Admin                | Google Apps Administrator Seed Role | System role | Assign admin View privileges View admins |
| Admin roles                                                                | Groups Admin               | Groups Administrator                | System role |                                          |
| <ul> <li>Domains</li> <li>Data migration</li> </ul>                        | User Management Admin      | User Management Administrator       | System role |                                          |
| Rules                                                                      | Help Desk Admin            | Help Desk Administrator             | System role |                                          |
| Storage                                                                    | Services Admin             | Services Administrator              | System role |                                          |
| Showless                                                                   | Mobile Admin               | Mobile Administrator                | System role |                                          |
|                                                                            | Groups Reader BETA         | Groups Reader                       | System role |                                          |
| Send feedback                                                              | Groups Editor BETA         | Groups Editor                       | System role |                                          |
| 9 2022 Google Inc.<br>Ferms of service - Billing terms -<br>Privacy Policy | Rows per page: 50 👻        |                                     |             | I< Page 1 of 1 < >                       |

新しいロールに好きな名前を付けて[次へ]をクリックします。権限を選択するには「管理 API 権限」ま でスクロールし「ユーザー」の下にある[読み取り]を選択します。最低限必要な権限の設定はこれで 完了です。他に必要な権限を付与した後[続行]をクリックします。

| EvokoLisoServiceAccount – IAN                               | I 🛛 🗙 💿 Roles List - Admin Console 🛛 🗙 💽 Calendar Resources - Admin Con: 🗙 🛛 🖬 Evoko - Calendar - Week of Octo 🗴 📔 🕇               |   | ~ | -   | 0       | × |
|-------------------------------------------------------------|----------------------------------------------------------------------------------------------------|---|---|-----|---------|---|
| $\leftrightarrow$ $\rightarrow$ C $\textcircled{admin.goo}$ | gle.com/ac/roles                                                                                                    | Ċ | ☆ | * 0 | 1       | : |
| × Create role                                               |                                                                                                    |   |   |     |         |   |
| Role info — 2 Selec                                         | t Privileges — 📵 Review Privileges                                                                                                 |   |   |     |         |   |
|                                                             | When you specify Admin privileges in the Admin console, you also grant the corresponding Admin API resource privileges. Learn more |   |   |     |         |   |
|                                                             | Admin console privileges                                                                                                    |   |   |     |         |   |
|                                                             | Q Search for privileges by their name                                                                                              |   |   |     |         |   |
|                                                             | Privilege Name                                                                                                    |   |   |     |         |   |
|                                                             | Corganizational Units                                                                                                    |   |   |     |         |   |
|                                                             | ▼ □ Users                                                                                                    |   |   |     |         |   |
|                                                             | Read                                                                                                    |   |   |     |         |   |
|                                                             | Create                                                                                                    |   |   |     |         |   |
|                                                             | ▼ □ Update                                                                                                    |   |   |     |         |   |
|                                                             | BACK CANCEL CONTINUE                                                                                                    |   |   |     |         |   |
| 🦻 evoko-configuratip12                                      | •                                                                                                    |   |   | Sh  | iow all | × |

⑥ [ロールの作成]をクリックします

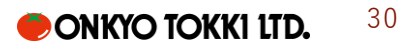

| EvokoLisoServiceAccount – IAM                        | 🗴 📀 Roles List - Admin Console 🛛 x 💽 Calendar Resources - Admin Cor: x 🛛 🛅 Evoko - Galendar - Week of Octo: x 🗎 🛨 |   | ~ | - | 0        | ×   |
|------------------------------------------------------|----------------------------------------------------------------------------------------------------|---|---|---|----------|-----|
| $\leftrightarrow$ $\rightarrow$ C $\cong$ admin.goog | gle.com/ac/roles                                                                                                  | É | ☆ | * |          |     |
| × Create role                                        |                                                                                                    |   |   |   |          |     |
| 🛛 Role info — 🔗 Select                               | Privileges — 📵 Review Privileges                                                                                  |   |   |   |          |     |
|                                                      |                                                                                                    |   |   |   |          |     |
|                                                      | Evoko Admin Role                                                                                                  |   |   |   |          |     |
|                                                      |                                                                                                    |   |   |   |          |     |
|                                                      | 4 privileges selected                                                                                             |   |   |   |          |     |
|                                                      | Admin console privileges                                                                                          |   |   |   |          |     |
|                                                      | Organizational Units > Read                                                                                       |   |   |   |          |     |
|                                                      | Users > Read                                                                                                    |   |   |   |          |     |
|                                                      | Admin API privileges                                                                                              |   |   |   |          |     |
|                                                      | Organization Units > Read                                                                                         |   |   |   |          |     |
|                                                      | Users > Read                                                                                                    |   |   |   |          |     |
|                                                      |                                                                                                    |   |   |   |          |     |
|                                                      | BACK CANCEL CREATE ROLE                                                                                           | I |   |   |          |     |
| 🥪 evoko-configuratip12 🔸                             |                                                                                                    |   |   |   | Show all | ) × |

⑦ 新しく作成した管理者ロールを Evoko Home で管理者メールとして機能するユーザーに適用します。

#### アプリに API 権限を付与する

このセクションでは、Google 管理コンソールでサービスアカウントに API アクセス権限を付与します。

① = ナビゲーションメニューをクリックし、[セキュリティ]、[アクセスとデータ制御]、[API コントロール]の順に移動します。

| 😗 EvokaLisoServiceAccount – IAM 🗄 🗙 🕻       | API Controls - Admin Console × +                                       |                          |                                                                                              |                                                       | ~                      | -               | 0      | ×    |
|---------------------------------------------|------------------------------------------------------------------------|--------------------------|----------------------------------------------------------------------------------------------|-------------------------------------------------------|------------------------|-----------------|--------|------|
| ← → C 🔒 admin.google.com/a                  | ac/owl                                                                 |                          |                                                                                              |                                                       | ₽ \$                   | *               |        | A :  |
| = 💽 Admin                                   | Q Search for users, groups or setti                                    | ings                     |                                                                                              | ¢                                                     | 8                      | 0               |        | A    |
| 🗸 😯 Security                                | Security > API Controls                                                |                          |                                                                                              |                                                       |                        |                 |        |      |
| Overview                                    | ·                                                                      |                          |                                                                                              |                                                       |                        |                 |        | - I  |
| Alert center                                |                                                                        | App access contro        | bl                                                                                           |                                                       |                        |                 |        | - 11 |
| Authentication                              | API controls                                                           | Manage app access to you | ur Google services. Ensure that users can ç                                                  | give access only to apps t                            | hat your o             | rganisa         | tion   |      |
| <ul> <li>Access and data control</li> </ul> | Use these controls to enable or                                        | austs. Lean more         |                                                                                              |                                                       |                        |                 |        | - 11 |
| API controls                                | restrict access to Google<br>Workspace APIs for customer-              | Overview                 | 0 restricted Google services<br>17 unrestricted Google services                              | 2 accessed apps                                       |                        |                 |        | - 11 |
| Client-side encryption                      | owned and third-party applications<br>and service accounts. Reduce the |                          | MANAGE GOOGLE SERVICES                                                                       | MANAGE THIRD-PA                                       | RTY APP                | ACCES           | S      | - 11 |
| Google Cloud session<br>control             | risk associated with third-party<br>access to Google Workspace APIs    |                          |                                                                                              |                                                       |                        |                 |        |      |
| Less secure apps                            | by limiting access to only trusted<br>apps.                            |                          |                                                                                              |                                                       |                        |                 |        |      |
| ▶ II Reporting                              |                                                                        | Settings                 | Show this message if a user tries to us<br>services                                          | se an app that can't acces                            | s restricte            | d Goog          | le     |      |
| Billing                                     |                                                                        |                          |                                                                                              |                                                       |                        |                 |        |      |
| Account                                     |                                                                        |                          |                                                                                              |                                                       |                        |                 |        |      |
| Rules                                       |                                                                        |                          | Message (300 characters limit)                                                               |                                                       |                        |                 |        |      |
| Storage                                     |                                                                        |                          | Block all third-party API access                                                             |                                                       |                        |                 |        |      |
| Show less                                   |                                                                        |                          | Requests by third-party apps are<br>and end user data. This setting bl<br>scopes. Learn more | denied access to Google<br>locks all OAuth scopes, in | Workspac<br>cluding si | e data<br>gn-in |        |      |
| 😼 evoko-configuratip12 🔺                    |                                                                        |                          |                                                                                              |                                                       |                        |                 | Show a | ll × |

② [API コントロール] ページで、[ドメイン全体の委任の管理] をクリックします。

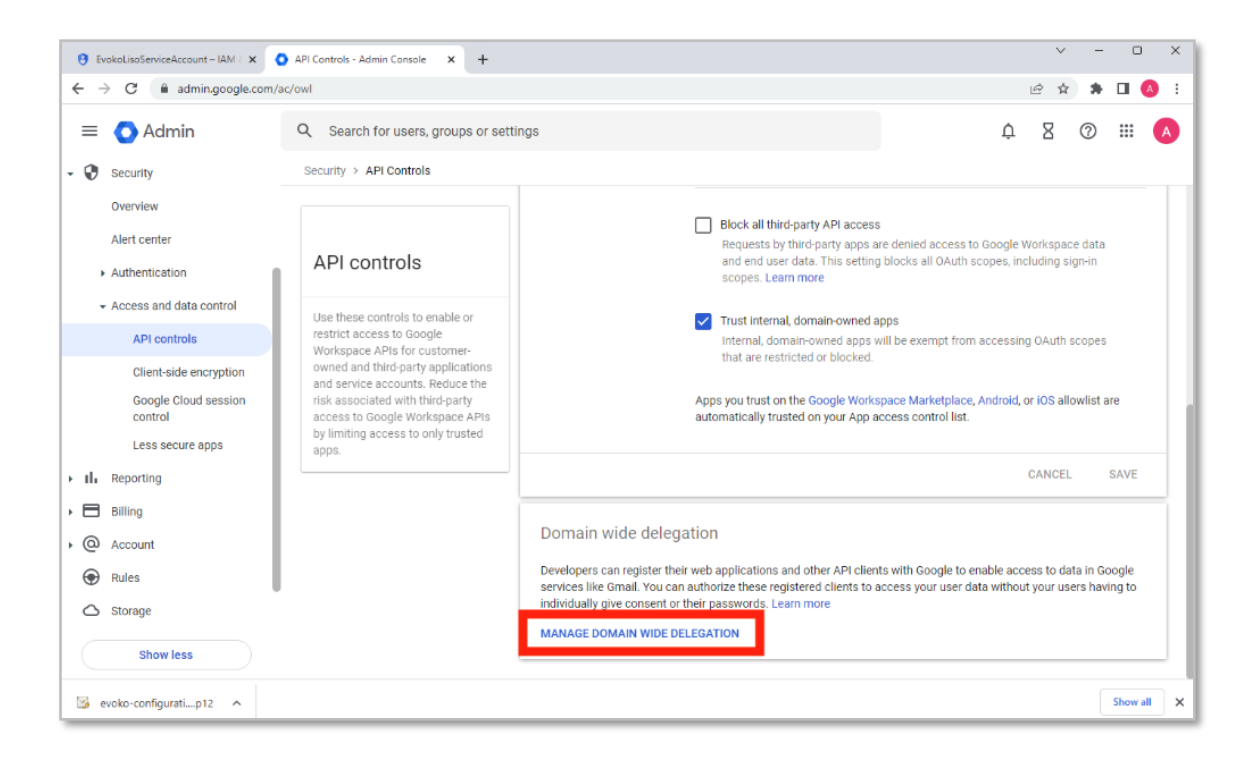

- ③ [新しいクライアントを追加]をクリックします。前のセクションで使用した**サービスアカウントクライ** アント ID を入力します。
- ④ 次の OAuth スコープを1行にコンマ区切りで入力します。

https://www.googleapis.com/auth/admin.directory.user.readonly, https://www.googleapis.com/auth/calendar, https://www.googleapis.com/auth/gmail.send

| 😌 EvokoLisoServiceAccount – IAM 🤄 🗙          | O Domain-wide Delegation × +                                                           | ∨ – □ X                                                                      |
|----------------------------------------------|----------------------------------------------------------------------------------------|------------------------------------------------------------------------------|
| ← → C 🔒 admin.google.com/                    | /ac/owl/domainwidedelegation                                                           | 🖻 🖈 🖬 🔕 E                                                                    |
| \equiv 💽 Admin                               | Q Search for users, groups or settings                                                 | 4 8 Ø III 🔕                                                                  |
| A Home                                       | Security > API Controls > Domain-wide Delegation                                       |                                                                              |
| Dashboard                                    | Developers can<br>can authorize th     Add a new client ID                             | in Google services like Gmail. You GOT IT<br>ive consent or their passwords. |
| Devices                                      | API clients Client ID                                                                  |                                                                              |
| <ul> <li># Apps</li> <li>Security</li> </ul> | 105392237323282408158                                                                  |                                                                              |
| Overview<br>Alert center                     | Name OAuth scopes (comma delimited) × https://www.googleapis.com/auth/admin.directory. |                                                                              |
| Authentication     Access and data control   | OAuth scopes (comma-delimited)                                                         |                                                                              |
| API controls                                 | CANCEL AUTHORIZE                                                                       |                                                                              |
| Google Cloud session<br>control              |                                                                                        |                                                                              |
| Less secure apps                             |                                                                                        |                                                                              |
| II Reporting                                 |                                                                                        |                                                                              |
| 🧏 evoko-configuratip12 \land                 |                                                                                        | Show all X                                                                   |

⑤ [認証]をクリックします。「詳細の表示」に適用された3つのスコープがすべて表示されます。

| EvokoLisoServiceAccount - IAM ×    | Domain-wide Delegation × +                                                                                                    | ~ - 0                                                                |
|------------------------------------|----------------------------------------------------------------------------------------------------|----------------------------------------------------------------------|
| - → C ■ admin.google.com           | n/ac/owl/domainwidedelegation                                                                                                    |                                                                      |
| = 💽 Admin                          | Q Search for users, groups or settings                                                                                                    | <ul> <li>vokolisoserviceaccount@evoko-<br/>configuration-</li> </ul> |
| Home                               | Security > API Controls > Domain-wide Delegation                                                                                                    | 18oct2022.lam.gserviceaccount.com                                    |
| Dashboard                          | O Developers can register their web applications and other API clients with Google to ena can authorize these registered clients to access your user data without your users have | Client ID                                                            |
| 2 Directory                        |                                                                                                    | 105392237323282408158                                                |
| Devices                            | API clients Add new Download client info                                                                                                    | Scopes                                                               |
| II Apps                            | + Add a filter                                                                                                    | https://www.googleapis.com/auth/admin.directory.user readonly        |
| D security<br>Overview             | Name Client ID Scopes                                                                                                    | https://www.googleapis.com/auth/calendar                             |
| Alert center                       | auskalingeneri 18/2009279292 (suth indexis dispetionungenerador) / Auth (solar                                                                                                    | https://www.googleapis.com/auth/gmail.send                           |
| <ul> <li>Authentication</li> </ul> | evolutisuserin. 1053522373232/aduly/summaticeuory/useriesdomy/adul/cale                                                                                                    |                                                                      |
|                                    | L                                                                                                    | EDI                                                                  |
| API controls                       |                                                                                                    |                                                                      |
| Client-side encryption             |                                                                                                    |                                                                      |
| Google Cloud session<br>control    |                                                                                                    |                                                                      |
| Less secure apps                   |                                                                                                    |                                                                      |
| a Reporting                        |                                                                                                    |                                                                      |
| evoko-configuratip12               |                                                                                                    | Show all                                                             |

リソースカレンダーの作成と構成

このセクションでグローバル リソース共有を設定し、Google 管理コンソールで新しいリソースを作成します。

① = ナビゲーション メニューをクリックし、[アプリ]、[Google Workspace]、[カレンダー]の順に移動 します。

| O Admin                              | Q Search for users, groups or settings          |                                                      | ¢ 8 Ø                                                                                           |  |
|--------------------------------------|-------------------------------------------------|------------------------------------------------------|-------------------------------------------------------------------------------------------------|--|
| Home                                 | Evoko                                           |                                                      |                                                                                                 |  |
| Dashboard                            | Welcome to the Google Workspace                 | Admin Console                                        |                                                                                                 |  |
| Directory                            | G You have been successfully transitioned to    | o Google Workspace Business Starter on Jul 22, 2022. | VIEW DETAILS DISMISS                                                                            |  |
| Devices                              |                                                 |                                                      |                                                                                                 |  |
| Apps<br>Overview                     | 은 Users Manage 스                                | Billing Manage ^                                     | G Product View A                                                                                |  |
| <ul> <li>Google Workspace</li> </ul> | AU BA EU (2+)                                   | Estimated upcoming bill on Nov 1, 2022               | Preview or download client-side Oct 17<br>encrypted files with Google Drive on                  |  |
| Service status<br>Calendar           | Add a user                                      | €15.50 EUR<br>Manage subscriptions                   | Android and iOS<br>Enhanced menus in Google Slides Oct 17<br>and Providence Instances Endobline |  |
| Currents                             | Delete a user                                   | Payment accounts                                     | of key features                                                                                 |  |
| Drive and Docs                       | Update a user's name or email                   | Get more services                                    | Encouraging Working Location Oct 17<br>coverage across organizations                            |  |
| Gmail                                | Create an alternate email address (email alias) |                                                      | Workspace Admins are now notified Oct 17                                                        |  |
| Google Chat and classic<br>Hangouts  |                                                 |                                                      | when Label editing is restricted by<br>set rules                                                |  |
| Google Meet                          |                                                 |                                                      |                                                                                                 |  |
| Groups for Business                  |                                                 |                                                      | Groups                                                                                          |  |

② [プライマリカレンダーの外部共有オプション]を選択します。

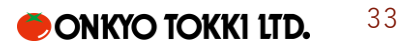

| EvokoLisoServiceAccount - IAM   ×                                                      | O Domain-wide Delegation 🛛 🗙 🗿 A                                 | Application settings - Admin Cor 🗙 🕂                                                                                       |                                                                   | v – D )                                                                                                    |
|----------------------------------------------------------------------------------------|------------------------------------------------------------------|----------------------------------------------------------------------------------------------------|-------------------------------------------------------------------|----------------------------------------------------------------------------------------------------|
| + > C admin.google.com/                                                                | ac/appsettings/435070579839                                      |                                                                                                    |                                                                   | ie 🖈 🗯 🖬 🔕                                                                                                    |
| Admin Admin                                                                            | Q Search for users, groups or s Apps > Google Workspace > Settin | ettings<br>gs for Calendar                                                                                                 |                                                                   | ф 8 @ III 🖪                                                                                                    |
| Overview  Google Workspace Service status                                              | 31 Calendar                                                      | Service status                                                                                                    |                                                                   | ON for everyone                                                                                                    |
| Calendar<br>Currents<br>Drive and Docs<br>Gmail<br>Google Chat and classic<br>Hangouts | Status<br>ON for everyone                                        | Sharing settings<br>Set close sharing optices for users compare<br>External sharing options for primary                    | Video conferencing                                                |                                                                                                    |
|                                                                                        |                                                                  | calendars<br>Outside Evoko - set user ability for<br>primary calendars: Only free/busy<br>information (hide event details) | calendars<br>Within Evoko - set default: Share all<br>information | Turned on: Make Google Meet the<br>default video conferencing provider<br>when available Learn more, Turned<br>on: Automatically add video<br>conferencing to events users create |
| Google Meet<br>Groups for Business<br>Jamboard<br>Keep                                 |                                                                  | External invitations<br>Turned on: Warn users when inviting<br>guests outside of the domain Evoko<br>Learn more            | Working hours<br>Turned on: 'Allow users to set<br>working hours' | Learn more                                                                                                    |
| Sites<br>Tasks<br>Additional Google services                                           |                                                                  | Applied at gsuite evoko.org                                                                                                |                                                                   | ~                                                                                                    |
| 💈 evoko-configuratip12 🧄                                                               |                                                                  |                                                                                                    |                                                                   | Show all                                                                                                    |

③ 外部共有オプションを「空き時間情報のみ(イベントの詳細は非表示)」に設定し、[保存]をクリックし ます。

| EvokoLisoServiceAccount - IAM ×                          | O Domain-wide Delegation 🗙 📀 Sha                   | ring settings - Admin Consol 🗙 🚽                  |                                                                                                    | ~        | - 0     | ×   |
|----------------------------------------------------------|----------------------------------------------------|---------------------------------------------------|----------------------------------------------------------------------------------------------------|----------|---------|-----|
| $\leftrightarrow$ $\rightarrow$ C $(a admin.google.com/$ | /ac/appsettings/435070579839/sharing               |                                                   | Le la la la la la la la la la la la la la                                                                                                    | 2 4      | * 🗆 🄇   | : ( |
| = 🔿 Admin                                                | Q. Search for users, groups or set                 | ttings                                            | ¢                                                                                                    | 8 @      | ) :::   | A   |
| Home                                                     | Apps > Google Workspace > Settings                 | for Calendar > Sharing settings                   |                                                                                                    |          |         |     |
| Dashboard                                                | Calendar                                           | Showing settings for us                           | ers in gsuite.evoko.org                                                                                                    |          |         |     |
| Devices                                                  | Users 🗸                                            | Sharing settings                                  |                                                                                                    |          | ^       |     |
| • III Apps<br>Overview                                   | Groups 🗸                                           | External sharing options for<br>primary calendars | Outside Evoko - set user ability for primary calendars<br>By default, primary calendars are not shared outside Evoko. Select the highes             | at level |         | ٦   |
| ✓ Google Workspace<br>Service status                     | Organizational Units                               | Applied af 'gsuite.evoko.org'                     | of sharing that you want to allow for your users.  Only free/busy information (hide event details)                                                  |          |         | I   |
| Calendar<br>Currents                                     | Search for organizational units<br>guite.evoko.org |                                                   | <ul> <li>Share all information, but outsiders cannot change calendars</li> <li>Share all information, and outsiders can change calendars</li> </ul> | R.       |         |     |
| Drive and Docs                                           |                                                    |                                                   | Share all information, and allow managing of calendars Most channes take affect in a few minutes. Learn more                                        |          |         |     |
| Google Chat and classic<br>Hangouts                      |                                                    |                                                   | You can view prior changes in the Audit log                                                                                                    |          |         |     |
| Google Meet                                              |                                                    |                                                   | 5                                                                                                    | CANCEL   | SAVE    |     |
| Groups for Business                                      |                                                    | Internal sharing options for                      | Within Evoko - set default                                                                                                    |          |         | T   |
| 🧏 evoko-configuratip12 🔺                                 |                                                    |                                                   |                                                                                                    |          | Show al | ×   |

④ [ディレクトリ]、[建物とリソース]、[リソースの管理]の順に移動します。

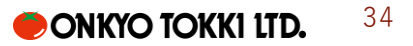

| 😝 EvokoLisoServiceAccount – IAM 🗧 🗙 📔 🔇                      | Domain-wide Delegation 🛛 🗙 📀 Sharin    | ng settings - Admin Console 🗙 🕂                                                    |                                                                                                    | ~    | - | 0      | ×        |
|--------------------------------------------------------------|----------------------------------------|------------------------------------------------------------------------------------|----------------------------------------------------------------------------------------------------|------|---|--------|----------|
| $\leftrightarrow$ $\rightarrow$ C $\cong$ admin.google.com/a | c/appsettings/435070579839/sharing     |                                                                                    |                                                                                                    | e 1  | * |        | A :      |
| = 💽 Admin                                                    | Q Search for users, groups or setti    | ings                                                                               | ¢                                                                                                    | 8    | ? |        | A        |
| Home                                                         | Apps > Google Workspace > Settings for | or Calendar > Sharing settings                                                     |                                                                                                    |      |   |        | -        |
| Dashboard                                                    | Colondar                               | Showing settings for use                                                           | rs in gsuite.evoko.org                                                                                    |      |   |        |          |
| Directory                                                    | Calendar                               |                                                                                    |                                                                                                    |      |   |        |          |
| Groups                                                       | Users 🗸                                | Sharing settings                                                                   |                                                                                                    |      |   | ^      |          |
| Organizational units                                         | Groups 🗸                               | External sharing options<br>for primary calendars                                  | Outside Evoko - set user ability for primary calendars<br>Only free/busy information (hide event details) |      |   |        |          |
| <ul> <li>Buildings and resources</li> </ul>                  | Organizational Units                   | Highlines at Search events of S                                                    |                                                                                                    |      |   |        |          |
| Overview<br>Manage resources                                 | Search for organizational units        | Internal sharing options for<br>primary calendars<br>Applied at 'gsuite.evoko.org' | Within Evoko - set default<br>Share all information                                                       |      |   |        |          |
| Room insights                                                |                                        |                                                                                    |                                                                                                    |      |   |        |          |
| Room settings<br>Directory settings                          |                                        | Video conferencing<br>Applied at 'gsuite.evoko.org'                                | Make Google Meet the default video conferencing provider wh<br>available Learn more<br>ON                 | hen  |   |        |          |
| Directory synce BETA     Devices                             |                                        |                                                                                    | Automatically add video conferencing to events users create more                                          | Leam |   |        |          |
| Apps                                                         |                                        |                                                                                    | UN                                                                                                    |      |   | Char   |          |
| evoko-configuratip12                                         |                                        |                                                                                    |                                                                                                    |      |   | Show a | <u> </u> |

⑤ [+新しいリソースの作成]をクリックします。

| 🔁 EvokoLisoServiceAccount – IAM ( 🗙                         | O Domain-wide Delegation X O Calen                      | dar Resources - Admin Con 🗙 🕇 |                                     |               |               | ~        | - 1  | )<br>) |
|-------------------------------------------------------------|---------------------------------------------------------|-------------------------------|-------------------------------------|---------------|---------------|----------|------|--------|
| $	o$ $	o$ $	extbf{C}$ $	ilde{	extbf{a}}$ admin.google.com,  | /ac/calendarresources/resources                         |                               |                                     |               | Ê             | \$       | • •  | A      |
| = 💽 Admin                                                   | Q Search for users, groups or setti                     | ngs                           |                                     |               | ¢ 8           | 0        | ) 🏢  | A      |
| 2 Directory<br>Users                                        | Buildings and resources > Resource mar<br>1 of 16 of yo | agement > Resources -         | his is limiting available features. | Update now Wh | nat is this?  |          |      |        |
| Groups<br>Organizational units<br>- Buildings and resources | Buildings <                                             | + Reso rces<br>+ dd a filter  |                                     |               |               | <u>+</u> | =,   |        |
| Overview                                                    | ✓ All buildings                                         | Resources 1                   | Building                            | Floor         | Туре          |          |      |        |
| Manage resources                                            | Building not set<br>Hästholmsvägen 32                   | Conference Room               | Hästholmsvägen 32                   | -2            | 82            |          |      |        |
| Room settings                                               | Canadian And Provide a second                           | Room 9                        | Hästholmsvägen 32                   | 5             | ø             |          |      |        |
| Directory settings                                          |                                                         | Room 8                        | Hästholmsvägen 32                   | 5             | 82            |          |      |        |
| Directory sync. BETA                                        |                                                         | Room 7                        | Hästholmsvägen 32                   | 5             | 8             |          |      |        |
| Devices     Anns                                            |                                                         | Room 6                        | Hästholmsvägen 32                   | 5             | 8             |          |      |        |
| <ul> <li>Security</li> </ul>                                |                                                         | Room 5                        | Hästholmsvägen 32                   | 5             | 1             |          |      |        |
| Reporting     Billing                                       | MANAGE BUILDINGS                                        | Rows per page: 200 👻          |                                     |               | < Page 1 of 1 | <        | >    |        |
| evoko-configuratip12                                        |                                                         |                               |                                     |               |               |          | Show | v all  |

⑥ 会議室分のリソースの詳細を追加し、[リソースの追加]をクリックします。

| 😗 EvokoLisoServiceAccount – IAM 🗄 🗙 📔 | O Domain-wide Delegation × O Calendar Resources - | Admin Con 🗙 🕂 |                 |                     | `              | - 0     | ×          |
|---------------------------------------|---------------------------------------------------|---------------|-----------------|---------------------|----------------|---------|------------|
| ← → C 🔒 admin.google.com/             | /ac/calendarresources/resources                   |               |                 |                     | Ê              | 🔄 🖈 🖬 🍕 | <b>)</b> : |
| = 🔿 Admin                             | Q Search for users, aroups or settings            |               |                 |                     | φB             | ⊘ Ⅲ     | A          |
| - A Directory                         | Add resource                                      |               |                 |                     |                |         |            |
| Users                                 | Auto-generated resource name                      |               |                 |                     | hat is this?   |         |            |
| Groups                                | Hästholmsvägen 32-5-Conference Room (12)          |               |                 |                     |                |         |            |
| Organizational units                  | Category * 🗇                                      | Туре          |                 |                     |                | ≛ =>    |            |
| Buildings and resources               | Meeting space (room, phone booth,)                | ▼ e.g. phon   | e booth, mother | s room, bike etc.   |                |         |            |
| Overview                              | Building *                                        | Floor *       |                 | _                   |                |         |            |
| Managa resources                      | Hästholmsvägen 32                                 | ∞ 5           | Ŧ               | Floor section       | Туре           |         |            |
| Manageresources                       | Resource name *                                   |               |                 | Capacity *          |                |         |            |
| Room insights                         | Conference Room                                   |               |                 | 12                  |                |         |            |
| Room settings                         | Features                                          |               |                 |                     |                |         |            |
| Directory settings                    | Define features first to add them.                |               |                 |                     | 1.1            |         |            |
| Directory sync BETA                   |                                                   |               |                 |                     |                |         |            |
| Devices                               | User visible description                          |               |                 |                     |                |         |            |
| Apps                                  | Add description (internal)                        |               |                 |                     |                |         |            |
| . O Security                          | * indicates a required field                      |               |                 |                     |                |         |            |
| i di Beccattor                        |                                                   |               |                 | CANCEL ADD RESOURCE | E              |         |            |
| , III Reporting                       | MANAGE BUILDINGS Rows                             | erpage: 200 🔫 | _               |                     | I< Page 1 of 1 |         |            |
| Billing                               |                                                   |               |                 |                     |                |         |            |
| 🤪 evoko-configuratip12 🔨              |                                                   |               |                 |                     |                | Show al | ×          |

 シークレット/プライベートウィンドウで Evoko Home 管理者のメールアドレスを使用して calendar.google.com にログインします。

|                          | -            |              |               |       | -   |       |        |            | -  |
|--------------------------|--------------|--------------|---------------|-------|-----|-------|--------|------------|----|
| → C iii calendar.google. | com/calendar | /u/0/r?pli=1 |               |       |     |       | ۲      | C X X 1    | A  |
| = 🔋 Calendar             | Today        | < > Oct      | tober 2022 We | ek 42 |     | ० 🕐 ई | Week 👻 | III Google |    |
|                          |              | MON          | TUE           | WED   | тни | FRI   | SAT    | SUN        |    |
| Create 👻                 | GMT+02       | 17           | 18            | 19    | 20  | 21    | 22     | 23         |    |
| a search for people      |              |              |               |       |     |       |        |            |    |
| calendara A              | 8 AM         |              |               |       |     |       |        |            |    |
| Admin User               | 9 AM         |              |               |       |     |       |        |            |    |
| Evoko User               | 10 AM        |              |               |       |     |       |        |            |    |
| Hästholmsvägen 32-5-Evo  | 11 AM        |              |               |       |     |       |        |            | ł. |
| Hästholmsvägen 32-Evok   | 12 PM        | •            |               |       |     |       |        |            |    |
| Reminders                | 1 PM         |              |               |       |     |       |        |            |    |
| Room 3                   | 2 PM         |              |               |       |     |       |        |            |    |
| Room 4                   | 3 PM         |              |               |       |     |       |        |            |    |
| Room 6                   | 4 PM         |              |               |       |     |       |        |            |    |
| Room 7                   | 5 PM         |              |               |       |     |       |        |            |    |
| Room 8<br>Room 9         | 6 PM         |              |               |       |     |       |        |            |    |
| Tasks                    | 7 PM         |              |               |       |     |       |        |            |    |
| ther calendars + 🔨       | 8 PM         |              |               |       |     |       |        |            |    |
|                          |              |              |               |       |     |       |        |            |    |

⑧ カレンダーのサイドバーの [その他のカレンダー]の横にある[+追加]をクリックし、[リソースの参照]
 をクリックします。

| Тоday < ><br>мол<br>17<br>сом<br>сом<br>сом<br>сом<br>сом<br>сом<br>сом<br>сом<br>сом<br>сом | October 2022                        | web<br>19        | тни<br>20        | Q (?) (2)<br>FRI<br>21 | 3 Week *         | III Google<br>SUN<br>23             | <ul> <li>A</li> <li>C</li> <li>C</li></ul> |
|----------------------------------------------------------------------------------------------|-------------------------------------|------------------|------------------|------------------------|------------------|-------------------------------------|----------------------------------------------------------------------------------------------------|
| мон<br>0.47<br>8 ам<br>9 ам<br>10 ам<br>11 ам<br>12 Рм                                       | 18                                  | WED<br>19        | тни<br>20        | FRI<br>21              | sat<br>22        | sun<br>23                           | 6<br>9                                                                                                    |
| СМЛТНО2<br>В АМ<br>0 АМ<br>10 АМ<br>11 АМ                                                    | 18                                  | 19               | 20               | 21                     | 22               | 23                                  | 6                                                                                                    |
| 0 MM P02                                                                                     |                                     |                  |                  |                        |                  |                                     | 6                                                                                                    |
| 8 AM<br>0 AM<br>10 AM<br>11 AM<br>12 PM                                                      |                                     |                  |                  |                        |                  |                                     |                                                                                                    |
| 0 AM                                                                                         |                                     | -                |                  |                        |                  |                                     |                                                                                                    |
| 9 AM                                                                                         | •                                   |                  |                  |                        |                  |                                     |                                                                                                    |
| 10 AM                                                                                        |                                     |                  |                  |                        |                  |                                     |                                                                                                    |
| 11 AM                                                                                        | •                                   |                  |                  |                        |                  |                                     |                                                                                                    |
| 12 PM                                                                                        | •                                   | _                |                  |                        |                  |                                     | 1                                                                                                    |
| 12 PM                                                                                        | •                                   | -                |                  |                        |                  |                                     |                                                                                                    |
|                                                                                              |                                     |                  |                  |                        |                  |                                     | 1.1                                                                                                    |
| 1 PM                                                                                         |                                     |                  |                  |                        |                  |                                     |                                                                                                    |
| 2 PM                                                                                         |                                     |                  |                  |                        |                  |                                     |                                                                                                    |
| 2.100                                                                                        |                                     |                  |                  |                        |                  |                                     |                                                                                                    |
| to calendar                                                                                  |                                     |                  |                  |                        |                  |                                     |                                                                                                    |
| v calendar                                                                                   |                                     |                  |                  |                        |                  |                                     |                                                                                                    |
| sources                                                                                      |                                     |                  |                  |                        |                  |                                     |                                                                                                    |
|                                                                                              |                                     |                  |                  |                        |                  |                                     |                                                                                                    |
| lendars of interest                                                                          |                                     |                  |                  |                        |                  |                                     |                                                                                                    |
|                                                                                              |                                     |                  |                  |                        |                  |                                     |                                                                                                    |
|                                                                                              |                                     |                  |                  |                        |                  |                                     |                                                                                                    |
| v ca<br>sou<br>len                                                                           | elendar<br>rces<br>dars of interest | dars of interest | dars of interest | dars of interest       | dars of interest | alendar<br>rces<br>dars of interest | Arres                                                                                                    |

⑨ [リソース]ページで新しく作成した会議室の横にある ☑ チェックボックスをクリックします。

| 😗 EvokoLisoServiceAccount – IAM 🗄 🗙 📔 🗿 Domain-wide                                     | Delegation X O Calendar Resources - Admin Con X 🛛 Evoko - Calendar - Browse resour X + | ~ - O X      |
|-----------------------------------------------------------------------------------------|----------------------------------------------------------------------------------------|--------------|
| $\leftrightarrow$ $\rightarrow$ C ( $\hat{\mathbf{a}}$ calendar.google.com/calendar/u/0 | /r/settings/browseresources?pli=1                                                      | * 🖻 🖈 🗭 🙆 🗄  |
| ← Settings                                                                              |                                                                                        | III Google 🛕 |
| General                                                                                 | Resources                                                                              |              |
| Add calendar                                                                            | Hästholmsvägen 32–2-Evoko Test 2 (2)                                                   |              |
| Subscribe to calendar                                                                   | Hästholmsvägen 32–2-Evoko Test 3 (2)                                                   |              |
| Create new calendar Browse resources                                                    | Hästholmsvägen 32-5-Conference Room (12)                                               |              |
| Browse calendars of interest                                                            | ✓ Hästholmsvägen 32-5-Evoko Test (5)                                                   |              |
| From URL                                                                                | ✓ Hästholmsvägen 32-5-Room 1 (1)                                                       |              |
| Import & export                                                                         | Hästholmsvägen 32-5-Room 10 (10)                                                       |              |
| Settings for my calendars                                                               | ✓ Hästholmsvägen 32-5-Room 2 (2)                                                       |              |
| Admin User                                                                              | ✓ Hästholmsvägen 32-5-Room 3 (3)                                                       | I            |
| Birthdays     W     Evoko User                                                          | ✓ Hästholmsvägen 32-5-Room 4 (4)                                                       |              |
| <ul> <li>Hästholmsvägen 32-5-Confe</li> </ul>                                           | ✓ Hästholmsvägen 32-5-Room 5 (5)                                                       |              |
| Hästholmsvägen 32-5-Evoko                                                               | ✓ Hästholmsvägen 32-5-Room 6 (6)                                                       |              |
| Hästholmsvägen 32-5-The L                                                               | Calendar created. Fetching events in the background X<br>Häethr                        |              |
| 😼 evoko-configuratip12 \land                                                            |                                                                                        | Show all X   |

 ⑩ サイドバーで新しく作成したリソースカレンダーに移動し、プルダウンメニューを開いて[特定のユー ザーと共有]をクリックします。

| → C      alendar.google.com/calendar.google.com/calendar.google.google.google.google.google.google.google.google.google.google.google.google.google.google.google.google.google.google.google.google.google.google.google.goog | /u/0/r/settings/calendar/Y18xODg3cjJjMWxvb3ZtZ3VxbTY3ZDZ1Y2/xcWhwc0ByZXNvdXJjZS5j7WxlbmRhci5nb29nbGUuY29t?pli=1 | <ul> <li>● ビ ☆</li> </ul> | ) * <b>U</b> ( | 0 |
|----------------------------------------------------------------------------------------------------|----------------------------------------------------------------------------------------------------|---------------------------|----------------|---|
| - Settings                                                                                                    |                                                                                                    |                           | Google         | A |
| eneral<br>dd calendar 🗸<br>nport & export                                                                                                    | Share with specific people  + Add people Learn more about sharing your calendar with someone                    |                           |                |   |
| ettings for my calendars<br>Admin User<br>Birthdays &<br>Evoko User<br>Hästholmsvägen 32-5 A                                                                                                    | Event notifications Receive notifications for events on this calendar.  + Add notification                      |                           |                |   |
| Catendar settings<br>Auto-accept invitations<br>Access permissions for<br>events<br>Share with specific people                                                                                                    | All-day event notifications Receive notifications for all day events on this calendar.  + Add notification      |                           |                |   |
| Event notifications<br>All-day event notifications                                                                                                    | Other notifications                                                                                             |                           |                |   |

 ① 以前に作成したサービスアカウントのメールアドレスを追加します。権限を「空き時間情報のみ表示 (詳細は非表示)」に設定し、[送信]をクリックします。

| EvokoLisoServiceAccount - IAM ( X O Domain-wide                                                                | Delegation 🗙 💽 Calendar Resources - Admin Con 🗴 🔟 Evoko - Calendar - Calendar setti X 🕇                                        | ~    | - 0    | ×          |
|----------------------------------------------------------------------------------------------------|----------------------------------------------------------------------------------------------------|------|--------|------------|
| $\leftrightarrow$ $\rightarrow$ C $\triangleq$ calendar.google.com/calendar/u/0/                               | fr/settings/calendar/Y18xODg3cj/j/MWxvb32tZ3VxbTY3ZDZ1Y2JxcWhwc08yZXNvdXJjZS5jYWxlbmRhci5nb29nbGUuY29t?pli=1                   | ₫ \$ | * 🗆 🌔  | A :        |
| ← Settings                                                                                                    |                                                                                                    |      | Google |            |
| General<br>Add calendar                                                                                        | Share with specific people<br>+ Add people                                                                                     |      |        |            |
| import & export                                                                                                | Learn more about sharing your calendar with someone                                                                            |      |        |            |
| Settings for my calendars  Admin User                                                                          | Share with specific people Event n Some sharing options may have been turned off for your organization by your administrator.  |      |        |            |
| Evoko User     Hästholmsvägen 32-5                                                                             | + Ada<br>evokolisoserviceaccount@evoko-configuration-18oct2022.lam.gservic<br>Permissions<br>See only free/busy (hide details) |      |        |            |
| Calendar settings<br>Auto-accept invitations<br>Access permissions for<br>events<br>Share with specific people | All-day Cancel Sond<br>Receive notifications for all day events on this calenda:<br>+ Add notification                         |      |        |            |
| Event notifications<br>All-day event notifications                                                             | Other notifications                                                                                                    |      |        |            |
| 🧭 evoko-configuratip12 🔨                                                                                       |                                                                                                    |      | Show a | <b>a</b> × |

 ② Evoko Home 管理者のメールアカウントも追加し、「イベントを変更する」権限を付与して[送信]を クリックします。

メーカーからは Evoko Home 専用の新しいユーザーを作成することが推奨されています。下のスクリ ーンショットでは、「Bob Anderson」を Evoko 管理者ユーザーとして使用しています。

| € EvokoLisoServiceAccount – IAM 8 ×                            | 💿 Domain-wide Delegation 🛛 x 📄 Calendar Resources - Admin Cor x 🔄 Evoko - Calendar - Calendar setti x + 🗸 🚽                                                                                     |
|----------------------------------------------------------------|----------------------------------------------------------------------------------------------------|
| $\leftrightarrow$ $\rightarrow$ C $\hat{e}$ calendar.google.co | am/calendar/u/0/r/settings/calendar//18x0Dg3cjJjMWxvb3ZtZ3VxbTY3ZDZ1Y2)xcWhwc08yZXNvdXJjZS5jYWxlbmRhci5nb29nbGUuY29t?pli=1 🛛 💩 😥 🏚 🔲 🔕 🗄                                                        |
| ← Settings                                                     | ······································                                                                                                    |
| General                                                        | Share with specific people                                                                                                    |
| Add calendar 🗸 🗸 🗸                                             | evokolisoserviceaccount@evoko-configuration-18 See only free/busy (hide details) + X                                                                                                    |
| Import & export                                                | + Addimensio                                                                                                    |
| Settings for my calendars <ul> <li>Admin User</li> </ul>       | Learn more         Share with specific people           Some sharing options may have been turned off for your organization by your administrator.         •••••••••••••••••••••••••••••••••••• |
| 🔹 Birthdays 🛛 🕸                                                | Event n Bob Andersson ×                                                                                                    |
| Evoko User                                                     | Receive nor Add email or name                                                                                                    |
| Hästholmsvägen 32-5      Calendar settings                     | + Ade Permissions •<br>Make changes to events •                                                                                                    |
| Auto-accept invitations                                        | Cancel Send                                                                                                    |
| Access permissions for<br>events                               | All-day event notifications                                                                                                    |
| Share with specific people                                     | Receive notifications for all day events on this calendar.                                                                                                    |
| Event notifications                                            | + Add notification                                                                                                    |
| All-day event notifications                                    |                                                                                                    |
| 🥪 evoko-configuratip12 🔨                                       | Show all X                                                                                                    |

(3) 権限は次のようになります。

| Settings                                                                         |                                                                                                    | III Google 🚺 |
|----------------------------------------------------------------------------------|----------------------------------------------------------------------------------------------------|--------------|
| neral<br>d calendar v<br>port & export<br>ttings for my calendars                | Share with specific people            evokolisoserviceaccount@evoko.configuration-18         See only free/busy (hide details) • ×         Sob Andersson         bob anderssonguete evoko.org         Make changes to events • ×         +         Add people |              |
| Birthdays 🕸<br>Evoko User<br>Hästholmsvägen 32-5 🔿                               | Event notifications                                                                                                    |              |
| Calendar settings<br>Auto-accept invitations<br>Access permissions for<br>events | Receive notifications for events on this calendar.  + Add notification                                                                                                    |              |
| Share with specific people<br>Event notifications                                | All-day event notifications<br>Receive notifications for all day events on this calendar.                                                                                                    |              |
|                                                                                  |                                                                                                    |              |

 ④ 予約に PIN または RFID 認証を要求する場合、この認証を利用して予約するユーザーは「イベントに変 更を加える」権限とともに追加する必要があります。
 画像では、Liso パネルで PIN/RFID を使用するユーザーとして syed.hasan@smsevoko.com を使用します。

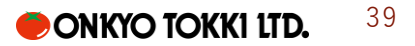

| EvokoLisoServiceAccount - IAM                             | x O Domain-wide Delegation             | x 🔷 Calendar Resources - Admin Con x 🔄 Eroko - Calendar - Calendar setti x +                                          | × |
|-----------------------------------------------------------|----------------------------------------|----------------------------------------------------------------------------------------------------|---|
| $\leftrightarrow$ $\rightarrow$ $C$ $\cong$ calendar.goog | gle.com/calendar/u/0/r/settings/calend | ar/Y18xODg3cjijMWxxb3ZtZ3VxbTY3ZDZ1Y2bxcWhwc08yZXNvdXJjZ55jYWxdbmRhci5nb29nbGUuY29t?pli=1 🛛 🛛 👁 🖻 🖈 🛽 🔕               | : |
| ← Settings                                                |                                        | III Google 🖪                                                                                                    |   |
| General                                                   | Share v                                | ith specific people                                                                                                   |   |
| Add calendar 🗸 🗸                                          |                                        | okolisoserviceaccount@evoko.configuration-18                                                                          |   |
| Import & export                                           | <b>b</b>                               | ob Andersson                                                                                                    |   |
| Settings for my calendars                                 | + Ad                                   | Share with specific people Some sharing options may have been turned off for your organization by your administrator. |   |
| <ul> <li>Birthdays &amp;</li> <li>Evoko User</li> </ul>   | 1                                      | (🛓 syed hasangsmsevolo.com X)                                                                                         |   |
| Hästholmsvägen 32-5      Calendar settings                | . Receive no                           | Permissions<br>Make changes to events                                                                                 |   |
| Auto-accept invitations                                   | + Ad                                   | Cancel Send                                                                                                    |   |
| Access permissions for<br>events                          |                                        |                                                                                                    |   |
| Share with specific people                                | All-day                                | event notifications                                                                                                   |   |
| Event notifications                                       | Receive no                             | Ricellons for all day events on this calendar,                                                                        |   |
| All-day event notifications                               | + Ad                                   | Inotification                                                                                                    |   |
| evoko-configuratip12 ^                                    |                                        | Show all                                                                                                    | × |

⑤ 「イベントを変更する」権限を付与して[送信]をクリックします。プロジェクト内の対象のユーザーに 対して上記の手順を繰り返します。

# Evoko Home のインストール

次の手順では Evoko Home サーバーアプリケーションをインストールします。サーバーOS が Windows の場合と Ubuntu の場合で手順が異なります。構成する OS の項を参照ください。

#### Windows Server の場合

#### インストール前の構成

Evoko Home をダウンロードしてインストールする前にサーバーの構成を確認してください。

- 静的 IPv4 アドレスを使用するようにサーバーを構成します。
- Evoko Home のトラフィックを許可するようにファイアウォールを構成します。
- Windows Defender: Windows Defender ファイアウォールで、すべてのネットワーク プロファイル にわたってローカル ポート 3000 ~ 3002 での TCP 接続を許可する受信規則を作成します。
- **その他のファイアウォール**: その他のファイアウォールでは追加のルールが必要になる場合がありま す。 必要なすべてのポートについては、システム要件を参照してください。

Evoko Home をダウンロードしてインストールする

① Biamp Downloads から Evoko Liso Home Windows の最新バージョンをダウンロードします。

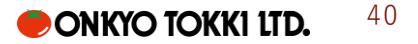

| Downloads                                  |                   |                         |                                 |
|--------------------------------------------|-------------------|-------------------------|---------------------------------|
| Filters: Evoko [X]   Software/Firmware [X] | English [X]       |                         |                                 |
|                                            |                   |                         |                                 |
| + EVORO                                    |                   |                         |                                 |
|                                            |                   |                         |                                 |
| Evoko Liso Home Linux (2.7.5)              | Software/Firmware | English                 |                                 |
| Evoko Liso Home Linux (v2.7.6)             | Software/Firmware | Engli-L<br>スクリーンショット 20 | 114<br>)24-06-06 午前 8:15:54.png |
| Evoko Liso Home Windows (2.7.5)            | Software/Firmware | English                 | 20<br>20<br>20<br>20            |
| Evoko Liso Home Windows Online (2.7.5)     | Software/Firmware | English                 | 22<br>192                       |
| Evoko Liso Home Windows Online v2.7.6      | Software/Firmware | English                 | 10<br>100                       |
| Evoko Liso Home Windows v2.7.6             | Software/Firmware | English                 | 100<br>100<br>100               |

- ② ダウンロードしたファイルを右クリックし、[管理者として実行]をクリックします。
- ③ Evoko Home インストーラーで、ライセンスの利用規約を読んで同意し、[Install]をクリックします。
   ※Evoko Home インストーラーは、NodeJS と MongoDB の依存関係がまだ存在しない場合は自動的に インストールします。

|                                                                                                    |                                                                                                    | - |  |
|----------------------------------------------------------------------------------------------------|----------------------------------------------------------------------------------------------------|---|--|
| END USER LICEN<br>WARRANTY STAT                                                                                        | SE AGREEMENT (EULA) AND<br>EMENT                                                                                                    | ^ |  |
| EVOKO LISO (incl.                                                                                                    | Evoko Home / Liso Home)                                                                                                    |   |  |
| NOTICE: EXCEPT FOR THE I<br>PROPERTY RIGHTS ARE TR                                                                     | ICENSE RIGHTS GRANTED HEREIN, NO INTELLECTUAL ANSFERRED.                                                                                                    |   |  |
| PLEASE CONTACT EVOKO                                                                                                   | AT [LEGAL@BIAMP.COM] WITH ANY QUESTIONS.                                                                                                    |   |  |
| IMPORTANT: Please read be<br>software/application/service<br>to access, download or that<br>License Agreement (EULA) a | efore installation, download or use of the Evoko/Liso Home<br>(the "Evoko Home Software") that you are attempting<br>otherwise accompanies or is provided with this End User<br>ind Warranty Statement ("Agreement"). |   |  |

インストールが開始すると表示が切り替わり、進捗が表示されます。

| 2008R2Plus SSL (64 bit) |  |
|-------------------------|--|
|                         |  |
|                         |  |

④ 完了すると、Evoko Home セットアップ ウィザードが表示されます。[Next] をクリックします。

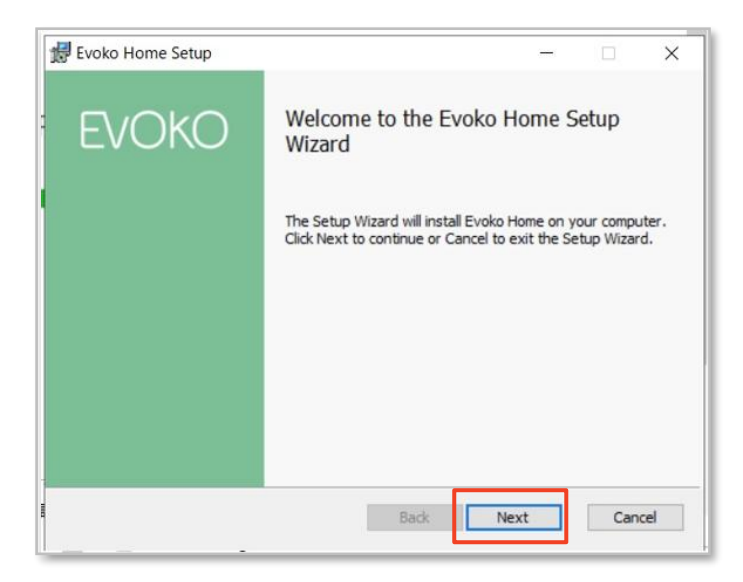

⑤ Evoko Home をインストールするディレクトリを指定します。 [Next] をクリックします。

| 🛃 Evoko Home Setup                                                                          | _            |      | ×  |
|---------------------------------------------------------------------------------------------|--------------|------|----|
| Destination Folder<br>Click Next to install to the default folder or click Change to choose | ose another. | EVO  | KO |
| Install Evoko Home to:                                                                      |              |      |    |
| C:\Program Files\EVOKO\EvokoHome\<br>Change                                                 |              |      |    |
|                                                                                             |              |      |    |
|                                                                                             |              |      |    |
|                                                                                             | Mauri        | Grad |    |
| Back                                                                                        | wext         | Cand | e  |

- ⑥ MongoDBの設定を行います。MongoDBには Evoko Home アプリケーションのすべての情報が保存されるため、ユーザー名とパスワードをメモし残しておいてください。資格情報が失われると、将来復元が必要になったときにデータベースを回復することはほぼ不可能になります。メーカーからは次のパラメーターの使用をお勧めしています。
  - Username: evoko\_user
  - Password: evoko\_pass
  - Name: evoko\_db
  - Endpoint: localhost:27017

| Please enter databa                                                | se parameters | EVOK |
|--------------------------------------------------------------------|---------------|------|
| Username:<br>Password:<br>Password (repeat):<br>Name:<br>Endpoint: | evoko_OTK     |      |

各パラメーターを入力したら、[Next」をクリックします。

⑦ [Install]をクリックしてインストールを開始します。

| ge any of              | EVC  | )KO |
|------------------------|------|-----|
| je <mark>any of</mark> |      |     |
|                        | your |     |
|                        |      |     |
|                        |      |     |
|                        | 1    |     |
|                        |      |     |

| 🛃 Evoko Home Setup                                      | · _ · |     | ×   |
|---------------------------------------------------------|-------|-----|-----|
| Installing Evoko Home<br>F                              |       | EVC | кО  |
| Please wait while the Setup Wizard installs Evoko Home. |       |     |     |
| Status:                                                 |       |     |     |
|                                                         |       |     |     |
|                                                         |       |     |     |
|                                                         |       |     |     |
| Back                                                    | Next  | Can | cel |

インストールには数分かかります。

⑧ 完了後、次の表示に切り替わります。[Finish]をクリックします。

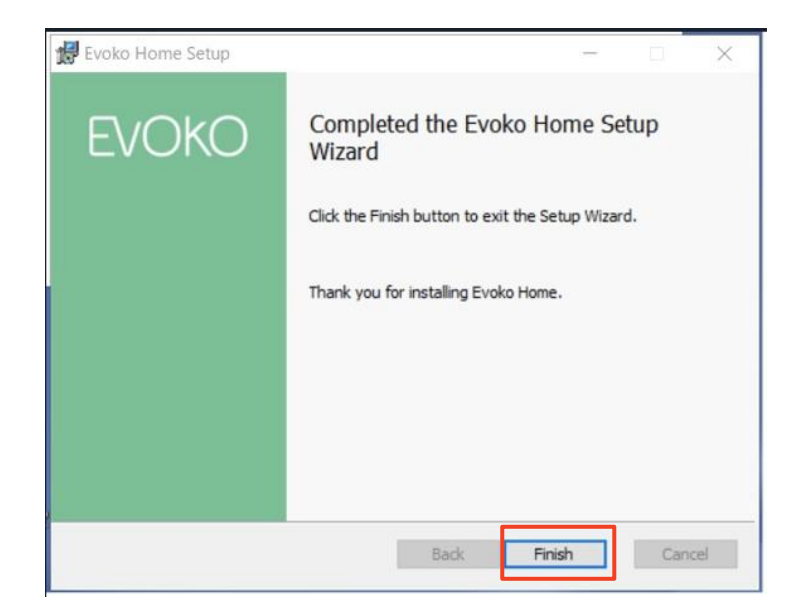

• [Close]をクリックします。

| Ev Evoko Home Setup                               | -        |       | ×   |
|---------------------------------------------------|----------|-------|-----|
| Installation Successfully Completed               |          |       |     |
|                                                   |          |       |     |
| You must restart your computer before you can use | the soft | ware. |     |
| R                                                 | estart   | Clo   | ose |

以上でインストール完了です。

Windows Server のサービスリストを開き、「ERM Service」が実行されていることを確認します。
 実行されていない場合、クリックして実行します。

| File Action View | Help                |                                |              |         |              |     |
|------------------|---------------------|--------------------------------|--------------|---------|--------------|-----|
|                  | g 🔒   🖬 📷   🕨 🔳 🛛   | Þ                              |              |         |              |     |
| Services (Local) | Services (Local)    | -                              |              |         |              |     |
|                  | ERM Service         | Name                           | Description  | Status  | Startup Type | Log |
|                  |                     | Enterprise App Managemen       | Enables ent  |         | Manual       | Loc |
|                  | Stop the service    | ERM Service                    | Evoko Hom    | Running | Automatic    | Loc |
|                  | Hestart the service | Extensible Authentication P    | The Extensi  |         | Manual       | Loc |
|                  |                     | Sunction Discovery Provide     | The FDPHO    |         | Manual       | Loc |
|                  | Description:        | Sunction Discovery Resourc     | Publishes th |         | Manual       | Loc |
|                  | Evoko Home Service  | Geolocation Service            | This service | Running | Manual (Trig | Loc |
|                  |                     | Google Chrome Elevation S      |              |         | Manual       | Loc |
|                  |                     | GoogleUpdater InternalServ     |              |         | Automatic    | Loc |
|                  |                     | GoogleUpdater Service 127      |              |         | Automatic    | Loc |
|                  |                     | Group Policy Client            | The service  | Running | Automatic (T | Loc |
|                  |                     | Auman Interface Device Ser     | Activates an |         | Manual (Trig | Loc |
|                  |                     | A HV Host Service              | Provides an  |         | Manual (Trig | Loc |
|                  |                     | Hyper-V Data Exchange Ser      | Provides a   |         | Manual (Trig | Loc |
|                  |                     | Hyper-V Guest Service Inter    | Provides an  |         | Manual (Trig | Loc |
|                  |                     | Arrow Hyper-V Guest Shutdown S | Provides a   |         | Manual (Trig | Loc |
|                  |                     | Apper-V Heartbeat Service      | Monitors th  |         | Manual (Trig | Loc |
|                  |                     | 🤹 Hyper-V PowerShell Direct    | Provides a   |         | Manual (Trig | Loc |
|                  |                     | 🤹 Hyper-V Remote Desktop Vi    | Provides a p |         | Manual (Trig | Loc |
|                  |                     | Hyper-V Time Synchronizat      | Synchronize  |         | Manual (Trig | Loc |
|                  |                     | Apper-V Volume Shadow C        | Coordinates  |         | Manual (Trig | Loc |
|                  |                     | KE and AuthIP IPsec Keying     | The IKEEXT   |         | Manual (Trig | Loc |
|                  |                     | <                              |              |         |              | >   |

#### Ubuntu の場合

更新予定

# Evoko Home と予約システムの接続

Evoko Home と各種予約システムとの接続手順を説明します。

※Evoko Home は日本語表示に対応しておりません。機械翻訳等をご活用ください。

#### Evoko Home を Microsoft 365 に接続する

 ブラウザで http://localhost:3000 にアクセスして Evoko Home に移動します (自動的に https://localhost:3002 にリダイレクトされます)。
 証明書の警告が表示される場合がありますが、無視して接続します。

| <b>A</b>                                                                                                    |
|----------------------------------------------------------------------------------------------------|
| Your connection is not private                                                                                                    |
| Attackers might be trying to steal your information from <b>localhost</b> (for example,<br>passwords, messages, or credit cards). <u>Learn more</u>                                                                                |
| NET_EER_CERT_AUTHORITY_INVALID                                                                                                    |
| Q Turn on enhanced protection to get Chrome's highest level of security                                                                                                    |
| Hide advanced Back to safety                                                                                                    |
| This server could not prove that it is <b>localhost</b> ; its security certificate is not trusted by your<br>computer's operating system. This may be caused by a misconfiguration or an attacker<br>intercepting your connection. |
| Proceed to localhost (unsafe)                                                                                                    |
|                                                                                                    |

 ② [Booking System] ドロップダウン リストをクリックし、[Microsoft 365] をクリックして、[NEXT] を クリックします。

**ONKYO TOKKI LTD.** 45

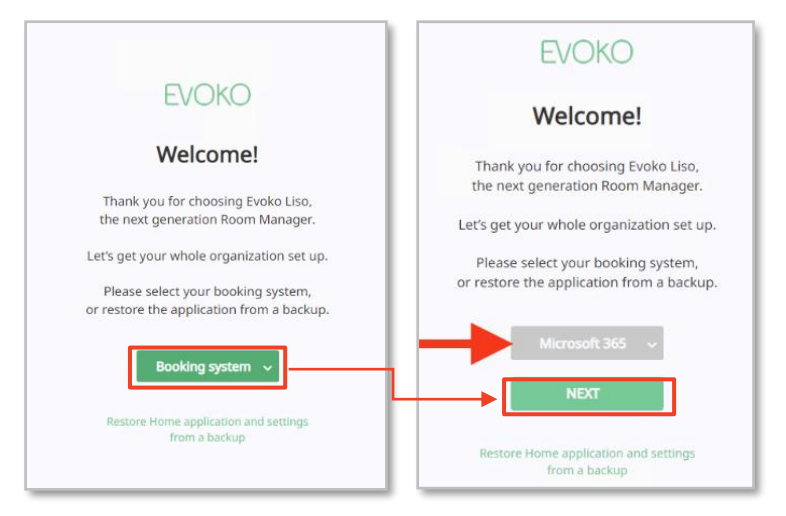

③ インターネットに直接アクセスするかプロキシ経由でアクセスするか選択します。[NEXT] をクリック します。

|            | EVOKO                                             |
|------------|---------------------------------------------------|
|            | Internet Access                                   |
| For Firmwa | re downloads and connecting to Supported Services |
|            | Direct                                            |
|            | 🚫 Via Proxy                                       |
|            | NEXT                                              |
|            | Back                                              |

- ④ Microsoft 365 と連携するための値を入力します。各値を入力し、[LOG IN]をクリックします。
  - ▶ Azure AD ディレクトリ (テナント) ID
  - > Azure AD アプリケーション (クライアント) ID
  - ▶ Azure AD クライアント シークレット値
  - ▶ ユーザー プリンシパル名形式の Evoko ホームサービス アカウントアドレス

(例: evoko-service-account@organization.onmicrosoft.com)

| Microsoft 365 EWS URL                        |
|----------------------------------------------|
| https://outlook.office365.com/ews/exchange.a |
| Setup Instructions                           |
| Microsoft 365 service account                |
| service-account@demo.evoko.se                |
| Microsoft 365 Azure AD Tenant ID             |
| a552310c-8cdc-4b6e-9c0f-37b6e466f536         |
| Microsoft 365 Azure AD Application ID        |
| 83a1748a-35b1-4c3d-a85b-32b0c87fff6e         |
| Microsoft 365 Azure AD Client-secret         |
|                                              |

⑤ SSL 情報を設定します。例としてデフォルトの HTTPS ポート (3002) とデフォルトの証明書を使用します。[NEXT] をクリックします。

| EVOKO                                                    |
|----------------------------------------------------------|
| SSL Setup                                                |
| Enter Https port                                         |
| 3002                                                     |
| Upload Server SSL key file<br>Browse                     |
| Upload Server SSL crt file or Full SSL chain<br>Browse   |
| Upload Intermediate SSL chain crt file (optional) Browse |
| Upload Root SSL crt file (optional) Browse               |
| NEXT                                                     |
| Back                                                     |

⑥ Evoko Liso の内部クロックを同期するための NTP 情報を設定します。NTP サーバーアドレスを入力し、[NEXT]をクリックします。

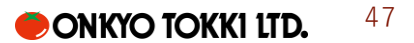

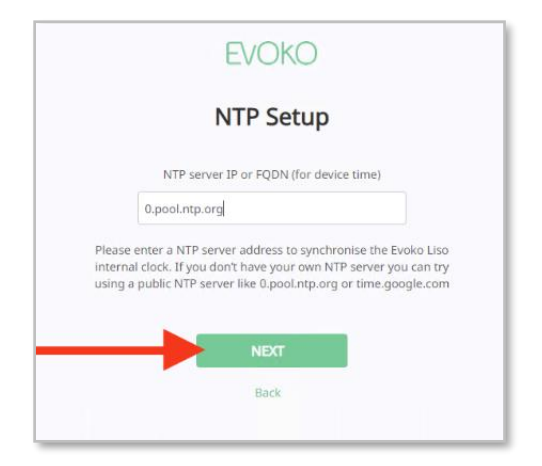

⑦ 利用規約を読んで同意します。[ACCEPT]をクリックします。

|                                      | Terms of Service                                                                                                    |   |
|--------------------------------------|----------------------------------------------------------------------------------------------------|---|
|                                      | The following document outlines the terms of use of the Evoko Home service.<br>Before continuing, you are required to read, understand and agree to these terms.                                                                                                    |   |
| E11,4-                               | Conceptual Executions (continue)(2020) 49                                                                                                    | - |
| EN                                   | D USER LICENSE AGREEMENT (EULA) AND WARRANTY STATEMENT<br>DKO LISO (incl. Evoko Home / Liso Home)                                                                                                    |   |
| NOT                                  | ICE: EXCEPT FOR THE LICENSE RIGHTS GRANTED HEREIN, NO INTELLECTUAL PROPERTY RIGHTS ARE<br>NSFERRED.                                                                                                    |   |
| PLE                                  | ASE CONTACT EVOKO AT LEGAL@SMSEVOKO.COM WITH ANY QUESTIONS.                                                                                                    |   |
| Horr<br>Licer                        | <u>IRTANT</u> : Please read before installation, download or use of the Evoko'Liso Home software/lapplication/service (the Evoko<br>§ Software that you are attempting to access, download or that otherwise accompanies or is provided with this End User<br>us Agreement (EULA) and Warrany'S Statement'("Agreement').                                                                |   |
| The<br>softy<br>a sta<br>Sof         | Sinoko Homes Schware may be software embedded on hardware, pondeda with thei hardware or suppartiely them hardware, or<br>are provided on a stand-dana baaia. Any software provided on or with hardware or or positiarity from hardware, or provided on<br>in-dance baais, including any upgrades, patches, enhancements or fixes therato, shall be deemed Eviko Home, (the<br>wer      |   |
| By a<br>com<br>with<br>Lic           | Shely agreeing to be bound by this Agreement, downloading, installing or in any way using the Software the entity or<br>any that you concent. License as unconditionally concentrating to be bound by and is becoming a party to the Agreement<br>SMS Exclusio Group AB, co. reg. no. 556583-7290, with address Haisthomevägen 32, 5 <sup>th</sup> floar, 131 30 Nacka, Sweden<br>ensor |   |
| If you and                           | u are accepting the terms of this Agreement on behalf of the Licensee, you represent and warrant that you have full legal power<br>suthority to bind the Licensee and enter into this Agreement.                                                                                                    |   |
|                                      | ensee does not unconditionally agree to all terms of this Agreement (license terms), download, installation, access<br>se of the Software is strictly prohibited.                                                                                                    |   |
| If Lie<br>or us                      | Agreement constitutes the Agreement between Licensor and Licensee with respect to license of the Evoko Home Software                                                                                                    |   |
| If Lie<br>or u:<br>This<br>So<br>use | tware License The Agreement forms a legally binding contract between you as Licensee and Licensee in relation to your<br>if the Evoko Home Software and the Software License. The date of execution of the Agreement is called Activation Date                                                                                                    |   |

 ⑧ 管理者ユーザーのアドレスを入力します。これらは Evoko Home にログインするために使用します。
 アドレスおよびパスワードは必ずメモしておいてください。(パスワードは Evoko ホーム サービス ア カウントのメールにも送信されます)

| Subscription                                                                       |                 |
|------------------------------------------------------------------------------------|-----------------|
| Username                                                                           |                 |
| service-account@demo.evoko.se                                                      |                 |
| Password                                                                           |                 |
| 4T#AciY%Fsdj4kCGxT%.oG*?Zix@VHFIS                                                  | 1 20            |
| Please make note of the displayed crede<br>record or write them down for safe keep | itials a<br>ng. |

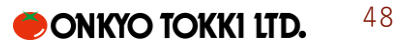

⑨ 正しいメールアドレスを入力したことを確認し、[FINISH]をクリックします。

以降、本アドレスにアクセスすると、ログイン画面が表示されるようになります。

#### Evoko Home の初期設定

本項で行う Evoko Home の初期設定は基本的にスキップでき、後から変更することが可能です。必要に応じて変更し てください。

- ブラウザで Evoko Home にアクセスします。
   デフォルトから変更していない場合、アドレスは https://localhost:3002 です
- ② Evoko Home のユーザー名とパスワードを使用してログインします。
- ③ 初回ログイン時、「Global Settings」ページに遷移します。必要に応じて設定を変更してください。 [NEXT]をクリックします。

| <ul> <li>         ・          ・         ・</li></ul> | installation/organization          | 6<br>2 | Q | ☆ | 4 |
|----------------------------------------------------|------------------------------------|--------|---|---|---|
| EVOKO                                              | グローバル組織の構築                         |        |   | 次 |   |
| 一般的な.<br>細胞名                                       | Microsoft 365サービス アカウント<br>oAuth認証 |        |   |   |   |
| Default Organisation                               | サービスURL                            |        |   |   |   |
| NTP サーバーの IP または FQDN (デバイスの時間用)<br>0.pool.ntp.org | サービスアカウントのメール                      |        |   |   |   |
|                                                    | Evoko-Otk-Service@otk.co.jp        |        |   |   |   |

④ 「Default Local Settings」ページに遷移します。この設定は新規で Evoko Home に登録した Liso 共通のデフォルト設定をすることができます。必要に応じて設定を変更してください。[NEXT]をクリックします。

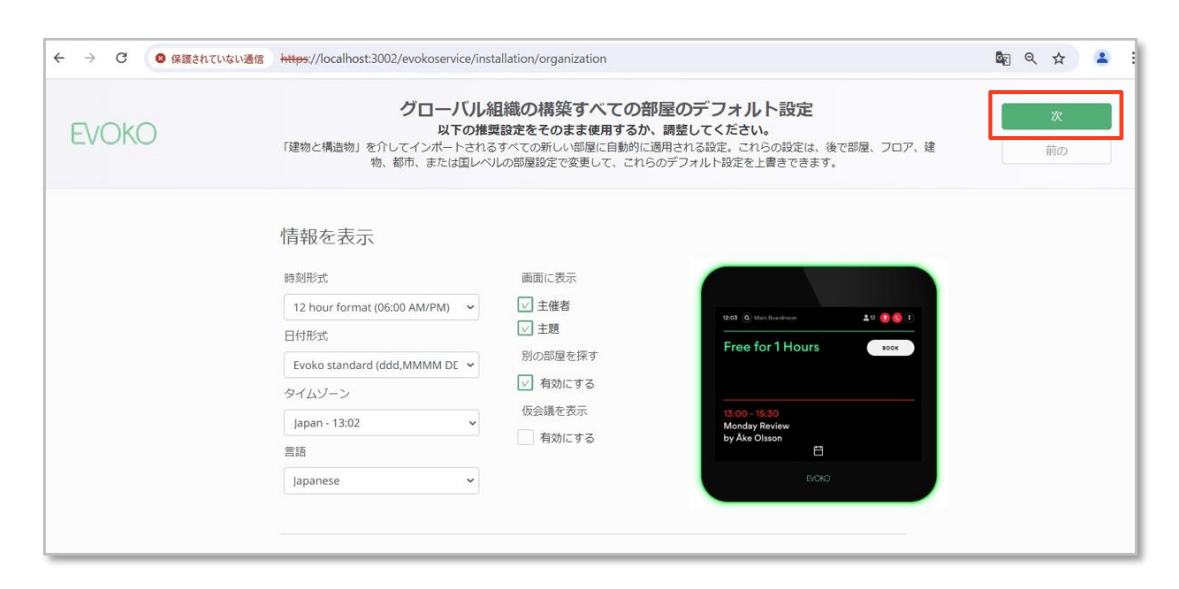

⑤ 「Buildings & Locations」ページに遷移します。ここでは Evoko Home に会議室を登録します。

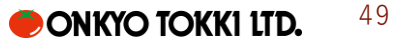

最初の設定では組織に少なくとも1つ以上の部屋を追加する必要があります。国、都市、建物、フロア 設定し、[ADD]をクリックして建物を追加します。

| ← → C ② 保護されていない通信                                         | https://localhost:30 | 02/evokoservice/installati           | ion/organization                    |                                          |                    | ٥                   | (C) (S) | Ļ         |
|------------------------------------------------------------|----------------------|--------------------------------------|-------------------------------------|------------------------------------------|--------------------|---------------------|---------|-----------|
| EVOKO Set U                                                | lp Your Global O     | rganizationDefai<br>Please accept or | ult Settings Fo<br>tweak the recomm | or All RoomsNow,<br>ended settings shown | add Room:<br>below | s to Your Buildings |         | )on<br>Pi |
| Enter address to import rooms from you<br>Room List E-mail | ur account           | Japan                                | Tokyo                               | CSS Building                             | 5                  | ADD                 |         |           |
| Enter address to add single room                           |                      |                                      |                                     |                                          |                    |                     |         |           |
| Room E-mail Import rooms from CSV file                     | Add Room             |                                      |                                     |                                          |                    |                     |         |           |
| Import From CSV 💙                                          |                      |                                      |                                     |                                          |                    |                     |         |           |

| Jap                | oan      | Tokyo   | CSS Building | Floor | ADD |
|--------------------|----------|---------|--------------|-------|-----|
| apan               |          |         |              |       |     |
| ✓ Tokyo            |          |         |              |       |     |
|                    |          |         |              |       |     |
| ∽ ĝ css            | Building |         |              |       |     |
| Ƴ ऒ CSS<br>Floor 1 | Building | Floor 5 |              |       |     |

⑥ 左ペインで会議室アドレスを入力し、[Import]または[Add Room]をクリックして会議室を追加します。

| EVOKO Set Up Your                               | Global OrganizationDefa | ault Settings For    | All RoomsNow,        | add Rooms | to Your Building |
|-------------------------------------------------|-------------------------|----------------------|----------------------|-----------|------------------|
|                                                 | Please accept o         | or tweak the recomme | ended settings shown | below     |                  |
|                                                 |                         |                      |                      |           |                  |
| Enter address to import rooms from your account | Japan                   | Tokyo                | CSS Building         | Floor     | ADD              |
| Room List E-mail                                |                         |                      |                      |           |                  |
| Enter address to add single room                | ∽ Japan                 |                      |                      |           |                  |
| meeting-room@otk.co.jp Add Room                 | m 🗸 Tokyo               |                      |                      |           |                  |
| Import rooms from CSV file                      | ✓                       |                      |                      |           |                  |
| Import From CSV                                 |                         |                      |                      |           |                  |
| import from Cav                                 | Floor 1                 | Floor 5              |                      |           |                  |

メッセージが表示されるので、[OK]をクリックします。

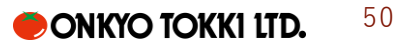

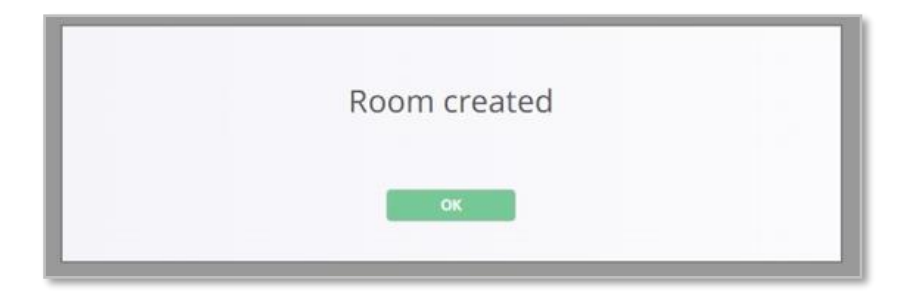

⑧ 追加した部屋が左ペイン内のリストに表示されます。

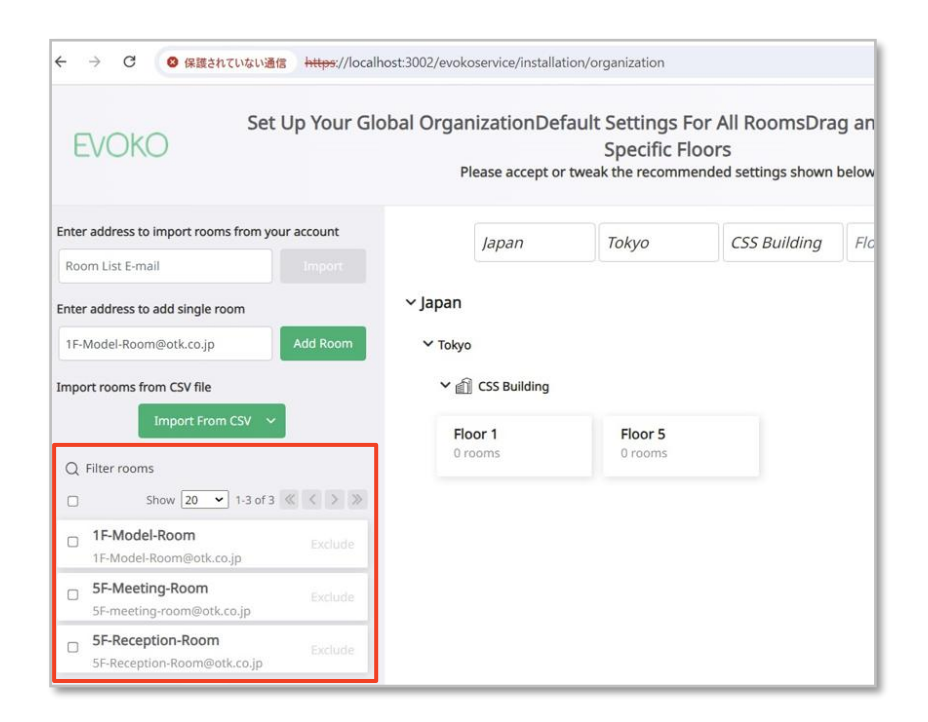

⑨ 次に追加した会議室を場所に割り当てます。会議室をドラッグ&ドロップしてフロアに追加します。

| Enter | r address to add single room                        |          | ∽ Japan                             |         |  |
|-------|-----------------------------------------------------|----------|-------------------------------------|---------|--|
| 1F-I  | Model-Room@otk.co.jp                                | Add Room | ✓ Tokyo                             |         |  |
| Impo  | ort rooms from CSV file                             |          | SSS Building                        |         |  |
|       | Import From CSV 🛛 🗸                                 |          | Floor 1                             | Floor 5 |  |
| Q     | Filter rooms                                        |          | 1F-Model-Room                       | 0 rooms |  |
|       | Show 20 💙 1-3 of 3                                  | « < > »  | term of the series and sector could |         |  |
|       | 1F-Model-Room<br>1F-Model-Room@otk.co.jp            | Excluse  |                                     |         |  |
|       | <b>5F-Meeting-Room</b><br>5F-meeting-room@otk.co.jp | Exclude  |                                     |         |  |
|       | 5F-Reception-Room<br>5F-Reception-Room@otk.co.jp    |          |                                     |         |  |

⑩ 手順を繰り返して場所と会議室を登録します。完了したら右上の[Done for now]をクリックします。

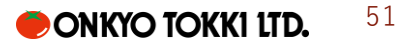

| ← → C O Not secure https:/           | /localhost:3002/ev | okoservice/insta | llation/organization |                                       |               |        |     | ☆        |     |
|--------------------------------------|--------------------|------------------|----------------------|---------------------------------------|---------------|--------|-----|----------|-----|
| RVOKO                                |                    | D                | rag and Drop         | All the Room                          | s to Specific | Floors |     | Done for | now |
| LVONO                                |                    |                  | rug und brop         | Stop All the Rooms to Specific Ploors |               |        |     | Previou  | s   |
| Enter address to import rooms from y | our account        |                  | United States        | Philadelphia                          | Main          | Floor  | ADD |          |     |
| Room List E-mail                     |                    |                  |                      |                                       |               |        |     |          |     |
| Enter address to add single room     |                    | ~ Unite          | ed States            |                                       |               |        |     |          |     |
|                                      |                    |                  |                      |                                       |               |        |     |          |     |

「Rooms」の「Monitoring」画面に遷移します。以上で初期セットアップは完了です。

# Evoko Liso のセットアップ

Evoko Liso デバイスを Evoko Home に登録し、会議室を割り当てます。

※Evoko Home 接続の際に Evoko Home サーバーの静的 IP アドレスを指定します。事前にメモしておいてください。

Liso をネットワークに接続する

- ① 電源もしくは PoE で接続して Liso を起動します。
- ② Liso デバイスの構成画面が表示されます。[Configure Network] をタップします。
- ③ ネットワーク環境に合わせて設定を変更してください。
   Liso は動的または静的 IP を使用して有線イーサネットまたはワイヤレス接続を介して接続できます。
   デフォルトでは Liso はイーサネット経由で接続し、DHCP を使用して自動的に IP アドレスを取得します。

#### デバイス登録タイマーを開始する

Evoko Liso を Evoko Home に追加するには、新しい Liso からの接続を受け入れるために Evoko Home でデバイス登録タイマーを起動する必要があります。

- ブラウザで Evoko Home にアクセスします。Evoko Home のユーザー名とパスワードを使用してログ インします。
- ② [Global Settings]ページに移動します。[Device registration]でタイマーの期間を入力します。(デフォ ルトは 20 分です)

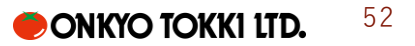

| → C | Not secure https://localhost.3002/evokoservice/settings/global/settings                                                                                                    |          |
|-----|----------------------------------------------------------------------------------------------------|----------|
| oms | Users Global Settings                                                                                                    |          |
|     | Conserval                                                                                                    |          |
|     | General                                                                                                    |          |
|     | Organisation name                                                                                                    |          |
|     | Default Organisation                                                                                                    |          |
|     | NTP server IP or FQDN (for device time)                                                                                                    |          |
|     | 0.pool.ntp.org                                                                                                    |          |
|     | Time Server                                                                                                    |          |
|     | NTP Server 👻                                                                                                    |          |
|     | Time server strict mode                                                                                                    |          |
|     | Download URL                                                                                                    |          |
|     | https://download-liso.evoko.se                                                                                                    |          |
|     | Firmware search location                                                                                                    |          |
|     | Remote                                                                                                    |          |
|     |                                                                                                    | Q        |
|     |                                                                                                    |          |
|     | Device registration                                                                                                    |          |
|     | Start a timer for allowing new devices to be registered to this server. If the<br>pairing key is on, the timer is not needed unless it's a Liso running firmwar<br>version 2.5 or older. | e<br>are |
|     |                                                                                                    |          |

③ [Start registration]をクリックしてタイマーを開始します。カウントダウン中であれば新たに Liso を登録することができます。
 ※ 「Global Settings」で[Parig Key Authentication]を有効にしている場合、本手順は不要です。

#### Liso を Evoko Home に接続する

デバイス登録タイマーを開始したら、Liso を Evoko Home に接続できます。

① Liso デバイス画面で、[Continue] をタップします。

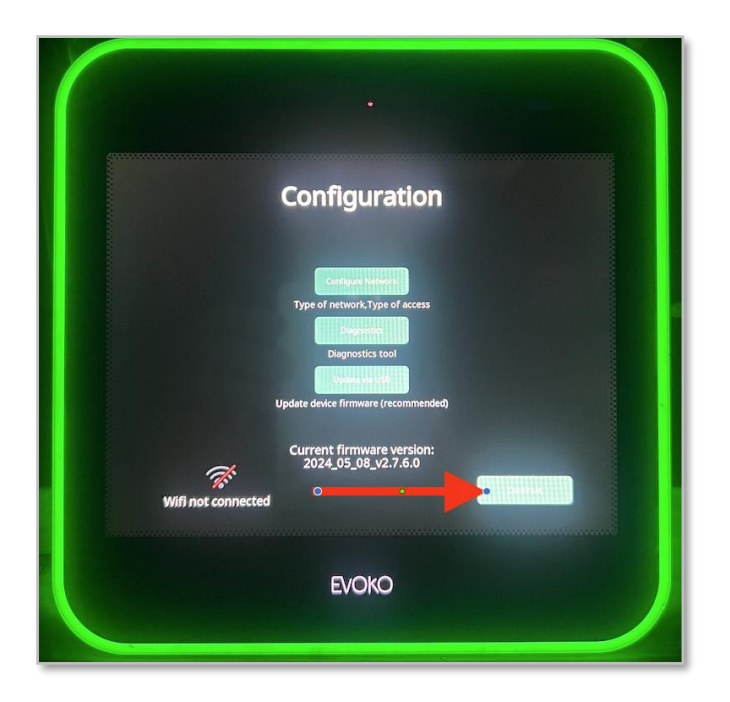

| Ð | Select installation mode     |
|---|------------------------------|
| • | DEFAULT MODE                 |
|   | Load Demo mode configuration |
|   |                              |

③ Evoko Home サーバーの静的 IP アドレスを入力します。デフォルトのポートは 3002 です。
 オクテットの数字が 3 桁未満の場合は、「.」ボタンをタッチしてカーソルを次のオクテットに移動します。

サーバーの FQDN が存在する場合は、「英数字キーボードに切り替える」をタッチして入力すること もできます。

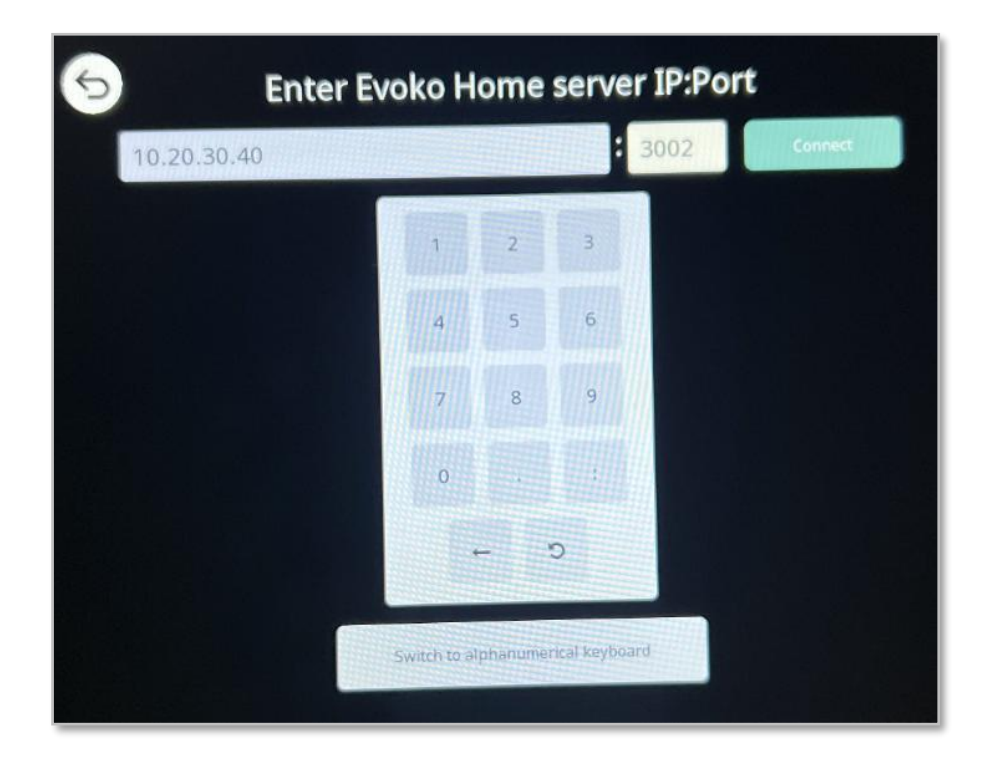

④ 入力後、[Connect]をタッチします。認証のため数秒待ちます。
 ※[Parig Key Authentication]が有効になっている場合は、ペアリングキーを入力して認証できます。
 「Room selection」で、この Liso に割り当てる部屋を選択します。

画面の指示に従って、国、都市、建物、階層を選択して絞り込みができます。

部屋をタッチで選択した後、[SELECT]をタッチします。

| Room selection                        |                                       |         | Roo      | m | selec | tion  |    |        |        |
|---------------------------------------|---------------------------------------|---------|----------|---|-------|-------|----|--------|--------|
| Select room for this device to manage | Select room for this device to manage |         |          |   |       |       |    |        |        |
| Q Filter search C Reset search 🕢 🗈    | <b>Q</b> Filter search                | C Reset | t search | 5 |       |       |    |        |        |
| Sweden<br>United States               | Green Room                            |         |          | Q |       |       |    |        | 12     |
|                                       | Huddle Room                           | ¢       |          | Q |       | de la | فر | :      | •<br>0 |
|                                       |                                       |         |          |   |       |       |    |        |        |
|                                       |                                       |         |          |   |       |       |    |        |        |
| DISCONNECT                            | DISCONNE                              | ст      |          |   |       |       |    | SELECI | r      |

⑤ セットアップが完了し、会議室の予定が表示されるようになります。Evoko Home の「<u>Monitoring</u>」ページでは対応する会議室の Status が緑のアイコンで表示されるようになります。

| 02:57 PM @ Green Room | <b>L</b> 4 (i) | Rooms         | Users     | Global Setting | s       |                   |                             |                |
|-----------------------|----------------|---------------|-----------|----------------|---------|-------------------|-----------------------------|----------------|
| Free for the day      | воок           | All Countries | Rooms Sel | ected          |         |                   |                             |                |
|                       |                | Monito        | ring      | Settings       | Stat    | tistics Buildin   | ngs <mark>&amp; L</mark> oc | ations         |
|                       |                | Lo            | ogs       | Firmwai        | e check | Automatically     | update devices              | to latest Remo |
|                       |                |               | AME       |                |         |                   |                             |                |
|                       |                | COUNTRY       | CITY      | BUILDING       | FLOOR   | ROOM NAME         | ACTIVE 3                    | STATUS         |
|                       |                | Japan         | Tokyo     | CSS Building   | 1       | 1F-Model-Room     |                             |                |
|                       |                | Japan         | Tokyo     | CSS Building   | 5       | 5F-Meeting-Room   |                             |                |
|                       |                | Japan         | Tokyo     | CSS Building   | 5       | 5F-Reception-Room |                             |                |
| Ē                     |                |               |           |                |         |                   |                             |                |

各 Liso デバイスで本手順を実行し、Evoko Home への追加を完了します。

#### Liso のファームウェアアップデート

新たに Liso デバイスを購入した際、ファームウェアバージョンが最新では無い場合があります。Evoko Home との バージョン差異が大きいとエラーが発生する可能性がありますので、次の手順に従って最新のファームウェアにアッ プデートしてください。

※本手順はデフォルト設定の「Remote」でのアップデート手順を説明します。「Local」でのアップデートに設定している場合は別途トラブルシューティングをご確認ください。

- ① ブラウザで Evoko Home にアクセスします。Evoko Home のユーザー名とパスワードを使用してログ インします。
- ② Rooms > Monitoring から Firmware Check をクリックします。
- ③ 次のようなポップアップが表示されます。[Confirm]をクリックします。

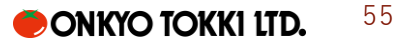

| ooms Users    | Global   | Settings       |           |                            |                                               |               | Evoko-Otk-Service L                              | <b>og Out</b> v2.8.0.52 EVOKO |
|---------------|----------|----------------|-----------|----------------------------|-----------------------------------------------|---------------|--------------------------------------------------|-------------------------------|
| All Countries |          |                |           |                            |                                               |               | DEVICE STATUS OVE<br>(Click to filter by status) | RVIEW                         |
| 3 Rooms       | Selected |                |           |                            |                                               |               | 2 ONLINE                                         | UNASSIGNED DEVICES            |
|               |          |                |           |                            |                                               |               | O OFFLINE                                        | ROOMS w/o DEVICE              |
| Monitoring    | Set      | tings Sta      | tistics E | Buildings & Loca           | itions                                        |               | SLEEPING                                         | 2 READY FOR UPGRADE           |
| Logs          | -[       | Firmware check | ]         | omatically update devices. | to Latest Local version                       |               |                                                  |                               |
|               |          |                |           |                            |                                               |               | Show 20                                          | • 1-3 of 3 🔍 < > >>           |
| COUNTRY       | CITY     | BUILDING       | FLOOR     | ROOM NAME                  |                                               | IP ADDRESS    | LAST REBOOT TIME (UTC)                           | ISSUES                        |
| Japan         | Tokyo    | CSS Building   | 1         | 1F-Model-Room              | Latest firmware 2025_01_03_V2.8.0.15 found on | 192.168.2.128 | 2025/01/19 22:56                                 | 0                             |
| Japan         | Tokyo    | CSS Building   | 5         | SF-Meeting-Room            | ical mesystem. Do you want to load/download   | 192.168.2.126 | 2025/01/19 22:59                                 | ð                             |
| Japan         | Tokyo    | CSS Building   | 5         | SF-Reception-Room          | IL?                                           | N/A           | N/A                                              |                               |
|               |          |                |           |                            | Colina                                        |               | 50m ( <del>2) -</del>                            | 2 taada K K 🔊 🔊               |

④ ポップアップ表示が切り替わります。[OK]をクリックします。

| ooms User     |             |              |           |                   |                                               |               |                                                 |                                |
|---------------|-------------|--------------|-----------|-------------------|-----------------------------------------------|---------------|-------------------------------------------------|--------------------------------|
| All Countries | ÷           |              |           |                   |                                               |               | DEVICE STATUS OV<br>(Click to filter by status) | ERVIEW                         |
| 3 Room        | is Selected |              |           |                   |                                               |               | I ONLINE                                        | UNASSIGNED DEVICES             |
|               |             |              |           |                   |                                               |               | O OFFLINE                                       | ROOMS w/o DEVICE               |
| Monitoring    | g Set       | tings Stat   | tistics I | Buildings & Loca  | tions                                         |               | SLEEPING                                        | 0 READY FOR UPGRADE            |
| C ROOM NAME   | E<br>CITY   | BUILDING     | FLOOR     | ROOM NAME         |                                               | IP ADDRESS    | LAST REBOOT TIME (UTC)                          | 1-3 of 3 《 < > > >      ISSUES |
| Japan         | Tokyo       | CSS Building | 1         | 1F-Model-Room     | Firmware download from remote started. Please | 192.168.2.128 | 2025/03/09 22:56                                | 0                              |
| Japan         | Tokyo       | CSS Building | 5         | SF-Meeting-Room   | wait until it finishes!                       | 192.168.2.244 | 2025/03/09 22:56                                | ۵                              |
| Japan         | Tokyo       | CSS Building | 5         | 5F-Reception-Room |                                               | 192.168.2.126 | 2025/03/09 22:56                                | 0                              |
|               |             |              |           |                   | CK                                            |               | Show 20                                         | ♥ 1-3 of 3 ≪ < > ≫             |
|               |             |              |           |                   |                                               |               |                                                 |                                |
|               |             |              |           |                   |                                               |               |                                                 |                                |

ファームウェアのダウンロードが開始されます。

進捗は"Firmware Check"でクリックした箇所に表示されます。完了まで数分待ちます。

| Monitoring | Settings | Statistics | Buildings & Locations                                 |
|------------|----------|------------|-------------------------------------------------------|
| Logs       | Downloa  | ding 9 %   | Automatically update devices to latest Remote version |

⑤ ダウンロード完了後、Firmwareの右の
 ◎アイコンをクリックします。クリック後、アイコンの表示が
 ▲ に変わります。アイコンにカーソルを当てると進捗率が表示されます。

| Rooms Users   | Global S | Settings     |        |                   |          |        |            |                   |               | Evoko-Otk-Service Log Out v2.8.0.52 EVOKC                                                                                  |
|---------------|----------|--------------|--------|-------------------|----------|--------|------------|-------------------|---------------|----------------------------------------------------------------------------------------------------|
| All Countries |          |              |        |                   |          |        |            |                   |               | DEVICE STATUS OVERVIEW<br>(Click to filter by status)                                                                      |
| 3 Rooms 5     | elected  |              |        |                   |          |        |            |                   |               | 2 ONLINE 1 UNASSIGNED DEVICES                                                                                              |
|               |          |              |        |                   |          |        |            |                   |               | 0 OFFLINE 1 ROOMS w/o DEVICE                                                                                               |
| Monitoring    | Sett     | ings Statis  | tics E | uildings & Locat  | ions     |        |            |                   |               | 0 SLEEPING 2 READY FOR UPGRADE                                                                                             |
| Q, ROOM NAME  | CITY     | BUILDING     | FLOOR  | ROOM NAME         | ACTIVE 3 | STATUS | FIRMWARE C | MAC ADDRESS       | IP ADDRESS    | Show         20         1-3 of 3         <         >         >           LAST REBOOT TIME (UTC)         (c)         LSSUES |
| Japan         | Tokyo    | CSS Building | 1      | 1F-Model-Room     |          |        | v2.7.6.0 🛓 | 00:14:0b:8b:56:75 | 192.168.2.128 | 2025/01/19 22:56                                                                                                    |
| Japan         | Tokyo    | CSS Building | 5      | 5F-Meeting-Room   |          |        | v2.7.6.0   | 00:14:0b:8b:3f:48 | 192.168.2.126 | 2025/01/19 22:59                                                                                                    |
| Japan         | Tokyo    | CSS Building | 5      | SF-Reception-Room |          |        | N/A        | N/A               | N/A           | N/A                                                                                                    |
|               |          |              |        |                   |          |        |            |                   |               | Show 20 🔻 1-3 of 3 🔍 < > >                                                                                                 |

⑥ アップグレードが進むとアイコンが ዄ に変わります。

| 13 03613                                                  | s Global S                      | Settings                                                       |                 |                                                                                 |                     |        |                                         |                                                              |                                                     | Evoko-Otk-Service                                                                                                | Log Out v2.8.0.52 E                                                              |
|-----------------------------------------------------------|---------------------------------|----------------------------------------------------------------|-----------------|---------------------------------------------------------------------------------|---------------------|--------|-----------------------------------------|--------------------------------------------------------------|-----------------------------------------------------|----------------------------------------------------------------------------------------------------|----------------------------------------------------------------------------------|
| Countries                                                 | v                               |                                                                |                 |                                                                                 |                     |        |                                         |                                                              |                                                     | DEVICE STATUS OV<br>(Click to filter by status)                                                                  | ERVIEW                                                                           |
| 3 Room:                                                   | s Selected                      |                                                                |                 |                                                                                 |                     |        |                                         |                                                              |                                                     | 2 ONLINE                                                                                                    | 1 UNASSIGNED DEVICES                                                             |
|                                                           |                                 |                                                                |                 |                                                                                 |                     |        |                                         |                                                              |                                                     | 0 OFFLINE                                                                                                    | 1 ROOMS w/o DEVICE                                                               |
| onitoring                                                 | g Sett                          | tings Stati                                                    | stics E         | Buildings & Locatio                                                             | ons                 |        |                                         |                                                              |                                                     | 0 SLEEPING                                                                                                    | 1 READY FOR UPGRAD                                                               |
| Logs                                                      |                                 | Firmware check                                                 | Aut             | tomatically update devices to la                                                | atest Local version |        |                                         |                                                              |                                                     | Show 20                                                                                                    | ▼ 1-3 of 3 ≪ < >                                                                 |
| Logs                                                      | CITY                            | Firmware check                                                 | ELOOR           | comatically update devices to la                                                | ACTIVE 3            | STATUS |                                         | MAC ADDRESS                                                  | IP ADDRESS                                          | Show 20                                                                                                    | ▼ 1-3 of 3 ≪ < >                                                                 |
| Logs<br>) ROOM NAME<br>COUNTRY<br>2040                    | CITY                            | Firmware check BUILDING CSS Building                           | FLOOR           | ROOM NAME                                                                       | ACTIVE 3            | STATUS | FIRMWARE                                | MAC ADDRESS                                                  | IP ADDRESS                                          | Show 20                                                                                                    | ▼ 1-3 of 3 ≪ < >                                                                 |
| Logs<br>2, ROOM NAME<br>COUNTRY<br>apan<br>apan           | CITY<br>Tokyo                   | Firmware check BUILDING CSS Building CSS Building              | FLOOR<br>1      | ROOM NAME<br>1F-Model-Room<br>5E-Medition Boom                                  | ACTIVE 3            | STATUS | FIRMWARE •                              | MAC ADDRESS<br>00:14:00:80:56:75<br>00:14:00:80:56:75        | IP ADDRESS<br>192.168.2.128<br>192.168.2.126        | Show 20<br>LAST REBOOT TIME (UTC)<br>2025/01/19 22:56<br>2025/01/19 22:56                                        | <ul> <li>▼ 1-3 of 3 ≪ &lt; &gt;</li> <li>W ISSU</li> <li>0</li> <li>0</li> </ul> |
| Logs<br>2. ROOM NAME<br>COUNTRY<br>Japan<br>apan          | CTTY<br>Tokyo<br>Tokyo          | Firmware check BUILDING CSS Building CSS Building CSS Building | FLOOR<br>1<br>5 | ROOM NAME  F-Model-Room  F-Model-Room  F-Model-Room  F-Model-Room  F-Model-Room | ACTIVE 3            | STATUS | FIRMWARE •<br>v2.8.0.15 •<br>v2.7.6.0 • | MAC ADDRESS<br>00:14:00:80:56:75<br>00:14:00:80:56:48        | IP ADDRESS<br>192.168.2.128<br>192.168.2.126        | Show 20<br>LAST REBOOT TIME (UTC)<br>2025/01/19 22:56<br>2025/01/19 22:59                                        | ♥ 1-3 of 3 ≪ < ><br>Ø ISSU<br>Ø                                                  |
| Logs<br>2, ROOM NAME<br>COUNTRY<br>Japan<br>Japan<br>apan | CTTY<br>Tokyo<br>Tokyo<br>Tokyo | Firmware check BUTLDING CSS Building CSS Building CSS Building | FLOOR 1 5 5     | ROOM NAME<br>ROOM NAME<br>1F-Model-Room<br>SF-Meeting-Room<br>SF-Reception-Room | ACTIVE 3            | STATUS | FIRMWARE<br>v2.8.0.15<br>v2.7.60<br>NA  | MAC ADDRESS<br>00:14:00:80:56:75<br>00:14:00:80:37:48<br>N/A | IP ADDRESS<br>192.168.2.128<br>192.168.2.126<br>N/A | Show         20           LAST REBOOT TIME (UTG)         2025:01/19 22:56           2025:01/19 22:59         INA | ♥ 1-3 of 3 ≪ < ><br>Ø ISSUE<br>Ø                                                 |

以上でファームウェアのアップデートが終了し、Evoko Liso が再起動します。

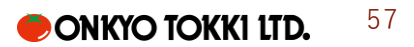